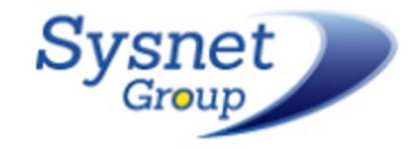

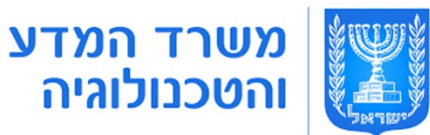

# קורס word

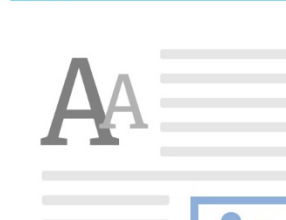

1

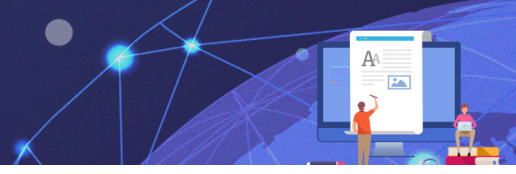

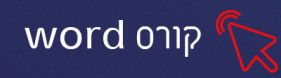

#### פרק 1 הכרות עם התוכנה וסביבת העבודה

תוכנת Word של חברת Microsoft היא תוכנה ל״עיבוד תמלילים״ המשמשת להקלדה, עריכה ועיצוב מתקדם של מסמכים. קיימות גרסאות שונות לתוכנת הWord אנו נלמד על הגרסה העדכנית ביותר הקיימת היום בשוק גרסת Office 365.

#### כניסה ראשונית לתוכנה

כדי להיכנס לתוכנה, נלחץ על אייקון התוכנה ב״שולחן העבודה״

בלחיצה על התוכנה יפתח המסך הבא:

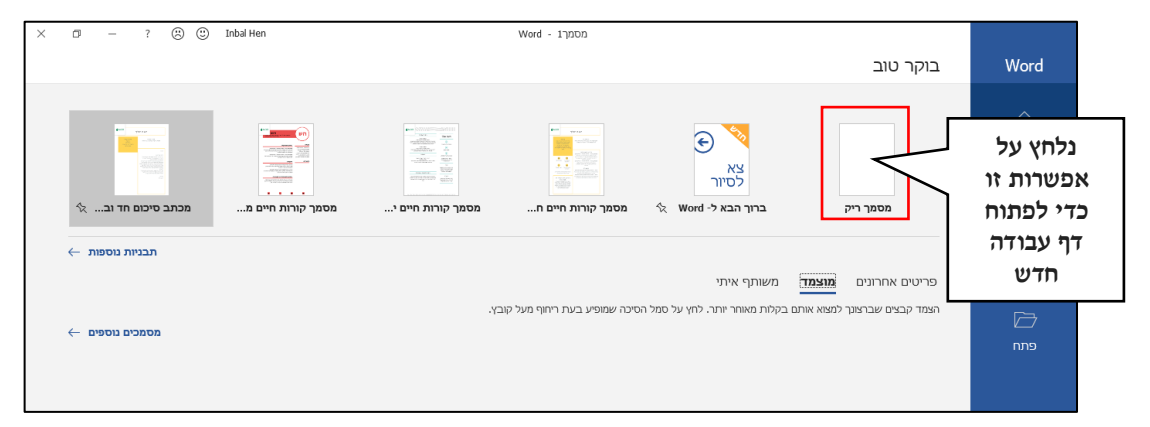

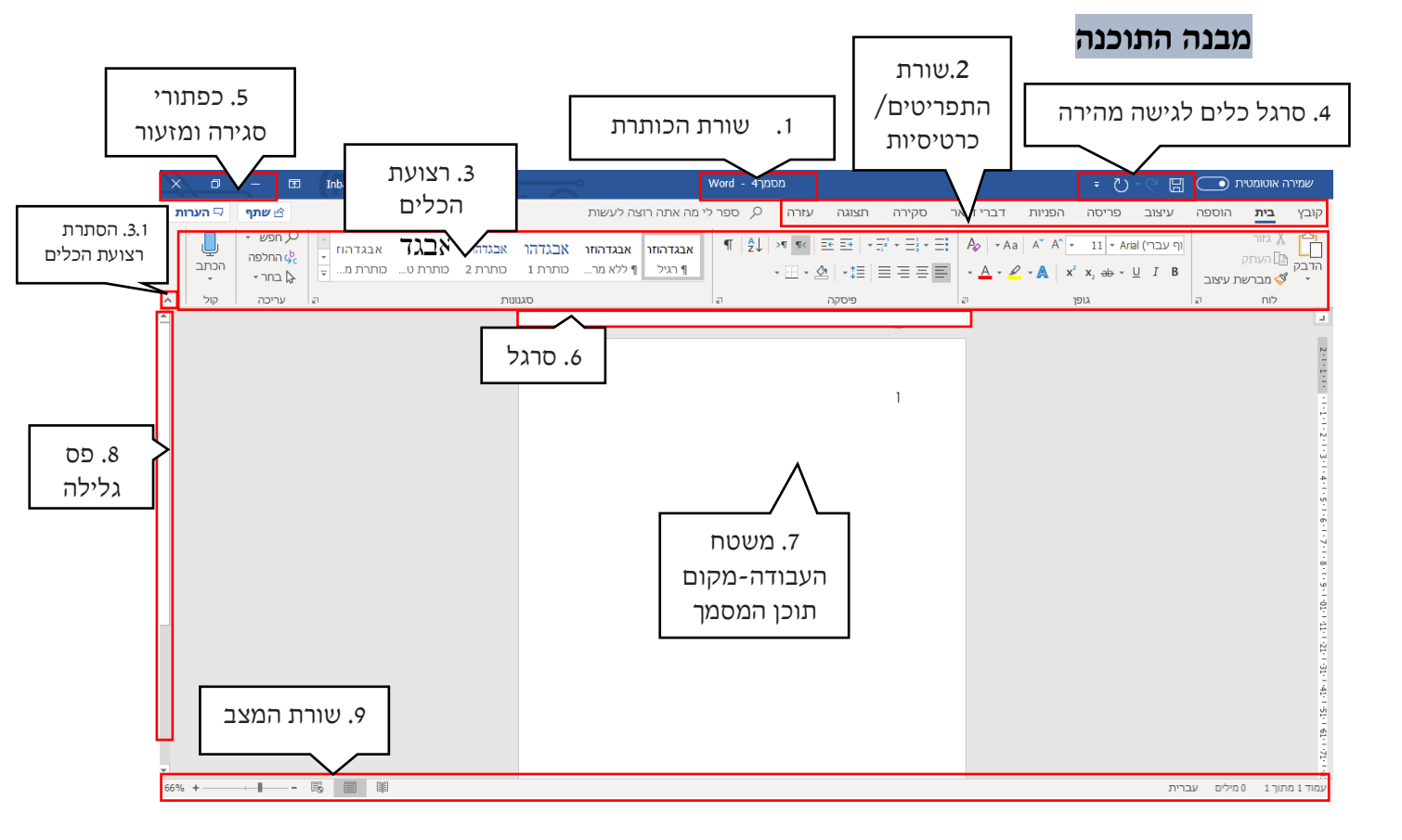

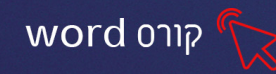

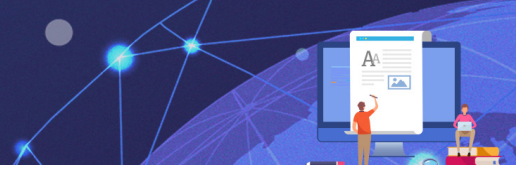

| <b>.1 שורת הכותרת</b> מציגה את שם התוכנה ושם הקובץ                                                              | מציגה את שם התוכנה ושם הקובץ הפתוח                   | .1  |
|----------------------------------------------------------------------------------------------------|------------------------------------------------------|-----|
| ב. שורת התפריטים/ הכרטיסיות מכילה את כל התפריטים והאפשרוי.                                                      | מכילה את כל התפריטים והאפשרויות הקיימו               | .2  |
| בתוכנה                                                                                                    | בתוכנה                                               |     |
| לכל כרטיסיה קיימת רצועת כלים ה.                                                                                 | לכל <b>כרטיסיה</b> קיימת <b>רצועת כלים</b> המכילה פק | .3  |
| (לחצנים) שונים. לחיצה על כרטיסי                                                                                 | (לחצנים) שונים. לחיצה על כרטיסייה תפתח               |     |
| רצועת הכלים שלה.                                                                                                | רצועת הכלים שלה.                                     |     |
| ניתן להסתיר את רצועת הכלים 3.1                                                                                  | ניתן להסתיר את רצועת הכלים בלחיצה ע 3.1              |     |
| בקצה השמאלי התחתון של רצועת                                                                                     | בקצה השמאלי התחתון של רצועת הכלים.                   |     |
| כדי להחזיר את רצועת הכלים ולקב                                                                                  | כדי להחזיר את רצועת הכלים ולקבע אותה ני              |     |
| על אחד התפריטים- ונלחץ על ⊣י                                                                                    | על אחד התפריטים- ונלחצ על 🕂 בקצה                     |     |
| השמאלי התחתון של רצועת הכלים                                                                                    | השמאלי התחתוו של רצועת הכלים.                        |     |
| מכיל פקודות נפוצות: שמור, בטל, ר                                                                                | מכיל פקודות נפוצות: שמור, בטל, חזור                  | 4   |
| ויחו להוחיף לחרגל זה פהודות ווחו                                                                                | ניתו להוסיף לחרגל זה פקודות נוספות                   | • – |
| בתורו תוור עוור עוור ביא אויביא אוביא אויביא אויביא אויביא אויביא אויביא אויביא אויביא אויביא אויביא אויביא אוי | ברגור בנדלה מזוגר ומגירת החלוו                       |     |
| <b>בכונוו י טאיו זי ובוועוו</b> דוטאיו ניזועו                                                                   | הקטנה, הגריה, נמיעור דטגיו וניהוייון                 | •2  |
| <b>סרגל</b> מאפשר שינוי שוליים והגדרת טאבי <b>מ</b>                                                             | מאפשר שינוי שוליים והגדרת טאבים במסמך                | .6  |
|                                                                                                    | ,                                                    |     |
| 7. משטח העבודה-מקום תוכן המסמך במקום זה מקלידים את תוכן המסך                                                    | במקום זה מקלידים את תוכן המסך, זהו הדף               | .7  |
| שיוצג בהדפסה                                                                                                    | שיוצג בהדפסה                                         |     |
| <b>פס גלילה</b> מאפשר לגלול את תוכן המסמך מע.                                                                   | מאפשר לגלול את תוכן המסמך מעלה ומטה                  | .8  |
| , ,                                                                                                    | , ,                                                  |     |
| <b>פ. שורת המצב</b> מאפשר הגדלת תצוגת המסמך ומצי                                                                | מאפשר הגדלת תצוגת המסמך ומציגה מידע ו                | .9  |
| על המסמך                                                                                                    | על המסמך                                             |     |

#### תרגיל 1

- 1. פתחו את תוכנת הWord
- .2 לחצו על תפריט בית, מזערו את רצועת הכלים
- 3. לחצו על תפריט הוספה, קבעו את רצועת הכלים ⊣⊐
- 4. גללו בעזרת פס הגלילה את משטח העבודה כלפי מטה ומעלה
  (נסו לבצע זאת גם בעזרת גלגלת העכבר)
- 5. בשורת המצב הזיזו את המחוון 🔄 ——— 📲 📲 ושנו את רמת גודל התצוגה
  - **.6. לחצו על רמת התצוגה שנבחרה** (המספר עם האחוז משמאל למחוון) 188% בחלון שיפתח בחרו בגודל **100%**

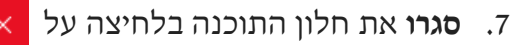

|               |                                       | מרחק מתנוגה                       |
|---------------|---------------------------------------|-----------------------------------|
|               | Одіпа чаїт<br>О плацяти<br>О чаїт ука | 284. O<br>2015 O<br>2017 100      |
|               |                                       | 204% INN <u>e</u><br>1097100 INNE |
| זוגמה         |                                       |                                   |
| זוגמה         |                                       |                                   |
| Number Double |                                       |                                   |

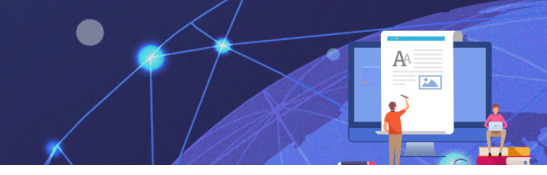

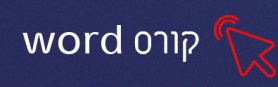

## תרגיל 2 הקלדת טקסט

- הקלידו את הטקסט הבא (הקפידו על סימני הפיסוק) אנשים חזקים עושים טעויות כמו אנשים חלשים ההבדל הוא: שאנשים חזקים מודים בטעויות שלהם, צוחקים עליהן, צוחקים עליהן, לומדים מהן.
   שנו את רמת גודל תצוגת המסמך - - - + \*000
   שנו את רמת גודל תצוגת המסמך - - + \*000
   בדקו בשורת המצב וכתבו: כמה מילים וכמה עמודים מכיל המסמך\_\_\_\_\_\_
   לחצו על לחצן בטל ? בסרגל הכלים לגישה מהירה. מה קרה?
   לחצו על לחצן חזור ()
  - .6 מזערו והגדילו את חלון התוכנה

#### תפריט קובץ- שמירת קובץ

לאחר שהקלדנו מסמך ויצרנו קובץ נוכל לשמור אותו במחשב, מה שיאפשר לנו לגשת

אליו בעתיד

#### שמירת קובץ בשם

ו. לחצו על תפריט קובץ-שמור בשם

יופיע המסך הבא ממנו נוכל לבחור את מיקום שמירת הקובץ

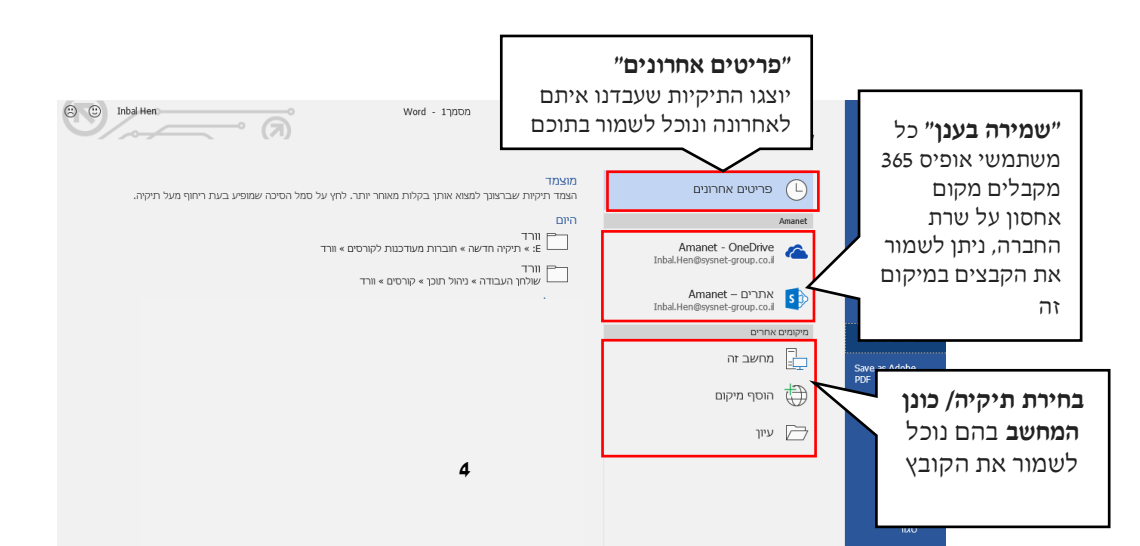

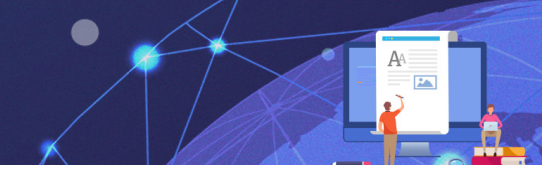

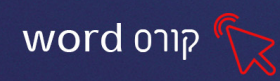

#### לדוגמה בחרנו ב"מחשב זה"- תיקייה המכילה את כל כונני המחשב

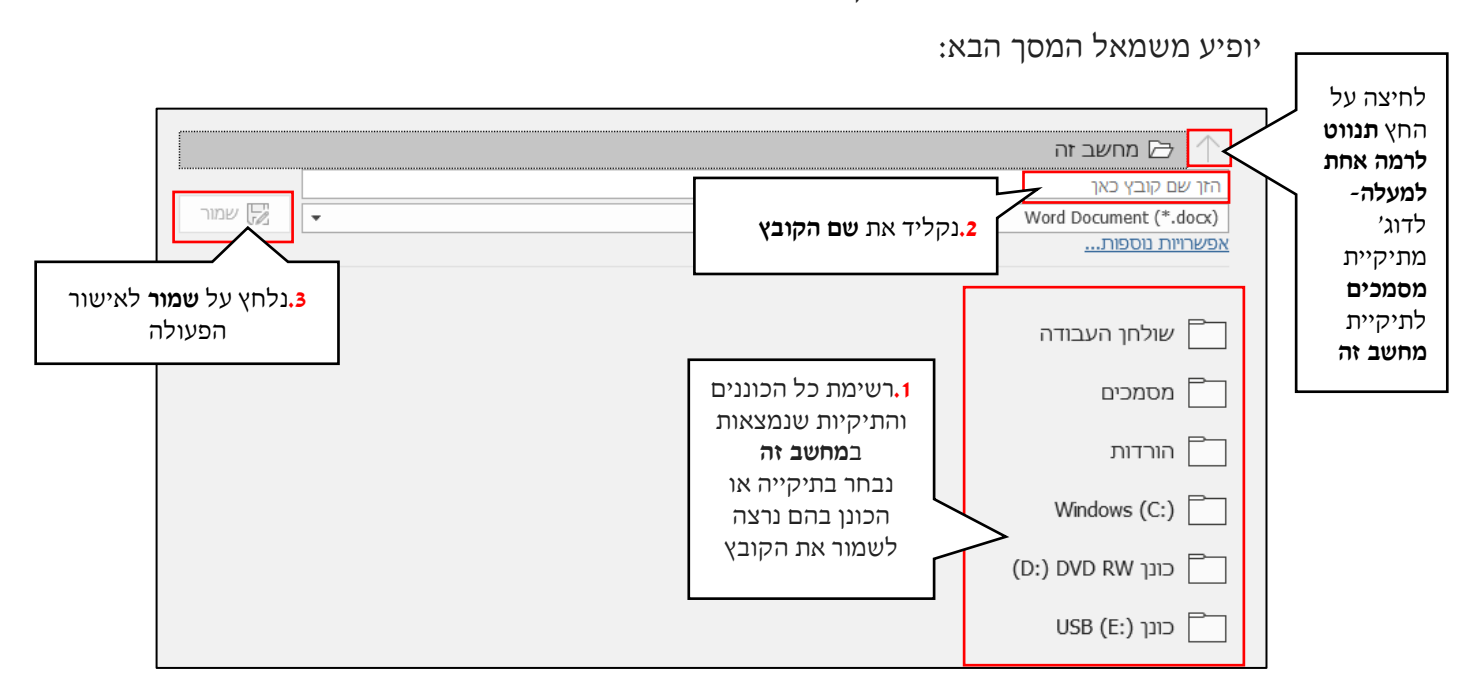

- 2. נבחר את המקום בו נרצה לשמור
- **נקליד את שם הקובץ** (כדי שנוכל למצוא אותו בקלות) .3
  - 4. נלחץ על שמור לאישור הפעולה

#### שמירת שוטפת של המסמך

לאחר ששמרנו את המסמך בפעם הראשונה והוספנו לתוכו שינויים, אין צורך לתת שוב שם

למסמך ולבחור לו מיקום, התוכנה תשמור בשם ובמיקום שבחרנו בפעם הראשונה

ופעולת השמירה תתבצע בדרך מקוצרת:

- 1. נלחץ על קובץ- שמור
- 2. או נלחץ על 🖽 בסרגל גישה מהירה

#### תרגיל 3 שמירת טקסט

1.שמרו את הקובץ שהקלדתם בתרגיל הקודם.

שמרו אותו בשם: "**אנשים חזקים**" בתיקיית **״מסמכים״** בדרך הבאה:

**קובץ-שמור בשם-מחשב זה-מסמכים** (אם תיקיית מסמכים לא מופיעה לחצו על

|                |   | שם הקובץ.2 | המיקום בו הקובץ ישמר. <mark>1</mark> | מסמכים 🗁 🛧             |
|----------------|---|------------|--------------------------------------|------------------------|
|                |   | <u>м</u>   |                                      | אנשים חזקים            |
| שמור 🕞         | • |            | ٧                                    | Vord Document (*.docx) |
|                |   |            |                                      | <u>אפשרויות נוספות</u> |
| אישור השמירה.3 |   |            |                                      |                        |

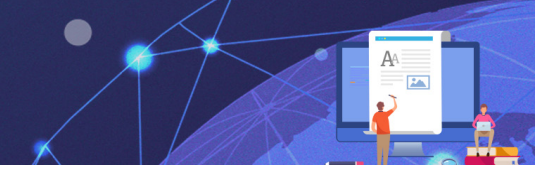

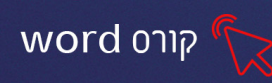

#### 2.סגרו את התוכנה

- 3. פתחו את תיקיית "מסמכים" (שולחן העבודה-מחשב זה- מסמכים)
  - .4 בדקו האם הקובץ ששמרתם, קיים בתיקיה.

## 4 תרגיל

- 1. פתחו את תוכנת הWord
- 2. הקלידו את הטקסט הבא:

לכל אחד / מ.אלעי

לכל אחד דרכו שלו, שביל או משעול.

לכל אחד מקלו, כליו, ואין להרהר ולשאול.

ולא להתקנא בדרך רע בין ערוגות פרחים,

אולי גם הוא משם כמה דרכים.

יש פרח אוהב צל, יש ציפור מרנן בערבים-

הנרקיס פותח עליו לילל, לאור הכוכבים.

3. שמרו את הקובץ בתיקיית "מסמכים" בשם "לכל אחד"

#### תרגיל 5 שמירת שינויים

- 1. פתחו את תוכנת ה Word
- **.2** הקלידו את הטקסט הבא:

הדבר החשוב בעולם, איננו היכן אנו נמצאים

- 3. שמרו את הקובץ בתיקיית "מסמכים", בשם: "חשוב"
  - 4. סגרו את התוכנה
- 5. פתחו בשנית את הקובץ "חשוב" (שולחן עבודה- מחשב זה- מסמכים-חשוב)
  - .6 הקלידו את המשך המשפט:

אלא באיזה כיוון אנו נעים

- ד. לחצו על 🔚 לשמירת העדכון.
  - **8.** סגרו את התוכנה
- .9 פתחו את הקובץ שוב וודאו שהעדכונים נשמרו.

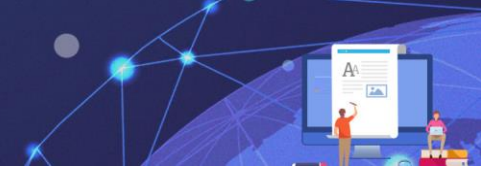

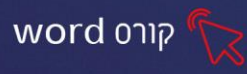

# פרק 2 עריכה ועיצוב ראשוני של טקסט

# סימון טקסט

כל פעולות עיצוב ועריכת הטקסט, דורשות לסמן את הקטע עליו עובדים. סימון נעשה על ידי העכבר, המקשים, או שילוב של שניהם.

# סימון בעזרת העכבר בשילוב מקשי קיצור

| סמן עכבר | פעולה                              | סימון          |
|----------|------------------------------------|----------------|
| I        | גרירה מתחילתו ועד סופו בעזרת העכבר | קטע רציף       |
|          | סימון על - ידי גרירה של קטע ראשון  |                |
| Ι        | לחיצה ממושכת על מקש Ctrl           | קטע שאינו רציף |
|          | סימון קטע נוסף                     |                |
| I        | לחיצה כפולה על המילה בעזרת העכבר   | מילה           |
| Т        | לחיצה ממושכת על מקש Ctrl           | משפט (מנקודה   |
|          | לחיצה אחת על המשפט הרצוי           | לנקודה)        |
|          | לחיצה אחת לצד תחילת השורה בעזרת    | שורה           |
|          | העכבר                              |                |
|          | לחיצה כפולה לצד הפסקה              | 2222           |
| 15       | או: שלוש לחיצות על הפסקה           |                |
|          | שלוש לחיצות מחוץ לאזור ההקלדה      |                |
| 15       | Ctrl+A או: לחיצה על צירוף המקשים   | המטנזן בולו    |

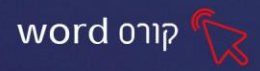

תוצג רשימה של כל

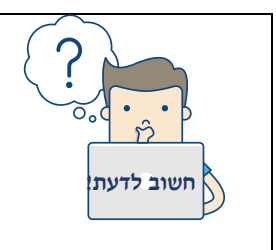

בפעולת הסימון אנו מורים לתוכנה על איזה קטע טקסט ברצוננו לעבוד, לערוך או לעצב. הסרת הסימון מתבצעת באמצעות לחיצה אחת במקום כלשהו במסמך.

## בטל פעולה אחרונה

רוב הפעולות שמבוצעות ב Word נשמרות בזיכרון העבודה של המחשב. כתוצאה מכך התוכנה מסוגלת לבטל חלק מהפעולות שבוצעו ולשחזר את המסמך למצב קודם. כדי לבטל פעולה אחרונה שביצענו, לחצו על פקד **בטל הקלדה** 🔽 בסרגל הכלים לגישה מהירה.

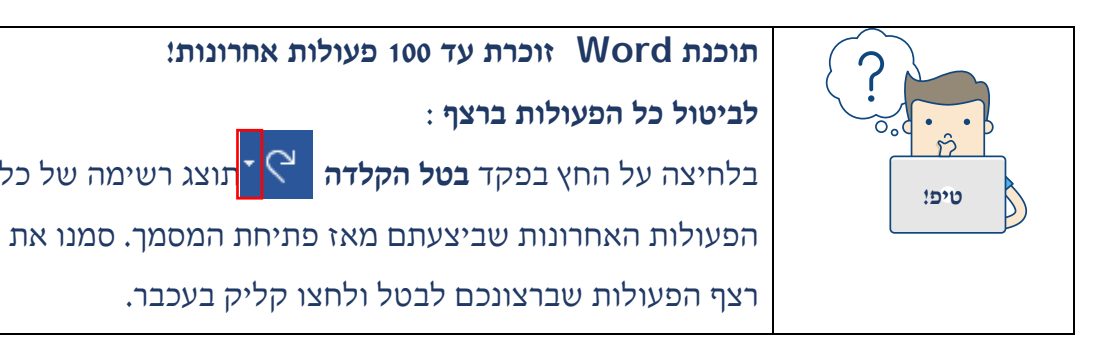

## בצע שוב פעולה שבוטלה

כדי לשחזר פעולה שבוטלה , לחצו על **חזור על ההקלדה** 😳 ד מיד לאחר הביטול.

#### תרגיל 1

- .1. פתחו את תוכנת וורד (שולחן העבודה- 🛄
  - 2. הקלידו את הפתגמים הבאים:
- **1.** מה שאנו מקווים לעשות פעם בקלות, עלינו ללמוד קודם כל לעשות בשקדנות.
  - **2.** אל תפחד מזה שאתה מתקדם לאט, יש לפחד רק מעמידה במקום.

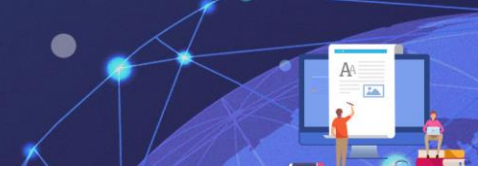

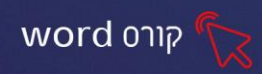

- 3. סמנו את כל הקטע יחד ומחקו אותו.
- 4. שחזרו את הקטע באמצעות פקד **בטל 🏱 -** (סרגל הכלים לגישה מהירה).
  - 5. מחקו כל שורה בנפרד על ידי סימון השורה ומחיקתה.
    - 6. לחצו על פקד **בטל** (יז = פעמיים, מה קרה?

## פרק 3- קבוצת גופן

קבוצת גופן מאפשרת לעצב מאפיינים שונים של הטקסט. כגון: סוג הגופן, גודלו, צבעו ועוד.

זכרו שעליכם לסמן את הטקסט לפני עיצובו!

#### ישנם מספר דרכים עיקריות לעיצוב גופן:

באמצעות רצועת הכלים.

באמצעות תיבת הדו - שיח גופן.

באמצעות סרגל כלים מקוצר.

## עיצוב גופן באמצעות רצועת הכלים

| A_  | - Aa | A A | •  | 1   | 4 - Fl          | b Fo     | ntex | đ |
|-----|------|-----|----|-----|-----------------|----------|------|---|
| - A | -    | - A | x² | x,  | <del>ab</del> ≖ | <u>U</u> | Ι    | В |
| 21  |      |     | פן | גומ |                 |          |      |   |

| <b>נקה עיצוב</b> - נקה את כל העיצוב מהקטע הנבחר והשאר את הטקסט<br>הרגיל בלבד. | A\$  |
|-------------------------------------------------------------------------------|------|
| <b>שנה רישיות</b> - מתייחס לטקסט לועזי בלבד.                                  | - Aa |
| <b>הגדל גופן</b> - הגדל את גודל הגופן.                                        | A^   |
| <b>כווץ גופן</b> - הקטן את גודל הגופן.                                        | A    |
| <b>גודל גופן</b> - שנה את גודל הגופן.                                         | · 11 |
| לשינוי <b>גודל גופן</b> , סמנו את הטקסט.                                      |      |

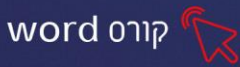

| לחץ על החץ יוצג תפריט<br>אודל נוכחי<br>פיגל גלילה<br>נוכחי<br>יוצג תפריט<br>פיגל גלילה<br>ידל גלילה<br>ידע<br>יודל הגופן הרצוי. |              |
|----------------------------------------------------------------------------------------------------|--------------|
| <b>סוג גופן</b> - שנה את סוג הגופן.                                                                                             | ▼ Fb Fontext |

#### שינוי סוג גופן

- 1. סמנו את הטקסט. יוצג תפריט עם אפשרויות גופן:
  - .3 בחרו את סוג הגופן הרצוי.

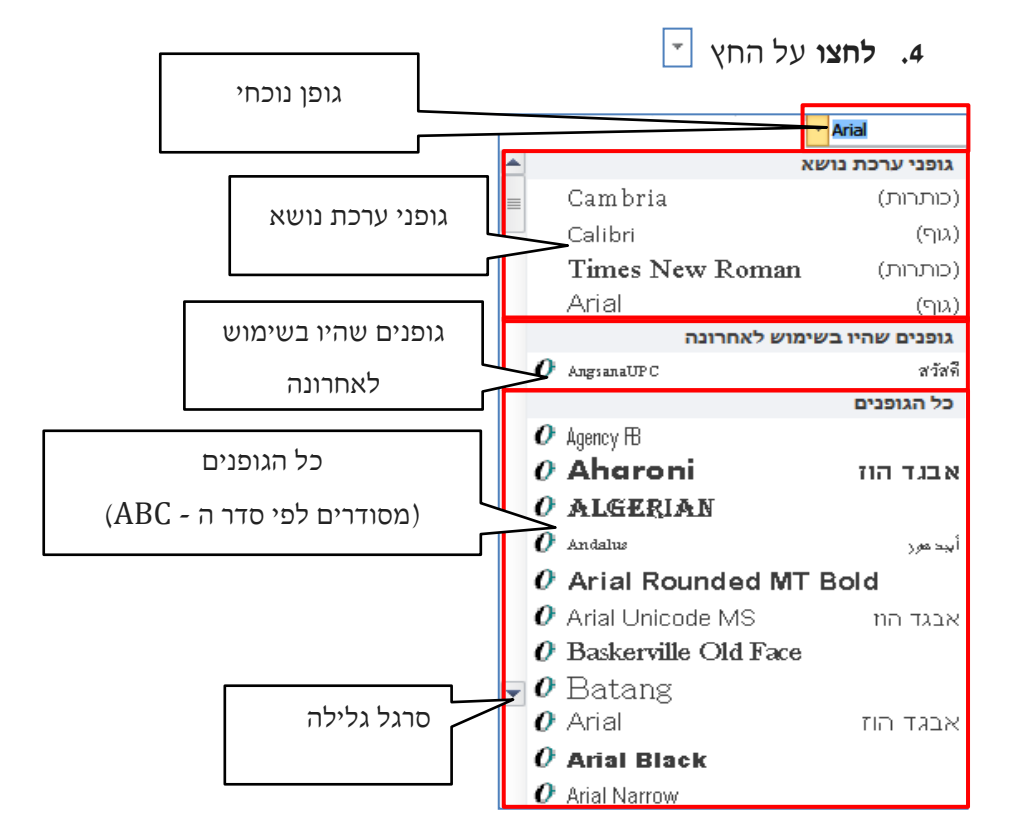

| <b>צבע גופן -</b> שנה את צבע הגופן. | - <u>A</u> |
|-------------------------------------|------------|
|-------------------------------------|------------|

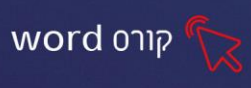

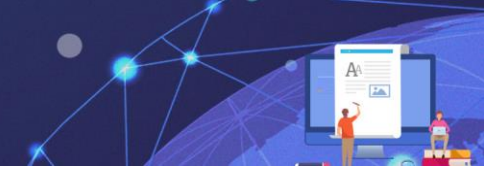

#### לשינוי צבע גופן

- 1. סמנו את הטקסט
- 2. לחצו על החץ -

ההדרגה ועוד.

3. יוצג תפריט בו ניתן לבחור את גוון הטקסט

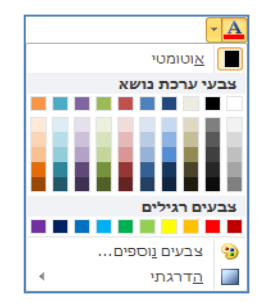

.4 בחרו את גוון הטקסט הרצוי מתוך **צבעי ערכת נושא**.

לחיצה על 🤫 צבעים נוספים... תציג חלון צבעים נוסף עם גוונים נוספים. לחיצה על 🔝 הדוגתי

תפתח בצד שמאל חלון נבחר באפשרות "מילוי הדרגתי" ונוכל לבחור את גווני ההדרגה, כיוון

| - 🖉 | <b>צבע סימון טקסט (מרקר, זרחן) –</b> יגרום לטקסט להראות כאילו הודגש      |
|-----|--------------------------------------------------------------------------|
|     | באמצעות מרקר.                                                            |
|     | <b>לסימון צבע טקסט:</b> 1.סמנו את הטקסט 2.לחצו על החץ 🚽 יוצג תפריט, ממנו |
|     | ניתן לבחור את הצבע הרצוי<br>ביא צבע<br>בפסק סימון                        |
| - A | <b>אפקטי טקסט-</b> הוספת אפקט חזותי על הטקסט שנבחר כגון: צל, זוהר או     |
|     | השתקפות.                                                                 |
|     | <b>להוספת אפקט:</b> 1. סמנו את הטקסט 2.לחצו על החץ 📕 יוצג תפריט ממנו     |
|     | ניתן לבחור אפקט מתבנית מוכנה. או להוסיף צל, זוהר, השתקפות וליצור         |
|     | אפקט חדש.                                                                |
|     |                                                                          |
|     |                                                                          |
|     |                                                                          |

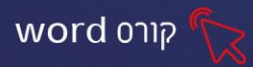

| בחירה מאפקט מוכן<br>בחירה מאפקט מוכן<br>בחירה מאפקט מוכן<br>בחירה מאפקט מוכן<br>לחיצה על החץ תפתח סוגי צל,<br>השתקפויות וזוהר מהם ניתן<br>אזיי<br>בחור |                |
|----------------------------------------------------------------------------------------------------|----------------|
| <b>כתב עילי</b> - צור אותיות קטנות מעל שורת הטקסט.                                                                                                    | x <sup>2</sup> |
| <b>כתב תחתי</b> - צור אותיות קטנות מתחת לבסיס שורת הטקסט.                                                                                              | x <sub>2</sub> |
| <b>קו חוצה -</b> צייר קו באמצע הטקסט הנבחר.                                                                                                    | ab             |
| <b>קו תחתון</b> - הוסף קו תחתון לטקסט הנבחר.                                                                                                    | <u>→ U</u>     |
| <b>נטוי</b> - הטה את הטקסט הנבחר.                                                                                                    | Ι              |
| <b>מודגש</b> - הפוך את הטקסט הנבחר למודגש.                                                                                                    | В              |

## עיצוב גופן באמצעות סרגל כלים מקוצר

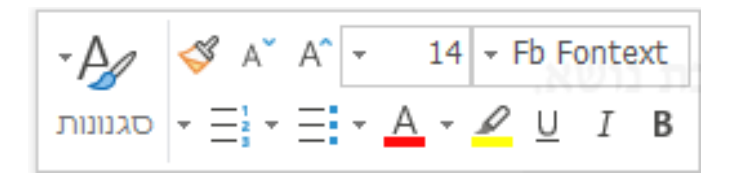

סרגל כלים מקוצר מאפשר לבצע פעולות עיצוב שימושיות על קטע מסומן, וללא תלות בכרטיסייה הפעילה ברצועת הכלים.

סמנו את הטקסט שברצונכם לעצב.

סרגל הכלים המקוצר יופיע מעל השורה שסימנתם.

2. בחרו בפקודות הרצויות מהסרגל.

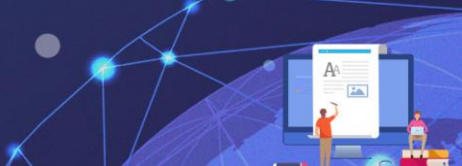

## תרגול

תרגיל 2 עיצוב טקסט

word פתחו את תוכנת.1

(ללא המסגרת) הסקסט משמאל.

:עצבו את **שורת הכותרת** כך.

גודל 18, צבע כתום, מודגש, נטוי,

גופן: Tahoma, מרקר(זרחן) צהוב.

:עצבו את שאר הטקסט כך.4

גודל 14, צבע כרצונכם, גופן: David

## תרגיל 3

ו.פתחו דף חדש: קובץ-חדש- מסמך ריק.1

2. הקלידו את הקטע הבא

3. עצבו את שורת הכותרת כך:

- גופן Tahoma
  - 16 גודל •
  - צבע אדום. •
- זוהר כתום (אפקטי טקסט-זוהר) 🗛 -

עצבו את שאר הטקסט כך.4

- 14 גודל •
- מודגש

"מסמכים" מסמכים.5 בשם "מכשולים"

6. סגרו את התוכנה

יצירתיות פירושה: להמציא, לנסות, לגדול, לקחת סיכונים, לשבור חוקים, לעשות טעויות וליהנות.

(מרי-לו קוק)

מכשולים/הנרי פורד

"מכשולים הם הדברים המפחידים האלה שאתם רואים,

בשעה שאתם מסירים את העיניים מהמטרה שלכם"

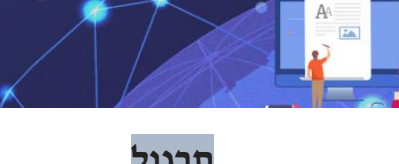

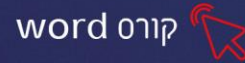

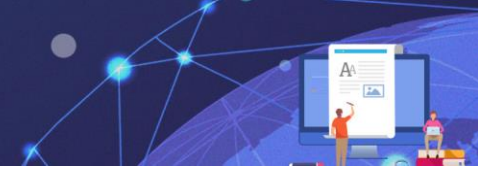

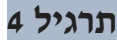

- .1 פתחו את תוכנת וורד
- 2. הקלידו את הטקסט הבא:

word קורס

#### הבית / יהושוע צפריר

יש דברים מרובים חשובים בעולם, החשוב מכולם הוא ביתו של האדם. וכמו שאדם מאדם הוא שונה, כך שונים הבתים שאותם הוא בונה. כי בית אינו רק אבנים וקירות, כי בית אינו רק צרוף של דירות, כי בית מעניק הרגשת ביטחון. יש בית והוא רק צריף או צריפון, יש בית והוא רק אהל קטון. יש בית ובו רק מצע על קש,

אבל מה שחשוב הוא ״איך המרגש״.

על כן חשוב להזכיר ולזכור, כי על בית צריך להגן ולשמור. כי רבים דברים יקרים בעולם, אך אין כה יקר, כביתו של אדם.

- 3. סמנו את הכותרת ו**הגדילו** לגודל 22
- 🗛 בחרו סגנון מוכן מ**אפקטי טקסט** לשורת הכותרת.
  - .5. צבעו את הכותרת בצבע סגול.
    - .6. הדגישו את הכותרת.

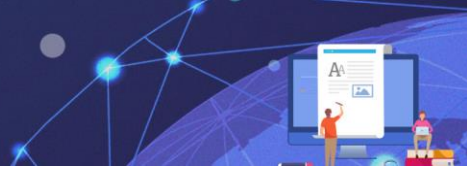

- .7 צבעו כל שורה בצבע שונה.
- 8. הוסיפו אפקט **השתקפות וזוהר** לשורה האחרונה. 🗛 -
  - 9. שמרו את הקובץ בשם "הבית"
    - .10 סגרו את הקובץ.

#### קבוצת לוח

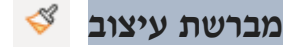

תפקידה של **מברשת עיצוב** הוא להעתיק מכלול עיצובים הקיימים בטקסט לטקסטים נוספים במסמך. היתרון בשימוש במברשת עיצוב הוא האפשרות להעביר מספר אלמנטים של עיצוב, מטקסט לטקסט בבת אחת

word קורס

- 1. סמנו את הטקסט שברצונכם להעתיק ממנו את העיצוב.
- .2 לחצו על פקד <sup>♥</sup>שימו לב כי סמן העכבר שינה את צורתו.
- 3. **לחצו לחיצה בודדת** בתוך המילה שאליה תרצו להעתיק את העיצוב (אם ברצונכם להעתיק את העיצוב (אם ברצונכם).

#### תרגיל 5 מברשת עיצוב

.1. הקלידו את הקטע הבא:

מציאות המציאות של אדם אחר, לא נמצאת במה שהוא חושף בפנייך. אלא במה שהוא אינו מסוגל לחשוף בפנייך. לפיכך, אם תבין אותו, אל תקשיב למה שהוא אומר, אלא למה שהוא לא אומר" (ג׳ובראן חליל ג׳ובראן)

- 2. עצבו את שורת הכותרת:
- 🔹 מודגש, צבע כחול, אפקט טקסט 🗛 צל וזוהר כתום.
  - .3 העתיקו את עיצוב שורת הכותרת לשורה האחרונה.

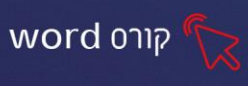

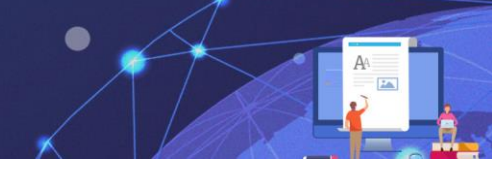

## תרגיל 6- מברשת עיצוב

ו.פתחו מסמך Word חדש

.2.הקלידו את הקטע הבא:

#### עולם/ רבי נח מלכוביץ

האדם הוא עולם קטן-

אם הוא חושב שהוא עולם, הרי הוא קטן.

ואם הוא חושב שהוא קטן, הרי הוא עולם.

- .16 סמנו את המילה 'עולם' ועצבו בסוג גופן Tahoma, צבע כחול, גודל .
  - 16 סמנו את המילה 'אדם' ועצבו בסוג גופן Tahoma צבע אדום, גודל
    - 16 סמנו את המילה 'קטן' ועצבו בסוג גופן Tahoma צבע ירוק, גודל •
- העתיקו ע״י מברשת העיצוב 💜 את העיצוב של המילה עולם לשאר המופעים של מילה זו.
  - העתיקו את העיצוב של המילה קטן לשאר המופעים של מילה זו.

## העתק 🗈

בחירה בפקודה **העתק** תיצור העתק של האלמנט

ניתן לשכפל אלמנטים כגון: טקסט, תמונות, סמלים ועוד בכמה דרכים:

- שכפול באמצעות פקד **העתק** •
- שכפול באמצעות תפריט מקוצר בלחיצה ימנית בעכבר
  - שכפול באמצעות המקלדת

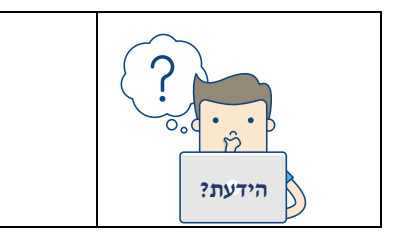

בפעולת השכפול, טקסט המקור יישאר במקומו

וההעתק ימוקם במקום היעד.

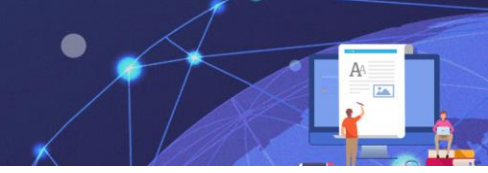

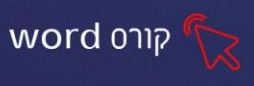

## שכפול באמצעות פקד העתק

- 1. סמנו את הטקסט הרצוי
- 12. לחצו על פקד העתק
- 3. הציבו את הסמן במקום בו תרצו להדביק את הטקסט
  - 4. לחצו על פקד **הדבק**

## שכפול באמצעות העכבר

- .1. סמנו את הטקסט הרצוי.
- לחצו על הפקד הימני בעכבר ובחרו באפשרות העתק
- 3. הציבו את הסמן במקום בו תרצו להדביק את הטקסט
- 4. לחצו על הפקד הימני בעכבר ובחרו באפשרות ההדבקה הרצויה

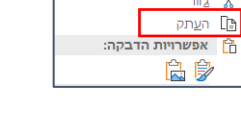

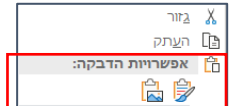

| אפשרויות הדבקה:                                     |   |
|-----------------------------------------------------|---|
| שמור על עיצוב המקור - אפשרות זו שומרת על העיצוב 箳   | ? |
| המקורי של הטקסט.                                    |   |
| הדבקה כתמונה- האובייקט הופך לתמונה ולא ניתן לערוך 🔛 |   |
| אותו                                                |   |

## שכפול באמצעות המקלדת

- 1. סמנו את הטקסט הרצוי
- 2. לחצו על צירוף המקשים Ctrl+C
- 3. הציבו את הסמן במקום בו תרצו להדביק
  - 4. לחצו על צירוף המקשים Ctrl +V

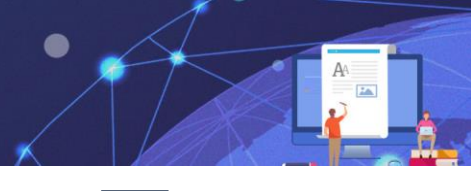

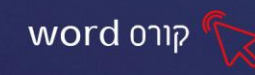

גזור 👗

בחירה בפקודה **גזור** תבצע העברה של הטקסט ממקום למקום.

ניתן להעביר אלמנטים נוספים, לא רק טקסט, כגון: תמונות, סמלים ועוד בכמה דרכים:

- 👗 העברה (גזירה) באמצעות פקד גזור 🔹
- העברה (גזירה) באמצעות תפריט מקוצר בלחיצה ימנית בעכבר 🔹
  - העברה (גזירה) באמצעות המקלדת 🔹

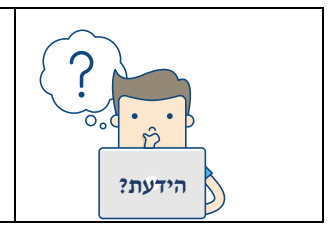

בפעולת הגזירה, טקסט המקור יימחק ממקומו וימוקם במקום

היעד.

## העברה באמצעות פקד גזור

- 1. סמנו את הטקסט הרצוי
  - 2. לחצו על פקד **גזור** |
- 3. הציבו את הסמן במקום אליו תרצו להעביר את הטקסט
  - 4. לחצו על פקד **הדבק**

## העברה באמצעות העכבר

- .1 סמנו את הטקסט הרצוי.
- 2. לחצו על הפקד הימני בעכבר ובחרו באפשרות **העתק** |
- 3. הציבו את הסמן במקום אליו תרצו להעביר את הטקסט

לחצו על הפקד הימני בעכבר ובחרו באפשרות ההדבקה הרצויה

#### העברה באמצעות המקלדת

- 1. סמנו את הטקסט הרצוי
- 2. לחצו על צירוף המקשים Ctrl+X
- 3. הציבו את הסמן במקום אליו תרצו להעביר
  - 4. לחצו על צירוף המקשים Ctrl +V

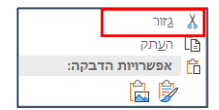

|   | <u>ג</u> זור   | X |  |
|---|----------------|---|--|
|   | ה <u>ע</u> תק  | Ē |  |
| : | אפשרויות הדבקה | ĥ |  |
|   | 🖹 🖗            |   |  |

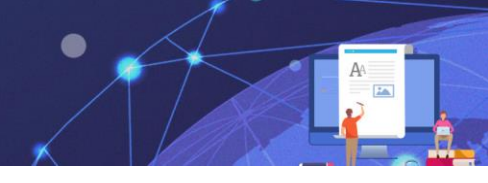

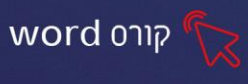

## תרגיל 7- גזור הדבק

.1לפניכם רשימת מילים, הקלידו אותם:

ומצאת, העורב, דובים, מרגליות, מים, בלב.

#### 2. הקלידו את רשימת הפתגמים הבאה:

- יגעת תאמין •
- הלך הזרזיר אצל
  - לא ולא יער
    - פה מפיק •
  - הגיעו עד נפש •
  - אחד בפה ואחד

3.הפתגמים שהקלדתם אינם שלמים, השלימו את המילה החסרה בכל פתגם (מתוך מחסן המילים שהקלדתם בסעיף 1) באמצעות פעולת **גזור-הדבק** 

## תרגיל 8- העתק הדבק

- 1. הקלידו את המילים: תמיד בשמחה
  - 2. העתיקו אותן לשורה הבאה
- הגדילו מעט את המילים בשורה החדשה 3.
- 4. העתיקו את השורה החדשה לשורה נוספת והגדילו
  - 5. חזרו על פעולות ההעתקה וההגדלה 6 פעמים
    - 6. צבעו כל שורה בצבע שונה
    - 7. שמרו את העבודה בשם "תמיד בשמחה"

| תמיד בשמחה |  |
|------------|--|
| תמיד בשמחה |  |
| תמיד בשמחה |  |
| תמיד בשמחה |  |
| תמיד בשמחה |  |
| תמיד בשמחה |  |
| תמיד בשמחה |  |
| תמיד בשמחה |  |

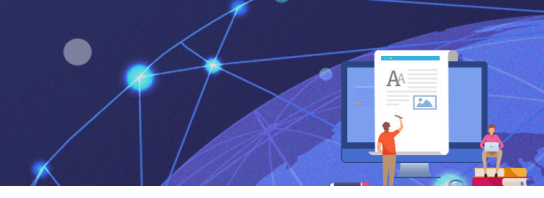

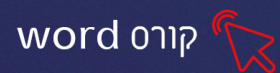

#### פרק 3 עיצוב פסקה

חלק חשוב בעיצוב מסמך, בצורה יעילה, הינו עיצוב הפיסקה. **טקסט מסוים יחשב כפסקה באם לאחריו עברנו שורה על ידי הקשה על מקש Enter** כלומר פיסקה יכולה להיות מספר שורות, שורה בודדת ואפילו מילה אחת- אם לחצנו אחריה על **Enter**.

כאשר נרצה לרדת שורה מבלי ליצור פסקה חדשה- נלחץ על צרוף המקשים Shift+ Enter

במסגרת אפשרויות עיצוב הפיסקה ניתן לקבוע את צורת יישור הטקסט, כיוון הכתיבה, מרווח לפני ואחרי פסקה וכניסת השורה הראשונה בכל פיסקה.

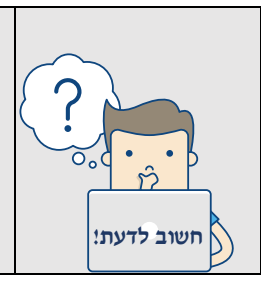

ניתן לעצב פסקאות באופן דומה לעיצוב של טקסט רגיל, היתרון בעיצוב פסקאות הוא: שמספיק למקם את סמן הטקסט במקום כלשהו בפסקה, כדי להחיל עליה פקודות עיצוב ללא צורך בסימון הפיסקה כולה.

## קבוצת פיסקה

בקבוצת **פיסקה** נמצאים לחצנים המאפשרים לעצב ולהגדיר מאפיינים שונים של פיסקה כגון: יישור, כיוון כתיבה, כניסת טקסט ועוד.

קבוצת פסקה נמצאת בכרטיסיית **בית**.

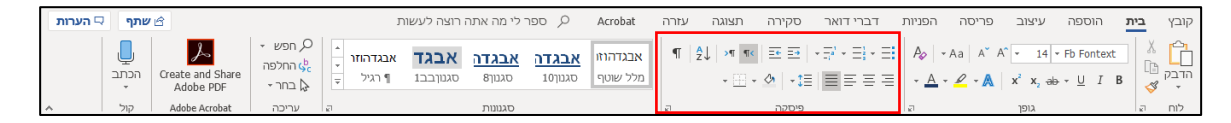

ישנן מספר דרכים עיקריות לעיצוב פיסקה:

- 1. באמצעות **רצועת הכלים**.
- .2. באמצעות תיבת הדו-שיח פיסקה.

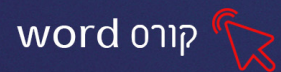

## עיצוב פיסקה באמצעות רצועת כלים

• 🖽 • 🙆 | • 😫 | 🔳 🚍 🚍 🚍 פיסקה 🛛

| פירוט הפקדים:                                                                |            |
|------------------------------------------------------------------------------|------------|
| <b>יישור טקסט לימין</b> - מיישר את הטקסט לשוליים הימניים של העמוד.           | 111        |
| <b>יישור טקסט לשמאל-</b> מיישר את הטקסט לשוליים השמאליים של העמוד.           | lilit      |
| <b>יישור טקסט למרכז</b> - ממרכז את הטקסט למרכז העמוד.                        | IIII       |
| <b>יישור טקסט לשני הצדדים</b> - מיישר את הטקסט לשוליים הימניים והשמאליים     |            |
| באופן יחסי לעמוד. מתאים לכתיבה לעיתון / ספר (שרוצים שתהיה אחידות             |            |
| ברוחב השורות) במקרים אלו אם חסרים מספר תווים להשלמת השורה, התוכנה            |            |
| תוסיף כמה תווים סמויים לאורך השורה, ובכך ייצור אחידות ברוחב בין השורות.      |            |
| <b>כיוון פיסקה משמאל לימין</b> - הופך את כיוון כתיבת הטקסט משמאל לימין. סמן  | ▶¶         |
| הכתיבה עובר אוטומטית לאנגלית.                                                |            |
| <b>כיוון פיסקה מימין לשמאל-</b> הופך את כיוון כתיבת הטקסט מימין לשמאל. סמן   | শাৰ        |
| הכתיבה עובר אוטומטית לעברית.                                                 |            |
| <b>הגדל כניסה</b> - מגדיל את כניסת הפסקה מהשוליים של הדף. כיוון החץ על הלחצן | ≡€         |
| מייצג את כיוון תזוזת הפיסקה.                                                 |            |
| <b>הקטן כניסה-</b> מקטין את כניסת הפסקה מהשוליים של הדף. כיוון החץ על הלחצן  | ≡→         |
| מייצג את כיוון תזוזת הפיסקה.                                                 |            |
| מרווח בין שורות ופסקאות- משנה את הרווחים בין שורה לשורה בפיסקה.              | ‡≣         |
| <b>הצללה לטקסט-</b> הוספת הצללה, צבע מאחורי הטקסט/הפסקה הנבחרים (לחיצה       | - 🖉        |
| על 📥 דתפתח חלון עם מבחר צבעים לבחירה)                                        |            |
| גבולות- הוספת גבול, מסגרת לטקסט (לחיצה על 🔛 🗖 תציג רשימה עם                  | - <u>=</u> |
| אפשרויות שונות לעיצוב הגבולות)                                               |            |

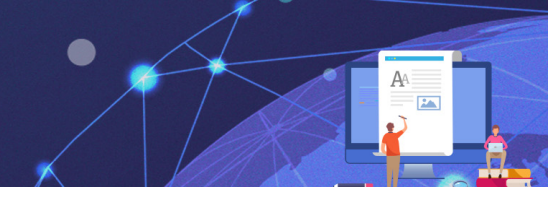

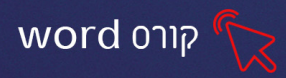

#### לשינוי מרווח בין שורות ופסקאות: ≣:ָּד

- .1 סמנו את הפיסקה הרצויה.
- בין שורות ופסקאות Ξ‡. לחצו על מרווח בין שורות ופסקאות .2
- 3. יוצג חלון עם אפשרויות המרווחים בין שורה לשורה ואפשרויות המרווחים בין פסקאות

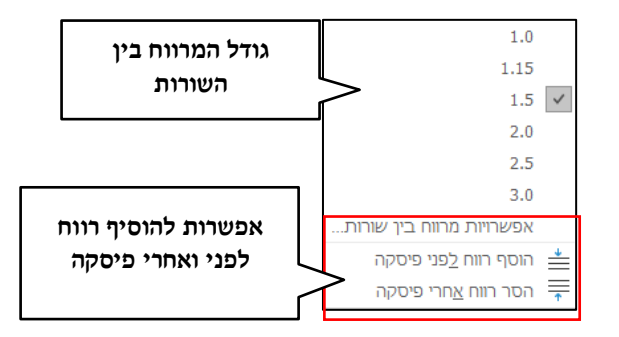

4. סמנו את גודל הרווח הרצוי בין שורה לשורה.

במידה ותרצו רווח לפני או אחרי פיסקה, סמנו את האפשרות הרצויה מתוך התפריט.

## -<del>היפיה-</del> ניתן לעצב פסקה באופן מתקדם, באמצעות תיבת הדו-שיח

להצגת תיבת הדו-שיח נלחץ על מפעיל תיבת הדו-שיח.

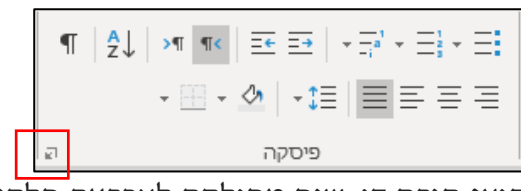

תוצג תיבת דו-שיח מחולקת לארבעה חלקים:

|                                                            | ×                                                                                                    | פיסקה                                                                 |
|------------------------------------------------------------|----------------------------------------------------------------------------------------------------|-----------------------------------------------------------------------|
| הגדרות כלליות: <b>יישור</b>                                | עַברי עמוד ושורה                                                                                                    | כנַיסות ומרווחים מ <u>י</u>                                           |
| הטקסט, חלוקה לרמות                                         |                                                                                                    | כללי —                                                                |
| וכיווו הטקסט                                               | מיושר לשני הצדדים ∨<br>היושר כי הצדדים על היושר לשני הצדדים על היושר לשני הצדדים היושר היושר היושר היושר היושר היושר היושר היושר היושר                                                                                                    | יישור:<br>בכת בליכה לבריים                                            |
|                                                            |                                                                                                    | <u>ו</u> מת חלוקה לרמות:                                              |
|                                                            | מימין לש <u>מ</u> אל (ימין ) משַמאל לימין                                                                                                    | כיוון:                                                                |
| הגדרת <b>כניסת הפיסקה</b>                                  | סס"מ בי:                                                                                                    | לפני <u>ט</u> קסט:                                                    |
| ביחס לשוליים                                               |                                                                                                    | אחרי ט <u>ק</u> סט:<br>שקף כניסות 🗌                                   |
|                                                            |                                                                                                    | מרווח                                                                 |
| הגדרת <b>מרווחים</b> לפני                                  | 0 נק' € מרוַוח בין שורות: שַלַי:                                                                                                    | לפני:                                                                 |
| ואחרי פיסקה <b>ומרווח</b>                                  | 8 נק' 🜩 אורות 🗸                                                                                                    | א <u>ח</u> רי:                                                        |
| בין שורות.                                                 | ין פיסקאות מאותו <u>ס</u> גנון:<br>                                                                                                    | אל תוסיף רווח נ 🗌                                                     |
|                                                            |                                                                                                    | תצוגה מקדימה                                                          |
| <b>תצוגה מקדימה</b> של<br>הפסקה כפי שתראה<br>לצחר שיניניים | ו הפיסקה הקודמת הפיסקה הקודמת הפיסקה הקודמת הפיסקה הקודמת הפיסקה הקודמת<br>ו הפיסקה הקודמת הפיסקה הקודמת הפיסקה הקודמת הפיסקה הקודמת הפיסקה הקודמת<br>1 בפיסקה הקודמת<br>הפיס לוגמת סקסט לדגמת סקסט לדגמת סקסט לדגמת סקסט לדגמת סקסט לדגמת סקסט לדגמת סקסט לדגמת סקסט לדגמת סקסט לדגמת סקסט | הפיסקה הקודמת<br>הפיסקה הקודמת<br>הפיסקה הקודמת<br>סקסט לדוגמה טקסט ל |
|                                                            | קבע כברירת מחדל                                                                                                    | טאבי <u>ם</u>                                                         |

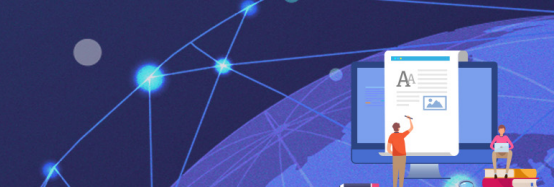

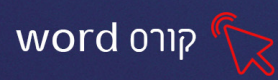

#### כניסה

|              |                  |         | כניסה               |
|--------------|------------------|---------|---------------------|
| : <u>ב</u> : | מיוח <u>ד</u> ת: | 0 ס"מ ≑ | לפני <u>ט</u> קסט:  |
| <b>▲</b>     | (ללא)            | 0 ס"מ ≑ | :אחרי ט <u>ק</u> סט |
|              |                  |         | שקף כניסות 🗌        |

כניסה לפני ואחרי הטקסט: אפשרות זו קובעת את המרחק בין הטקסט לבין שולי העמוד הימניים והשמאליים של העמוד. מרחק הכניסה נקבע בס״מ על פי הצורך.

כניסה מיוחדת : אפשרויות אלו מתייחסות לכניסה של השורה הראשונה של הפיסקה (הזחה)

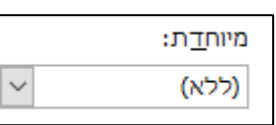

#### לפתיחת הרשימה נלחץ על החץ ונבחר את האפשרות הרצויה מבין האפשרויות:

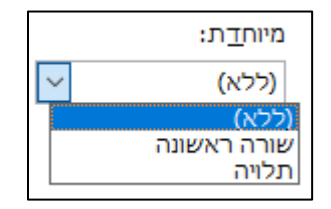

- **1. ללא** ללא הגדרה מיוחדת לכניסת השורה הראשונה בפסקה.
- **2. שורה ראשונה** קביעת כניסה של השורה הראשונה בלבד, כלומר השורה הראשונה בלבד תתחיל במיקום פנימי בדף ושאר הפיסקה תהיה מוצמדת לשוליים.
- **3. תלויה** קביעת הכניסה של כל הפיסקה <u>למעט</u> השורה הראשונה אשר תישאר צמודה לשוליים.

#### מרווח

אפשרות זאת קובעת מרווח אוטומטי בכל מעבר פיסקה (בכל פעם שנקיש Enter). המרווח לפני או אחרי פיסקה נקבע ביחדות של נקודה.

|              |        |                           |                         |         | מרווח              |
|--------------|--------|---------------------------|-------------------------|---------|--------------------|
| ש <u>ל</u> : |        | מר <u>ו</u> וח בין שורות: | -                       | 0 נק'   | ל <u>פ</u> ני:     |
| -            | $\sim$ | 1.5 שורות                 | -                       | 8 נק'   | א <u>ח</u> רי:     |
|              |        |                           | אות מאותו <u>ס</u> גנון | ן פיסקא | אל תוסיף רווח בי 🗌 |

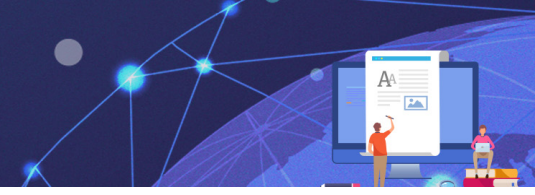

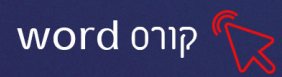

## תרגיל 1 עיצוב פסקה

.1 הקלידו את השיר הבא

(ירידת שורה בתוך בית בשיר Shift+Enter בין בית לבית (ירידת שורה בתוך בית בשיר אוני בית לבית אונים בית לבית אוני

#### לכל אחד / מרדכי אלעי

- לכל אחד דרכו שלו, с Ц
  - שביל או משעול.

לכל אחד מקלו, כליו,

ואין להרהר ולשאול.

- ולא להתקנא בדרך רע
  - בית 2 בין ערוגות פרחים.

אולי גם הוא משם כמה -

דרכים.

יש פרח אוהב צל,

- בית 3 יש צפור מרנן בערבים -הנרקיס פותח עליו לליל לאור הכוכבים.
- ⊘ 2. מרכזו את הכותרת והוסיפו לה הצללה
  - .3 סמנו את הבית השני והגדילו כניסתו
- 📑 סמנו את הבית השלישי והגדילו כניסתו פעמיים. 4
- .5 סמנו את כל הקטע וקבעו לכל הפסקאות מרווח של 1.5שורות ≡.5
  - .6 שמרו את הקובץ בשם ״לכל אחד״ וסגרו את הקובץ.

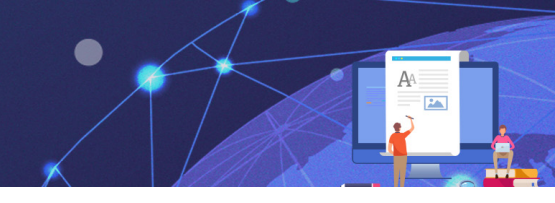

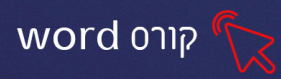

## תרגיל 2 חמשת הטעמים

ו.הקלידו את הטקסט הבא (ירידת שורה בתוך פסקה Shift +Enter):

חמשת הטעמים חריף, מר, מתוק, חמוץ ומלוח. לכל טעם יש את האיבר אליו הוא נכנס ועליו הוא משפיע.

הטעם החריף נכנס לריאות, הטעם המר נכנס ללב, הטעם המתוק נכנס לטחול, הטעם החמוץ נכנס לכבד והטעם המלוח נכנס לכליות.

מאחר שהטחול הוא זה שאחראי על הצ'י (האנרגיה), הטעם המתוק צריך לקבל מקום גדול יותר בתזונה.

אולם,

טעם מתוק אשר יחזק את הגוף אינו הטעם המתוק המקובל כמו סוכר ,שוקולד וכדומה, אלא כזה שמקורו טבעי כמו פירות, ירקות, קטניות ואגוזים.

בקבעו כי הרווח בין השורות של **כל** הטקסט יהיה 1.0 <mark>≡</mark>י\_

<table-of-contents> 📲 הגדילו את כניסתה של פסקה 2.

את הכותרת.4

📰 שנו את כיוון הכתיבה של השורה האחרונה משמאל לימין.

6.שמרו וסגרו את הקובץ

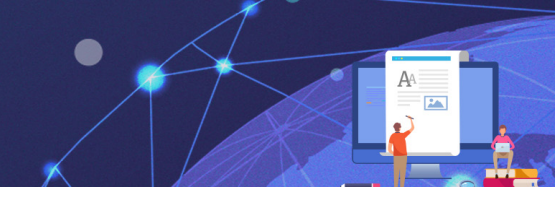

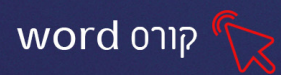

## תרגיל 3 משל הקווים

.1 הקלידו את הקטע הבא:

## משל הקווים

היה היה מורה למתמטיקה המורה הגיע יום אחד לכיתה וראה את תלמידיו צועקים, מתנצחים ומעליבים זה את זה. הוא ניגש ללוח, לקח גיר וצייר קו באורך 1 מ׳. הוא ביקש מהתלמידים להציע הצעות כיצד לקצר את הקו בכל דרך שהיא. רובם הציעו למחוק מימין, משמאל, אחד הציע לקפל... ואז הדגיש המורה: לקצר את הקו מבלי לגעת בו! התלמידים נדהמו, חשבו, היה זה אתגר לא קל. הם התקשו למצוא פתרון. המורה ניגש אל הלוח וצייר מעל הקו הקיים עוד קו, ארוך יותר מהקו שביקש לקצר. המורה הוסיף: כדי ל״הקטין״ מישהו, אינך צריך לפגוע,

- **ב. מרכזו** את שורת הכותרת .2
  - .3 עצבו את הכותרת כך:
    - 1.1. גודל- 18
  - Narkisim-גופן.1.2
- **ב:** הגדילו את הכניסה של המשל ⊒
- **ב.** הגדירו **מרווח בין שורות** של 1.5 ס״מ ≡\$ד.
  - .6. ישרו לשמאל את השורה האחרונה ≡
- 7. אתגר: סמנו את כל הקטע והוסיפו גבולות חיצוניים 🔟
  - **.8 שמרו וסגרו** את הקובץ.

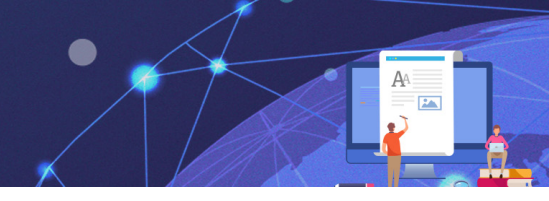

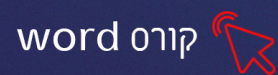

#### תבליטים

**תבליטים** הינם סימנים גראפיים, המאפשרים לחלק את תוכן המסמך לנקודות. היתרון של הוספת תבליטים לטקסט הוא בכך שתוכן המסמך הופך לקריא ומסודר.

ניתן להוסיף תבליטים לרשימה ולפסקאות בטקסט קיים, או לחילופין להגדיר זאת מראש בבואנו להקליד טקסט בעל אופי רשימתי, כך שעם ההקלדה יתווספו תבליטים באופן אוטומטי.

תבליטים הינם אלמנטים הניתנים לעיצוב כמו גופן, ולכן אופן השימוש בכלים לעיצוב מסמך חלים גם על אלמנטים אלו.

## הוספת תבליט לפסקה

במידה וטרם הוקלד הטקסט, יש להציב את הסמן במקום בו מעוניינים להתחיל את הרשימה. במידה והטקסט מוקלד, נסמן את הפיסקה או הפסקאות הרצויות.

- ו. לחצו על חלקו הימני של לחצן **תבליטים** ו≡ -
- 2. ניתן להוסיף תבליט ממבחר התבליטים שהיו בשימוש לאחרונה:
  - ב.1. לחצו על החץ השמאלי בלחצן **תבליטים** ו≡
- .2.2 יוצג חלון עם תבליטים שהיו בשימוש לאחרונה ותבליטים מספריית התבליטים.

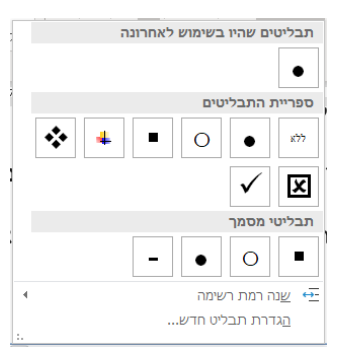

2.3. בחרו את התבליט הרצוי.

עם כל ירידת שורה (**לחיצה על Enter**) יופיע התבליט הנבחר בתחילת השורה החדשה באופן אוטומטי.

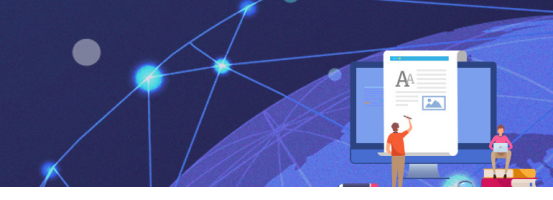

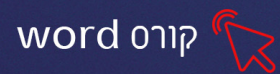

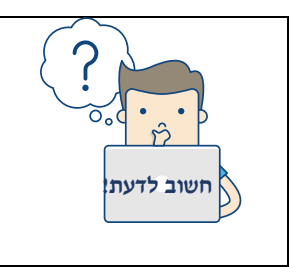

להסרת תבליט מפסקה, סמנו את הפיסקה או הפסקאות ולחצו שוב על לחצן **תבליטים** = - כך שלא יהיה פעיל.

## אפשרויות מתקדמות של עיצוב תבליט

# התאמה אישית של תבליט

ניתן לבחור ממגוון תבליטים ולבצע התאמה אישית של תבליט ממאגר של גופנים, תווים ותמונות.

- לחצו על החץ השמאלי בלחצן תבליטים E
- מתוך החלון שנפתח בחרו באפשרות הגדרת תבליט חדש.

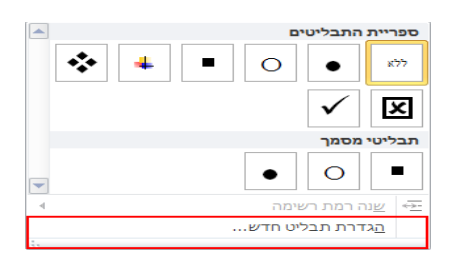

יוצג חלון ממנו ניתן לבחור תבליט של תו, גופן או תמונה ולראות תצוגה מקדימה של התבליטים.

|                   | ×            |                | הגדר תבליט חדש  |
|-------------------|--------------|----------------|-----------------|
|                   |              |                | תו תבליט        |
|                   | <u>ג</u> ופן | תמו <u>נ</u> ה | <u>ס</u> ימן    |
|                   |              | ×              | יישור:<br>לימיו |
|                   |              |                | תצוגה מקדימה —  |
|                   |              |                |                 |
|                   |              |                |                 |
| תצוגה מקדימה      | >=           |                | <b>二</b> .      |
| של תבליטים בפיסקה |              |                | <b>二</b> .      |
| ,                 |              |                |                 |
|                   |              |                |                 |
|                   | ביטול        | אישור          |                 |
|                   |              |                |                 |

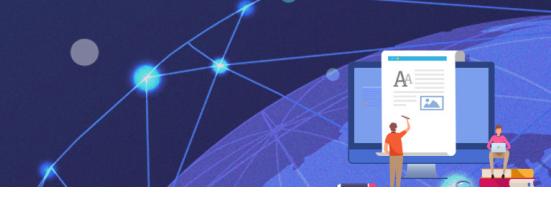

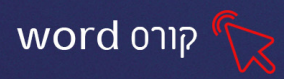

## העשרה: הוספת תבליט מסוג סימן

לחצו על לחצן סימן...

יוצג חלון ממנו ניתן לבחור קבוצת גופן ולראות את הסימנים שהיו בשימוש לאחרונה.

|   | Х |     |              |               |                   |                          |                   |        |                 |               |        |       |          |           |        |   |                | סימן             |
|---|---|-----|--------------|---------------|-------------------|--------------------------|-------------------|--------|-----------------|---------------|--------|-------|----------|-----------|--------|---|----------------|------------------|
| 1 |   |     |              |               |                   |                          |                   |        |                 |               |        | √ Sym | bol      |           |        |   |                | גו <u>פ</u> ן:   |
|   |   | ^   | $\downarrow$ | $\rightarrow$ | 1                 | ←                        | $\leftrightarrow$ | ٨      | ¥               | ٠             | *      | f     | $\infty$ | /         | $\leq$ | 1 | Υ              |                  |
|   |   |     | ₊            |               |                   |                          | *                 | ≡      | ≠               | ÷             | •      | ∂     | x        | ×         | $\geq$ | " | ±              | 0                |
| r |   |     | ¢            | ∈             | ⊆                 | $\subset$                | ¢                 | ⊇      | $\supset$       | U             | $\cap$ | Ø     | $\oplus$ | $\otimes$ | Ð      | R | I              | 8                |
|   |   |     | ₩            | Ĥ             | ↑                 | ¢                        | $\bigcirc$        | $\vee$ | $\wedge$        | ٦             | •      |       | П        | тм        | ©      | R | $\nabla$       | $\angle$         |
|   |   |     |              | l             | $\left\{ \right.$ | ſ                        | L                 |        | Γ               |               |        | (     | Σ        | тм        | ©      | R | <              | $\diamond$       |
|   |   | ~   |              | J             | }                 | J                        |                   |        | 7               | $\mathcal{J}$ |        |       | J        |           | ſ      | ſ | $\rangle$      |                  |
|   |   |     |              |               |                   |                          |                   | סימניב |                 |               |        |       |          |           |        |   |                |                  |
|   |   |     | α            | μ             | $\infty$          | ×                        | ÷                 | $\leq$ | $\geq$          | ŧ             | ±      | ТМ    | R        | C         | ¥      | £ | €              | ✓                |
|   | ~ | וול | ביט          | נשרוני)       | ע) Sym<br>שור     | ibol : <u>ז</u> :<br>איי | <u> </u>          | 183    | נווי <u>ם</u> : | קוד ו         |        |       |          |           |        |   | :Unico<br>Symb | de שם<br>ol: 183 |

לאחר שבחרנו את הסימן הרצוי ולחצנו על **אישור**, יפתח חלון עם התצוגה המקדימה של הסימן הנבחר

| ×            | הגדר תבליט חדש                                |
|--------------|-----------------------------------------------|
| <u>ג</u> ופן | תו תבליט<br>סֵימן] תמונה<br>יישור:<br>לימין ע |
|              | חצוגה מקדימה<br>                              |
| $\equiv$     | <u> </u>                                      |
|              |                                               |

בדרך זהה נוכל להוסיף תבליט מסוג **תמונה וגופן** 

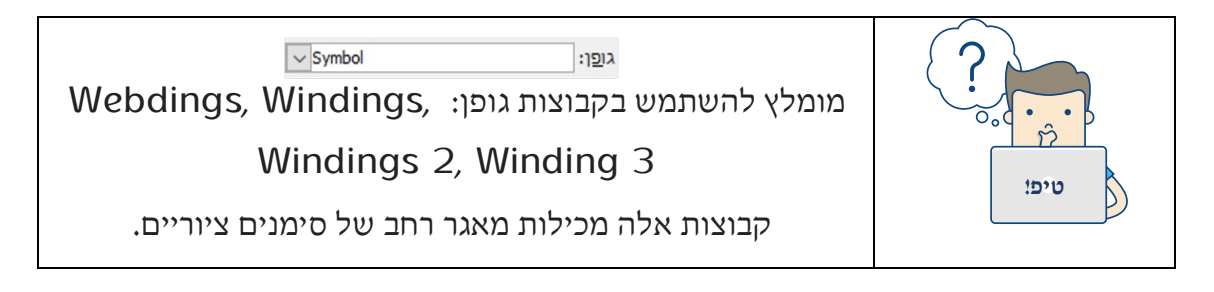

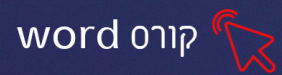

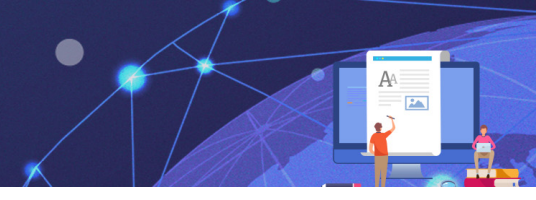

## תרגיל 4 תבליטים

- 1. פתחו מסמך חדש
- 2. הקלידו כותרת: מעגל השנה
- 3. בשורה חדשה הוסיפו תבליט של עיגול 🗄 -
- 4. הקלידו את שמות החודשים: תשרי, חשוון, כסליו וכו' (כל חודש בשורה נפרדת)
- 5. שנו את תבליט העיגול לתבליט אחר מתוך **ספריית התבליטים**. (לחיצה על החץ משמאל 🚌 )
  - 6. עצבו את הטקסט כרצונכם
  - 7. הסירו את התבליטים מהרשימה (לחיצה נוספת על פקד התבליטים).
    - 8. שמרו את הקובץ

## תרגיל 5 המטלות שלי

- 1. פתחו קובץ חדש ורשמו בכותרת: המטלות שלי
- 2. בחרו תבליט לרשימה מסוג סימן ( 🚍 הגדרת תבליט חדש)
  - 3. רשמו 5 מטלות שעליכם לבצע בחודש הקרוב
    - 4. שמרו את הקובץ

#### תרגיל 6 רשימת קניות

- 1. פתחו קובץ חדש ורשמו בכותרת : רשימת קניות
- 2. העתיקו את הרשימה הבאה: (כל פריט בשורה נפרדת)

לחם, חלב, גבינה לבנה, פריכיות אורז, ממרח חרובים, מעדן סויה, שוקולד מריר

- 3. הוסיפו תבליט של 🖌 לרשימה
  - 4. שמרו את הקובץ

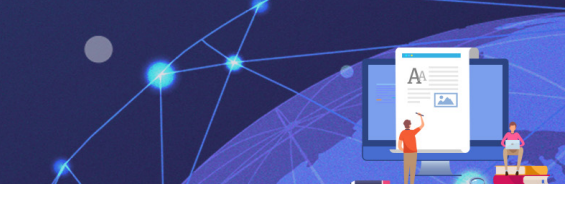

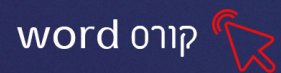

#### מספור ומספור מדורג

הוספת מספור לפסקאות מאפשרת סיעוף פיסקאות במידת הצורך. ניתן לסעף פיסקאות לפרקים, לתתי פרקים ולמספר רשימות שלמות בצורה קלה ומהירה. יתרון המספור הוא בכך שהפסקאות במסמך מסודרות על פי סדר מספרי ונוצר רצף כרונולוגי לתוכן המסמך.

ניתן לבצע מספור רגיל הכולל רמה אחת בלבד או לבצע מספור מדורג במקרה בו צריך מספר רמות לתתי סעיפים.

#### הוספת מספור לפסקה-רמה אחת

במידה וטרם הוקלד הטקסט, יש להציב את הסמן במקום בו מעוניינים להתחיל את הרשימה. במידה והטקסט מוקלד, נסמן את הפיסקה או הפסקאות הרצויות.

🗄 ונלחץ על חלקו הימני של לחצן מספור

ניתן להוסיף מספור ממבחר סגנונות המספור שהיו בשימוש לאחרונה ומספריית המספור

נלחץ על החץ השמאלי של לחצן **מספור** 

יוצג חלון עם סגנונות המספור שהיו בשימוש לאחרונה וסגנונות מספריית "סגנונות המספור"

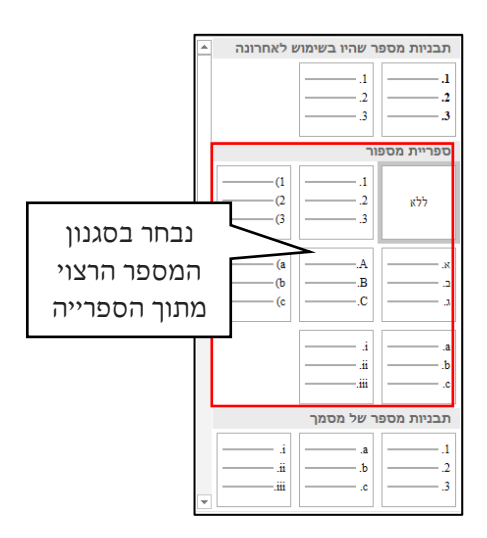

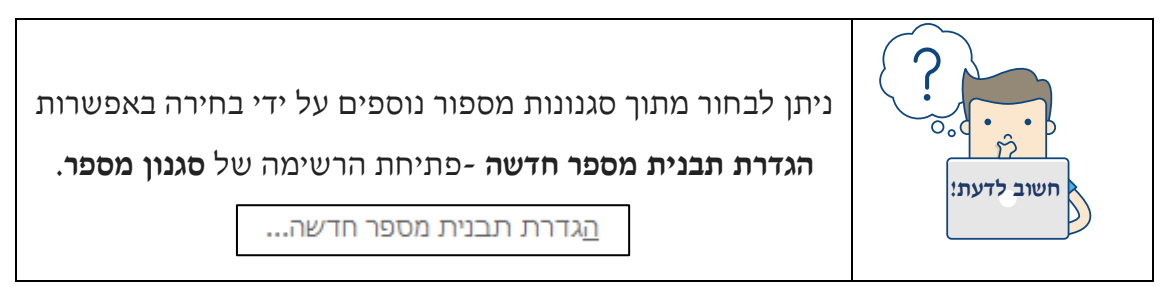

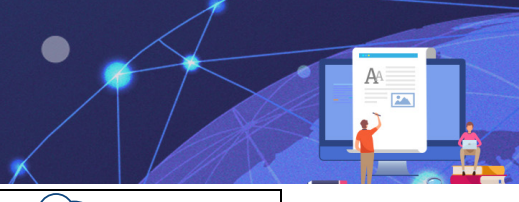

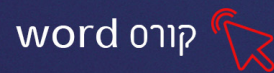

| חשוב לדעת! |
|------------|

להסרת מספור מפסקה סמן את הפיסקה או הפסקאות לחצו שוב כך שלא יהיה פעיל. = על לחצן מספור

## תרגיל 7 הוספת מספור ברמה אחת

.1.הקלידו את הטקסט הבא:

#### מרק ירקות איטלקי מלא כל טוב

<u>מצרכים: (</u>רווח שורה וחצי ≣וֹ-)

- 1. 2 כפות שמן זית
- 2. ½ כוס שעועית לבנה
  - 3. 1 בצל קצוץ
- 4. 2 שיני שום, פרוסות דק
  - 5. 4 עגבניות
- 6. 2 גבעולי סלרי חתוכים
  - 7. 6 כוסות מים
- .8 כוס פסטה (קונכיות)
- 9. 2 גזרים, קלופים וחתוכים לקוביות
  - 10. 2 תפוחי אדמה
  - 11. קופת רסק עגבניות

<u>הכנה: (רווח 2.0</u>

- מחממים בסיר גדול את השמן ומאדים את הבצל. .1
  - מוסיפים את העגבניות ומערבבים. .2
    - מוסיפים את השעועית והמים. .3
- מוסיפים את שאר הירקות והפסטה ומבשלים כשעה. .4

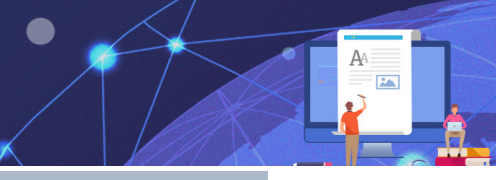

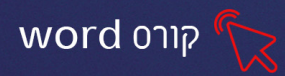

#### מספור מדורג- מספר רמות

מספור מדורג נועד למספור פיסקאות עם תתי סעיפים ולכן יש צורך במספר רמות ולא רמה אחת בלבד. לדוגמא, רמה ראשונה היא סעיף 1 ורמה שנייה היא סעיף 1.1.

## ניתן לקבוע את הרמה (ראשונה, שנייה, שלישית וכו׳) על ידי:

סימון הפיסקה ולחיצה על פקד **הגדל כניסה** 🔄 או ע״י לחיצה על Tab במקלדת

כל לחיצה על 🔢 מקדמת את הפיסקה רמה אחת קדימה.

על מנת להזיז את הפיסקה רמה אחת אחורה יש להקיש **הקטן כניסה** 🔄 (או Shift + Tab)

#### הוספת מספור מדורג לרשימה כתובה

1. וודאו כי כל הפסקאות נמצאות ברמה ראשונה (כלומר מיושרות לצד הימני של השוליים)

2. לחצו על לחצן **מספור מדורג** | ידיי

יוצג חלון עם סגנונות רשימה שהיו בשימוש לאחרונה וסגנונות רשימה מספריית הרשימות:

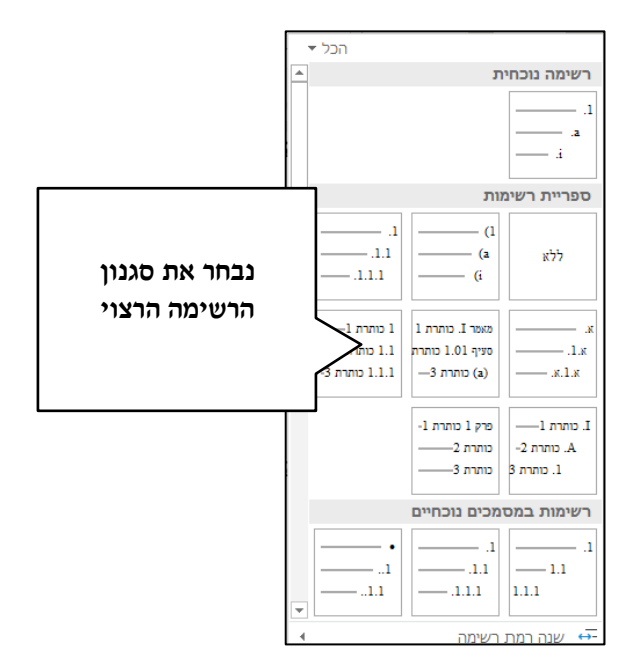

שימו לב כי בשלב זה <u>לא</u> ניתן לראות את מספור תתי הסעיפים. הסיבה היא שכל הפסקאות נמצאות, כרגע, ברמה ראשונה ואין רמות נוספות מוגדרות.

- 3. סמנו את הסעיף או הסעיפים שברצונכם לשנות להם רמה.
- 4. לחצו על פקד **הגדל כניסה** 📑 או על מקש **Tab** בהתאם לרמה הרצויה. כלומר,

לחיצה אחת- פיסקה ברמה שנייה, שתי לחיצות- פיסקה ברמה שלישית וכו'.

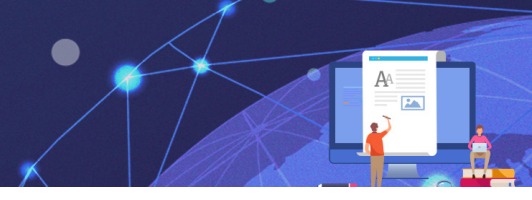

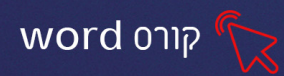

#### הגדרת מספור מדורג לרשימה שעדיין לא כתובה

- ו. לחצו על לחצן **מספור מדורג** 📑 ד
- 2. יוצג חלון עם **סגנונות רשימה** שהיו בשימוש לאחרונה וסגנונות רשימה מספריית הרשימות.
  - .3 בחרו את סגנון הרשימה הרצוי.
- 4. הקלידו את הרשימה, בכל לחיצה על מקש Enter יוקלד אוטומטית המספר הבא בסדרה.

לחיצה על 🗾 (או Tab) תקדם את הרשימה רמה אחת פנימה, לחיצה על 📰 (או Shift) לחיצה על דם (או Tab) לחיצה על Tab) (+ Tab

#### התאמה אישית של מספור מדורג

ניתן לקבוע את סגנון המספר לכל רמה ורמה.

- 1. לחצו על לחצן מספור מדורג
- 2. בחרו באפשרות <u>ה</u>גדרת רשימה מדורגת חדשה...
- 3. יוצג חלון המציג את רשימת הרמות ואת עיצוב המספר לכל רמה

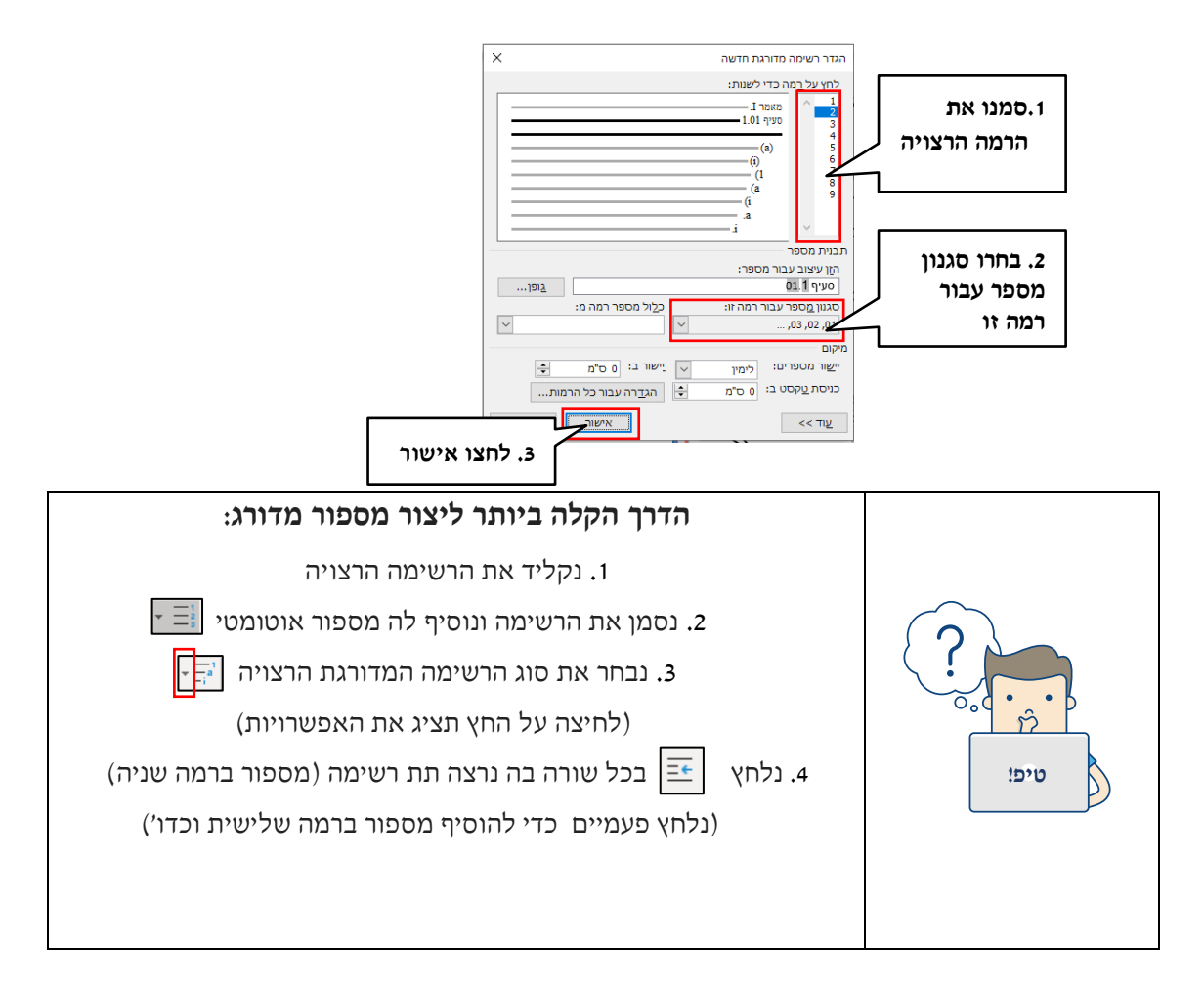

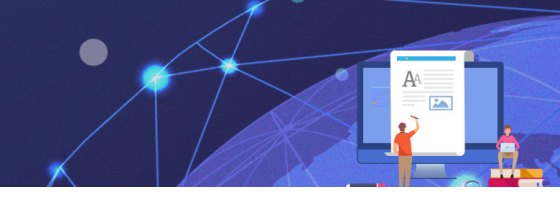

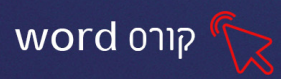

## תרגיל 8- רשימה מדורגת

הקלידו את הרשימה הבאה:

(כדי להגדיר מספור מדורג עם רמה 1 מספרים ורמה 2 תבליט, לחצו על ביי בחרו-הגדרת רשימה מדורגת חדשה- הגדירו רמה 1- מספרים רמה 2- תבליט)

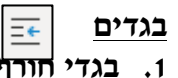

- בגוייווין • מטיל
- מעיל
- סוודר
- צעיף •
- כפפות
- 2. בגדי קיץ
- כובע שמשסנדלים

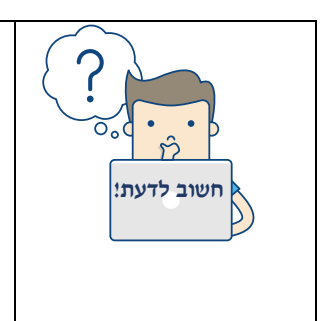

מכיוון שתבליטים ומספור הינם אלמנטים עיצוביים של טקסט במסמך הם יועתקו מפסקה לפסקה בלחיצה על מקש Enter. פיסקה עם תבליט-התבליט של אותה פיסקה יועתק לשורה הבאה. פיסקה עם מספור רגיל או מספור מדורג- יוצג הסעיף הבא ברצף המספור יוצג בשורה הבאה.

## תרגיל 9

(המונה חלק ממשרדי הממשלה). הקלידו את הרשימה הבאה

(זכרו: מעבר לרמה הבאה 📰 חזרה לרמה קודמת 🔄 )

- 1) משרדי ממשלה
- א) משרד ראש הממשלה
  - ב) משרד החוץ
  - ג) משרד הביטחון
    - ד) משרד האוצר

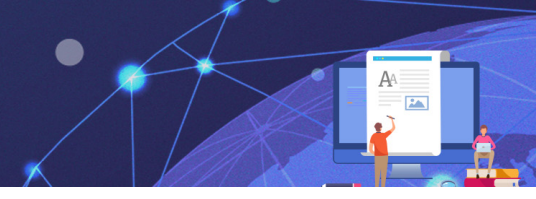

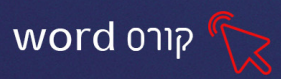

- תקציב המדינה
- רשות המיסים בישראל
  - ה) משרד החינוך
  - ו) משרד המשפטים
  - הסניגוריה הציבורית
    - ז) משרד הבריאות
      - ח) משרד הפנים
- ט) משרד הכלכלה והתעשייה
  - י) משרד התחבורה

יא) המשרד לביטחון הפנים

- משטרת ישראל
  - שב״ס
- יב) משרד העלייה והקליטה
- 2. שמרו את הקובץ בשם "משרדי ממשלה חלקי"
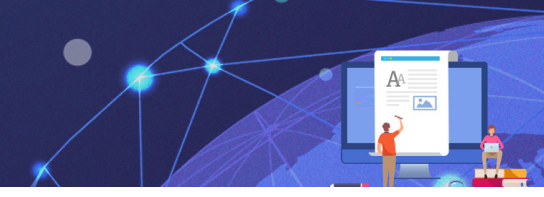

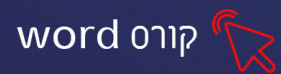

## פרק 4 תוספות למסמך

כרטיסיית **הוספה** מאפשרת להוסיף למסמך אובייקטים מסוג **צורות, תמונות, מודלים תלת** ממדיים, סמלים ועוד.

#### הוספת תמונות מתוך קובץ

ניתן להוסיף **תמונה** מתוך קובץ קיים במחשב (ראשית יש לוודא, שיש תמונות השמורות במחשב) אפשרות זו קיימת בכרטיסיית **הוספה** בקבוצת **איורים** 

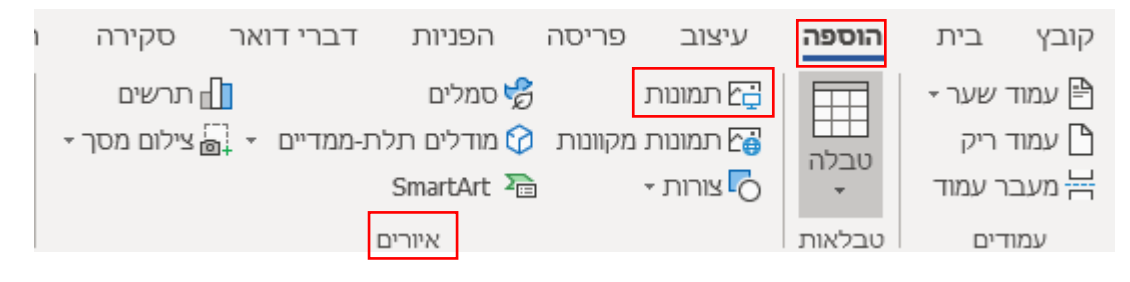

#### כדי להוסיף תמונה

1. לחצו על לחצן 📑 תמונות

יפתח חלון המציג את תיקיות המחשב:

|                 |                         |            |                 |                                       | הוספת תמונה           |
|-----------------|-------------------------|------------|-----------------|---------------------------------------|-----------------------|
| ש בתקית מחשב זה | en ð v                  |            |                 |                                       | - nt 2000 × 💻 ↑ × ↔ - |
| D 🗆 🔹 🕄         |                         |            |                 |                                       | • 100                 |
|                 |                         |            |                 | (7) nipin 🗸 🏠                         | שולחן העבודה 🔜        |
|                 | 00000                   | приока     | nmo 📘           | אביקטי תלת-חמד 📜                      | 🚽 ыгла<br>🗎 аалса     |
|                 | · · · ·                 |            |                 | · · · · · · · · · · · · · · · · · · · | naion 🛋               |
|                 |                         | nision     | שולחן העבודה    | OLO 1421                              | מהול תוכן<br>אינטרנט  |
|                 |                         |            |                 | > התקנים וכוננים (3)                  | הכרת המחשב 📒          |
|                 | _                       | po USB (E) | DVD RW (20 (D.) | Windows (C)                           | ורד<br>ורד            |
|                 |                         |            | -               |                                       | Microsoft Word 🧧      |
|                 |                         |            |                 |                                       | OneDrive - Amenet 4   |
|                 |                         |            |                 |                                       | ar pano 🦉             |
|                 |                         |            |                 |                                       | אובייקטי תלת-חמד      |
|                 |                         |            |                 |                                       | הורחת 🤳               |
|                 |                         |            |                 |                                       | nproso 🁌              |
|                 |                         |            |                 |                                       | 000010                |
|                 |                         |            |                 |                                       | DOP PTN               |
|                 |                         |            |                 |                                       | שוכחן העבודה          |
|                 |                         |            |                 |                                       | Patron 👞              |
|                 |                         |            |                 |                                       | 158 (5) (10 -         |
|                 |                         |            |                 |                                       | 000(0) po 🔤           |
| /I Dictionar    |                         |            |                 |                                       | 100 /04 mil           |
|                 |                         |            |                 |                                       |                       |
| 100 900         | <ul> <li>côo</li> </ul> |            |                 |                                       |                       |

- 2. בחרו בתיקייה הרצויה וסמנו את התמונה שברצונכם להוסיף.
  - .3 לחצו על הוסף.

#### שינוי גודל תמונה וגרירת תמונה

ניתן להקטין ולהגדיל את התמונה וכן להזיזה באמצעות ידיות האחיזה הממוקמות סביב התמונה. בלחיצה על תמונה תופענה ידיות האחיזה.

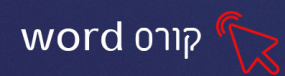

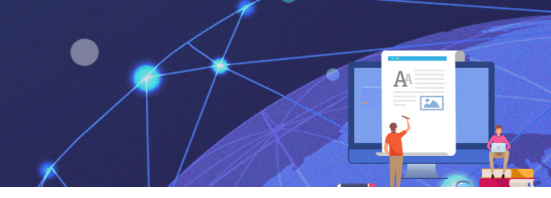

לגרירת ידיות האחיזה: עמדו עם סמן העכבר על ידית האחיזה הרצויה עד לקבלת חץ דו-כיווני בצבע לבן. על-ידי גרירת ידיות האחיזה כלפי פנים התמונה או כלפי חוץ, ניתן להקטין ולהגדיל אותה.

ניתן להזיז את התמונה ממקום למקום על-ידי גרירה. על מנת להזיז את התמונה יש לעמוד עם סמן העכבר מעל התמונה עד לקבלת **סמן בצורת ארבעה חיצים** ולגרור את התמונה למיקום הרצוי.

## עיצוב תמונה

#### עיצוב תמונה בעזרת כרטיסיית - כלי תמונות

לאחר הוספת תמונה למסמך תופיע כרטיסיית כלי תמונות- עיצוב אובייקט. הכרטיסייה כוללת אחר הוספת תמונה (והיא תופיע <u>רק בסימון התמונה</u>!)

| ×   | ٥      |                    | æ           | Inbal Hen     |                                                   |                                           |                       | כלי תמונות                                               |         |      |             | 6 שעור |           |        |                      | -68                        | ת 💽                                            | ה אוטומטי           | שמיר       |
|-----|--------|--------------------|-------------|---------------|---------------------------------------------------|-------------------------------------------|-----------------------|----------------------------------------------------------|---------|------|-------------|--------|-----------|--------|----------------------|----------------------------|------------------------------------------------|---------------------|------------|
| רות | הע 5   | שתף                | ß           |               | צה לעשות                                          | ספר לי מה אתה רוו                         | 2                     | עיצוב אובייקט                                            | Acrobat | עזרה | תצוגה       | סקירה  | דברי דואר | הפניות | פריסה                | עיצוב                      | הוספה                                          | בית                 | קובץ       |
|     | 4<br>* | 3.6 ס"מ<br>3.3 ס"מ | s∎t<br>₂⊑," | 1<br>-™<br>-∞ | ישר אחורה 🔹 🗗 העבר אחורה 🔸 🛃 חלונית בחירה 🙀 ישר ד | מיקום -<br>גלישת טקסט -<br>נן הבא קדימה - | שישט<br>טקסט<br>חלופי | בול תמונה •<br>ופקטי תמונה •<br>וריסת תמונה <del>•</del> |         | 1 2  |             | ~      |           |        | اها:<br>چي -<br>چي - | אמנותיים <del>-</del><br>י | צבע דאי 🔂 צבע צבע דע דאפקטים<br>2013 שקיפות דע | אָל<br>תיקונים<br>י | הסר<br>רקע |
| ~   | 2      |                    | גודי        |               | סידור                                             |                                           | נגישות                | 2                                                        |         |      | נונות תמונה | סגו    |           |        |                      |                            | התאמה                                          |                     |            |

#### קבוצת התאמה

קבוצה זו מכילה כלים מתקדמים לעיצוב התמונה. בעזרת כלים אלו תוכל לשנות את: צבעי התמונה, בהירות, חדות, שקיפות של התמונה, הוספת אפקטים אומנותיים ואף להסיר את רקע

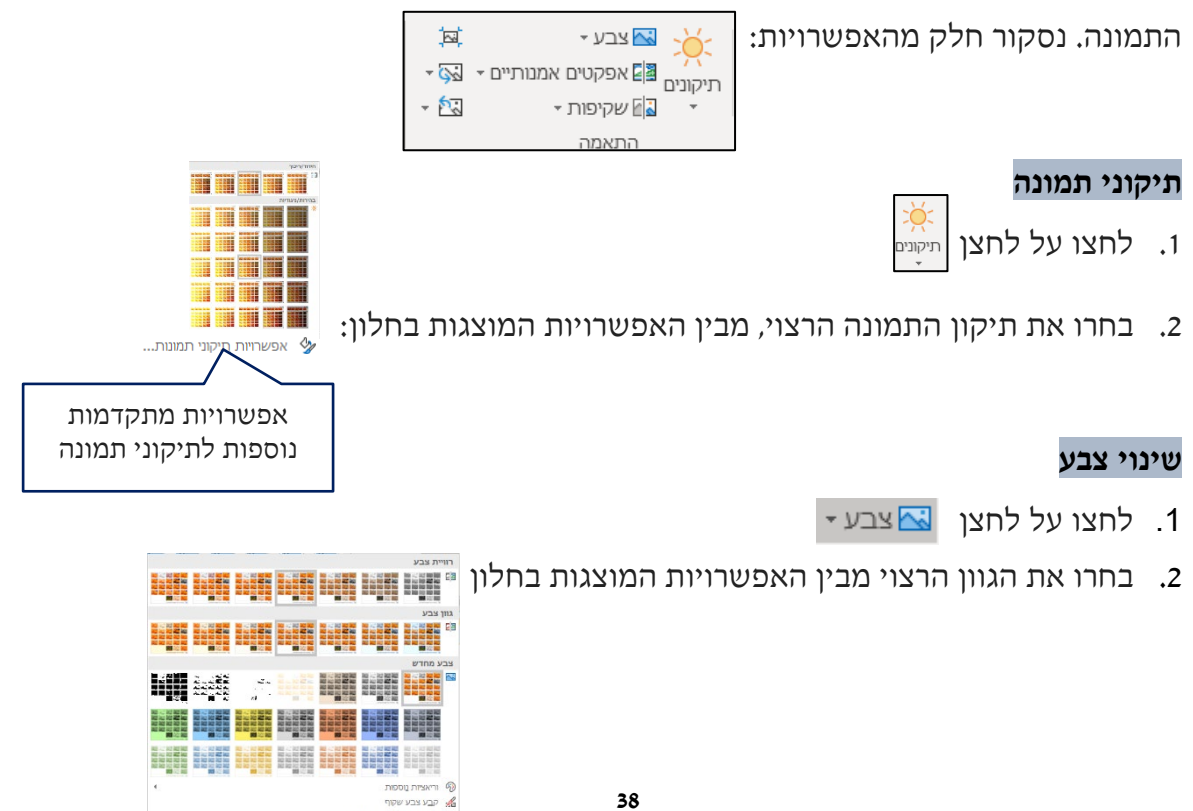

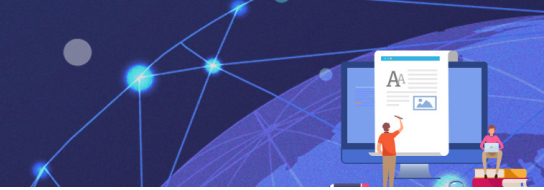

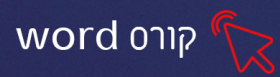

#### אפקטים אמנותיים

- 1. לחצו על לחצן 📳 אפקטים אמנותיים ד
- 2. בחרו את העיצוב הרצוי מבין האפשרויות בחלון:

| קטים אמו        | ка  | קטים | אמו    | <b>50°D</b> | אמו        | קטים   | אמו   | קטים  |
|-----------------|-----|------|--------|-------------|------------|--------|-------|-------|
| EN DYOS         |     |      | אמו    | 0.0         | <b>IDK</b> | DYOF   | BR    | avi   |
| <b>(時)</b> (新潟) | אמו | קטים | אמו    | קטים        | 11N        | 0.0    |       |       |
| קטים אמו        | ыx  | 9440 | אמו    | קטים        | אמו        | קטים   | NON   | 70,00 |
|                 |     |      |        | orup        | אמו        | קטים   | IDN   | O'UF  |
|                 |     | D    | נותיינ | טים אמ      | אפק        | יות של | ופשרו | × 0   |

- שנה תמונה- בלחיצה על כפתור זה יפתח חלון ממנו נוכל לשנות את התמונה הקיימת, כך שנל העיצובים שהגדרנו יעברו לתמונה החדשה.
  - 🔜 🚽 איפוס תמונה- מחיקת כל העיצובים מהתמונה והחזרתה למצב המקורי.

## קבוצת סגנונות תמונה

קבוצה זו מכילה כלים המאפשרים לשנות את סגנון התמונה, להגדיר גבולות ואפקטים מיוחדים לתמונה

| גבול תמונה ד        |               |  |
|---------------------|---------------|--|
| ד 🖉 אפקטי תמונה ד 🧹 |               |  |
| פריסת תמונה ד 🔀 🔻   |               |  |
|                     |               |  |
| E C                 | סגנונות תמונה |  |

#### בחירה מגלריית הסגנונות

לחצו על לחצן ההרחבה 두 לצפייה במגוון הסגנונות.

בחרו את האפשרות הרצויה מתוך האפשרויות המוצגות בחלון:

| ~ | ~      |            |        |
|---|--------|------------|--------|
| ~ | $\sim$ | $\bigcirc$ | $\sim$ |
| 2 |        | $\sim$     |        |
|   |        |            | 2      |

#### גבול תמונה

אפשרות לקבוע הגדרות למסגרת התמונה כגון צבע קו, עובי קו, סגנון קו וכדו'.

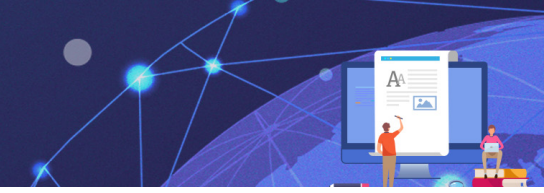

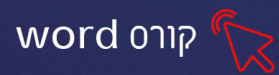

#### אפקטי תמונה

אפשרות להוסיף לתמונה **אפקטים ייחודיים** כגון צל, השתקפות, זוהר, קצוות רכים, מסגרת משופעת וסיבוב תלת-ממדי.

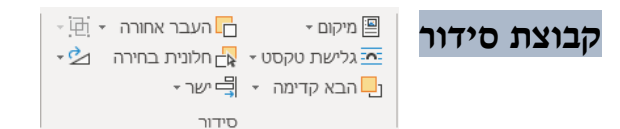

קבוצה **סידור** מכילה כלים המאפשרים להגדיר מיקום וגלישת טקסט לתמונה, לסדר וליישר מספר אובייקטים גרפיים.

#### מיקום

אפשרות לקבוע את **מיקום** התמונה ביחס לטקסט במסמך. הטקסט יכול להופיע מימין, משמאל, מעל או מתחת לתמונה.

- 1. לחצו על לחצן 🖳 מיקום -
- בחרו מבין האפשרויות המוצגות בחלון. לכל אפשרות מוצגת תצוגה מקדימה של מיקום התמונה ביחס לטקסט.

#### גלישת טקסט

מכיוון שתמונה הינה אובייקט נפרד המתווסף למסמך, ניתן לקבוע אפשרויות שונות של **גלישת** הטקסט במסמך ביחס לתמונה.

- 1. לחצו על לחצן 🚾 גלישת טקסט -
- 2. בחרו את הגלישה הרצויה, מבין האפשרויות המוצגות בחלון:
  - בשורה עם הטקסט- התמונה תמוקם כתו בשורת הטקסט.
     אפשרות זו אינה מאפשרת גרירה חופשית של התמונה במסמך.
  - **ריבוע** התמונה תמוקם במרכז והטקסט יתפרש סביבה בצורת ריבוע.
    - צמוד- הטקסט יוצמד לשולי התמונה בהתאם למיקומה במסמך.
- דרך- הטקסט יוצמד לשולי התמונה אך במידה וקיים שטח פתוח בתמונה (לדוגמא, תמונה שאינה בצורת
   ריבוע) יעבור הטקסט דרך השטח הפתוח.

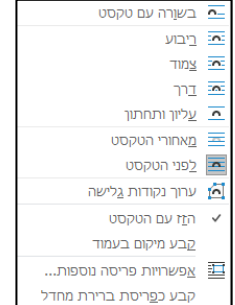

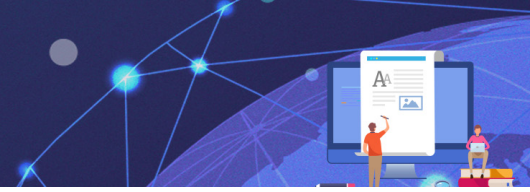

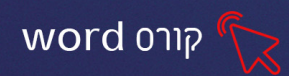

- עליון ותחתון- התמונה תמוקם במרכז והטקסט יתפרש מעל ומתחת לתמונה.
  - **מאחורי הטקסט-** התמונה תוצג מאחורי הטקסט.
- לפני הטקסט- התמונה תמוקם לפני הטקסט. אפשרות זו מאפשרת גרירה חופשית של התמונה במסמך.

#### תרגיל 1- סגנונות תמונה

- .1 פתחו את תוכנת וורד
- 2. לחצו על כרטיסיית הוספה והוסיפו תמונה למסמך 🚰 תמונות
- 3. סמנו את התמונה, לחצו על כרטיסיית ״כלי תמונות״. וקבעו לתמונה גלישת טקסט -לפני הטקסט 🟊 גלישת טקסט -
  - 4. בחרו מסגרת מתוך גלריית הסגנונות
  - 5. שנו את **גבול התמונה** לירוק 💆 גבול תמונה -
- הוסיפו לתמונה אפקט השתקפות ואפקט זוהר 📿 אפקטי תמונה.
  - 7. שמרו את הקובץ
  - 8. סגרו את התוכנה.

#### תרגיל 2-קבוצת התאמה

- 1. פתחו את תוכנת וורד
- 2. הוסיפו תמונה כרצונכם
- 3. הגדירו לתמונה גלישת טקסט -לפני הטקסט
  - 4. לחצו על תיקונים והוסיפו לתמונה **בהירות** 
    - 5. שנו את צבע התמונה לגוון כתום
    - הוסיפו לתמונה אפקט אומנותי
- 7. הקלידו מעל התמונה משפט/ טקסט המתאים לה ועצבו אותו כרצונכם
  - 8. שמרו את הקובץ

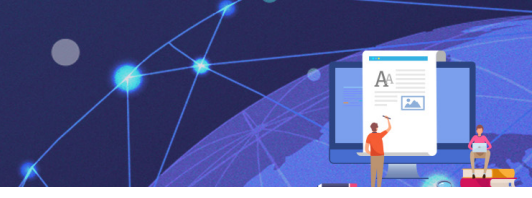

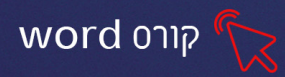

#### אתגר-תרגיל 3- חיתוך בהתאם לצורה

- 1. הוסיפו תמונה למסמך
- 2. הגדירו לתמונה גלישת טקסט -לפני הטקסט
  - .3 חתכו את התמונה לצורת לב באופן הבא:
- לחצו על החלק התחתון של לחצן חתוך 🔍 (בצד השמאלי של כרטיסיית כלי תמונות)
- בחרו באפשרות "**חתוך בהתאם לצורה**"- מתפריט הצורות שיפתח, בחרו בצורה לב

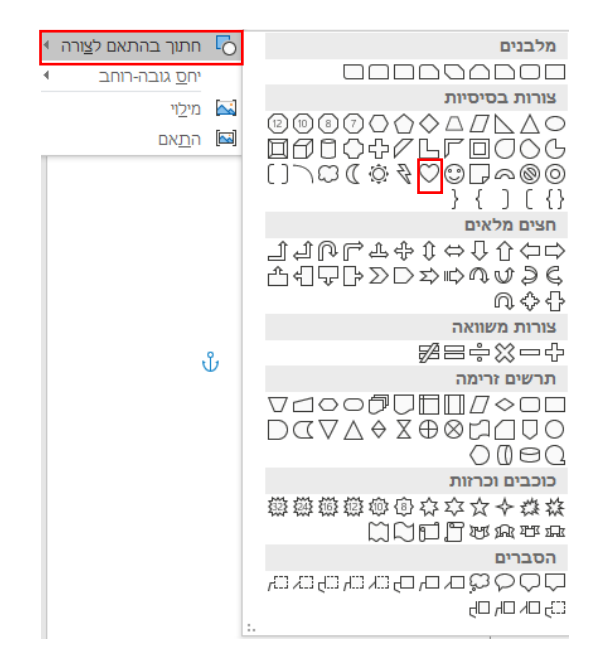

- חתכו את התמונה בצורת לב.
  - . שמרו את המסמך

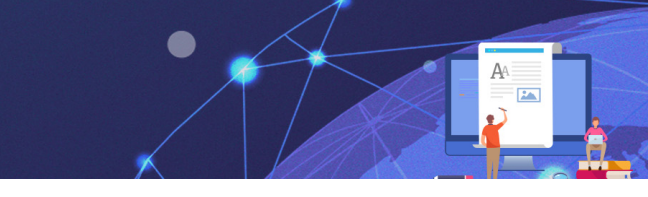

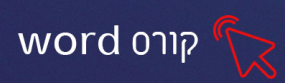

# -กายชก-

## הסר רקע מתמונה

הסר רקע מתמונה, הוא כלי יעיל ושימושי מאד, המאפשר להסיר חלקים לא רצויים מהתמונה לדוג' הסרת רקע מאובייקט. התוצאות האפקטיביות ביותר יתקבלו כאשר הרקע אחיד, או שקיים קונטרסט בין הרקע לאובייקט.

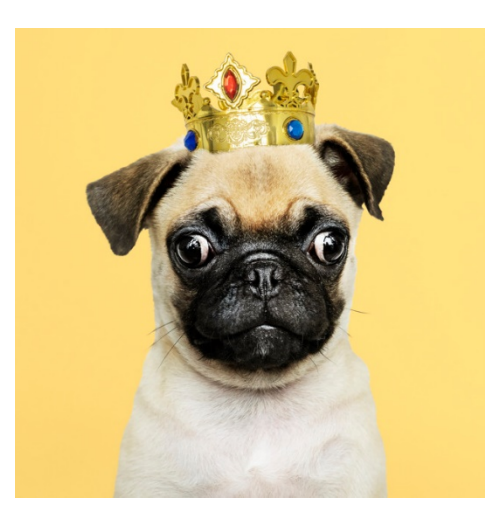

## כדי להסיר רקע או חלק מתמונה:

- 1. נסמן את התמונה הרצויה
- 2. נלחץ על בכרטיסיית הוספה) (הלחצן הראשון מימין בכרטיסיית הוספה). הסר

43

3. תיפתח כרטיסייה חדשה

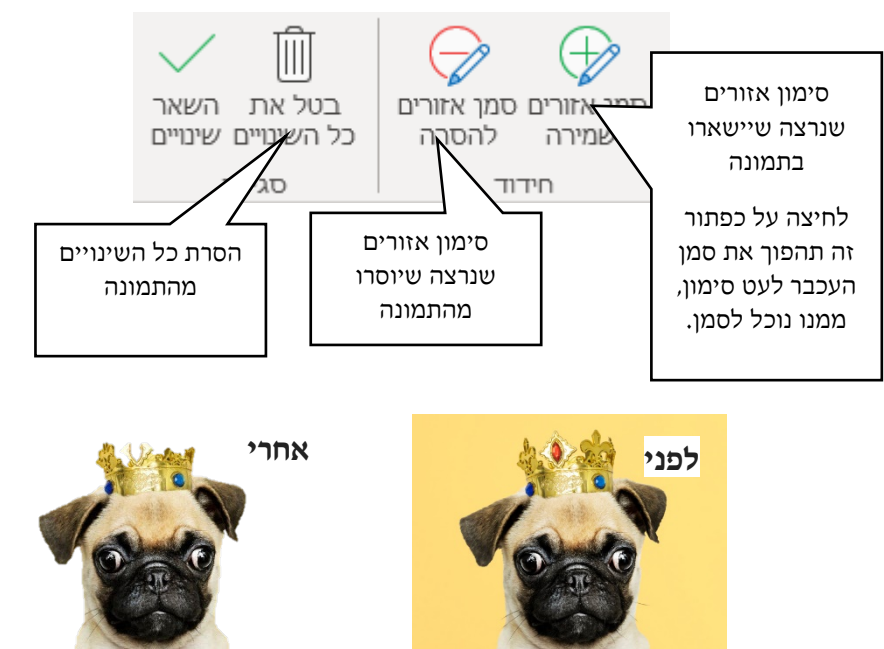

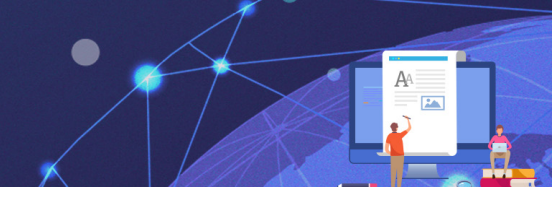

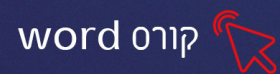

#### הוספת תמונות מקוונות

כאשר המחשב מחובר לרשת האינטרנט, ניתן להוסיף למסמך תמונות מתוך מאגר מקוון

בלחיצה על 🖼 תמונות מקוונות יפתח חלון המחולק לקטגוריות- לחיצה על הקטגוריה הרצויה תפתח מאגר תמונות- נבחר בתמונה הרצויה ונלחץ על **הוסף** 

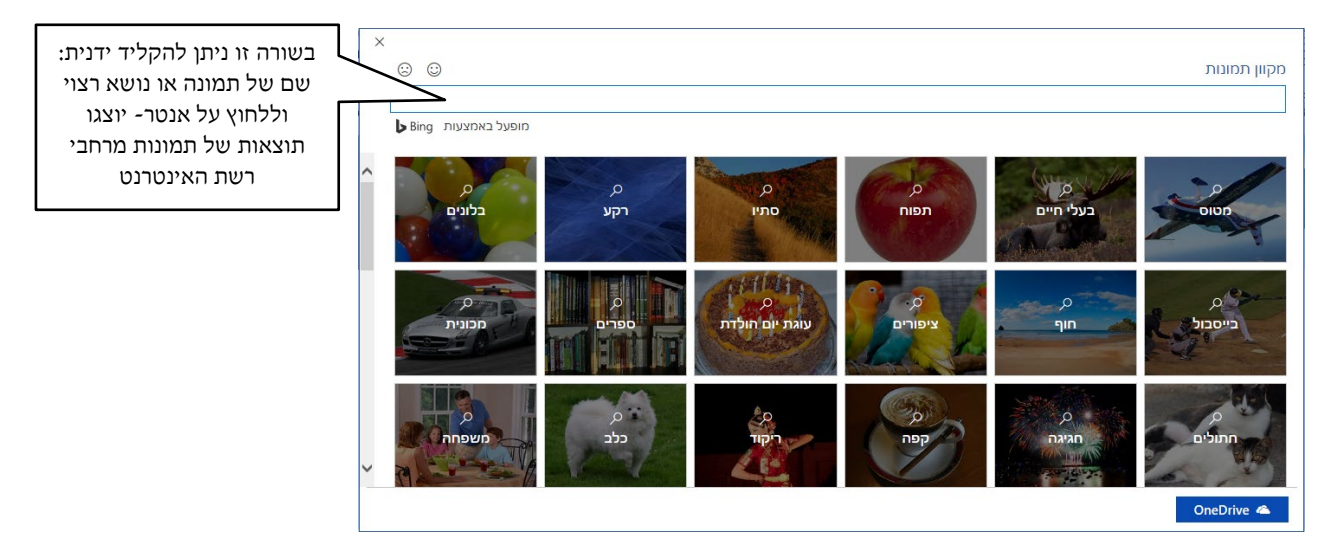

לאחר שהוספנו את התמונה, נסמן אותה ונעצב אותה ע"י כרטיסיית "כלי תמונות".

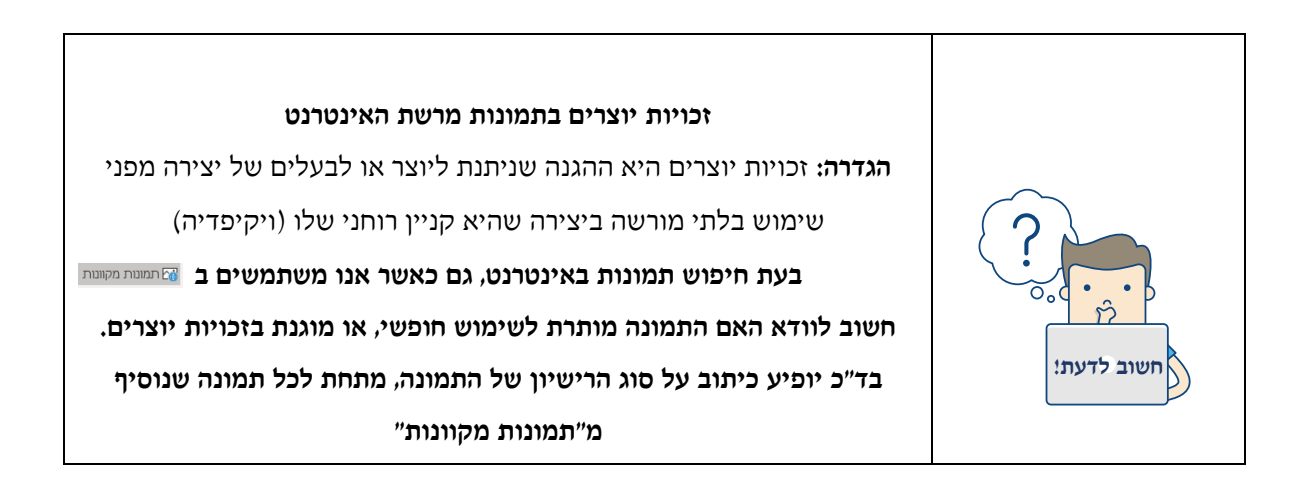

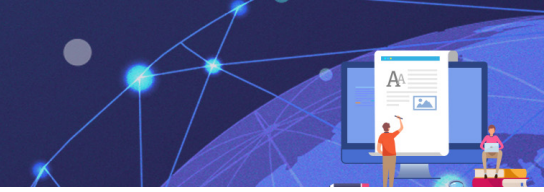

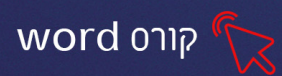

## תרגיל 4

- 1. פתחו את תוכנת וורד
- 2. הקלידו: "היונה פורשת כנף ,היונה דואה במרחב ועיניה כלות" (שיר היונה, שמרית אור)
  - 3. לחצו על כרטיסיית הוספה ובחרו באפשרות 🗃 תמונות מקוונות
    - 4. בחרו בקטגוריית "ציפורים" והוסיפו תמונה של יונה
    - 5. סמנו את התמונה, לחצו על כרטיסיית "כלי תמונות"
       וקבעו לתמונה גלישת טקסט -לפני הטקסט הגלישת טקסט -
    - בחרו מ"גלריית הסגנונות"- מסגרת של אליפסה משופעת
      - ד. שנו את גבול התמונה לגוון תכלת 🛛 גבול תמונה -
    - אפקטי תמונה גוסיפו לתמונה אפקט של "קצוות רכים"
      - 9. שמרו את הקובץ

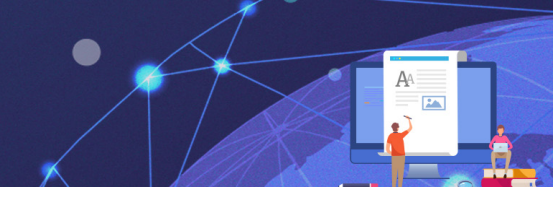

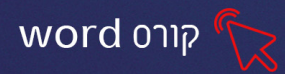

#### הוספת מודלים תלת ממדיים

ניתן להוסיף למסמך, אובייקט תלת ממדי שניתן לסובב אותו ולראות אותו מכל צדדיו- אפשרות זו קיימת רק כאשר המחשב מחובר לרשת האינטרנט

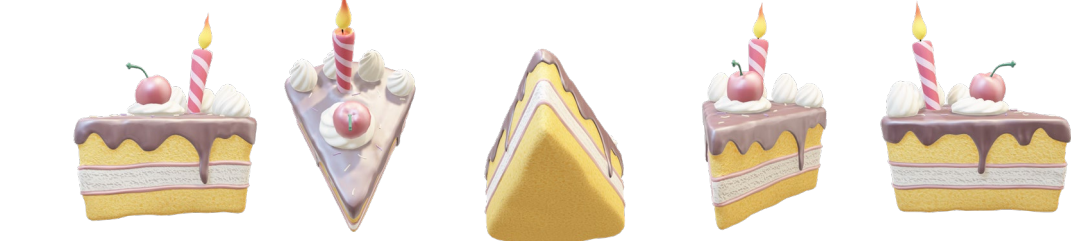

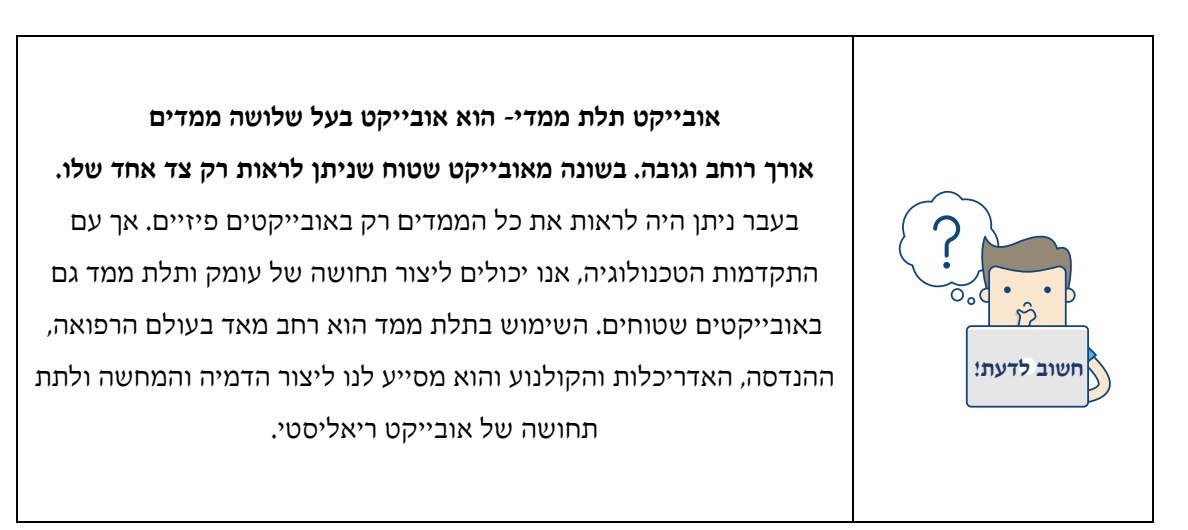

- 1. לחצו בכרטיסיית הוספה על 🕜 מודלים תלת-ממדיים ᠇
- 2. בחלון שיפתח בחרו בקטגוריה הרצויה (מכיוון שהמודלים כבדים, יתכן והטעינה תערך מס' דקות)

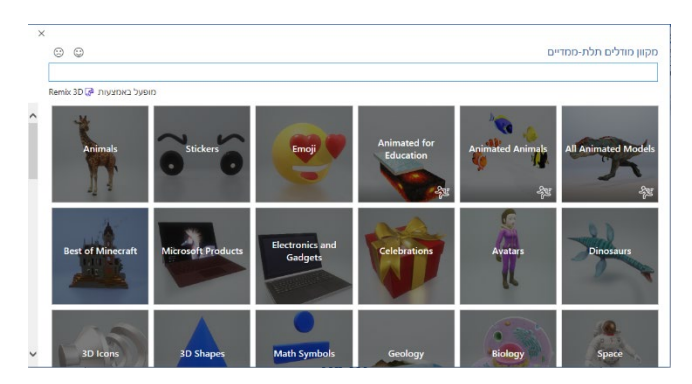

בחרו במודל הרצוי מתוך הקטגוריה ולחצו על

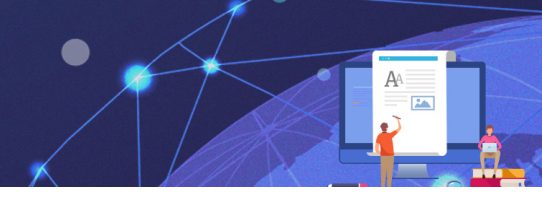

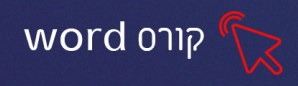

ניתן לסמן מס' מודלים בו זמנית וללחוץ על הוסף, בסוגריים יופיעו מספר המודלים שיתווספו.

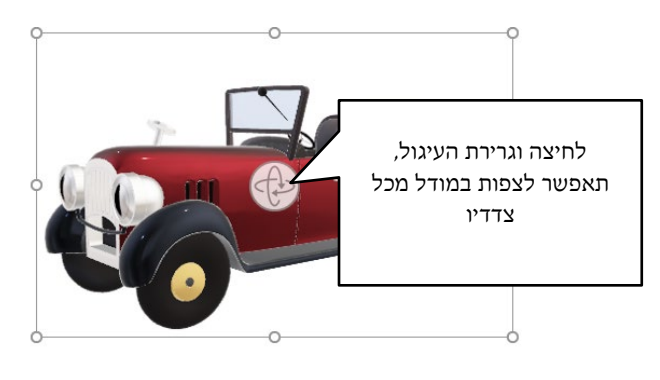

בלחיצה על המודל תפתח כרטיסיית "כלים של מודלים תלת ממדיים"

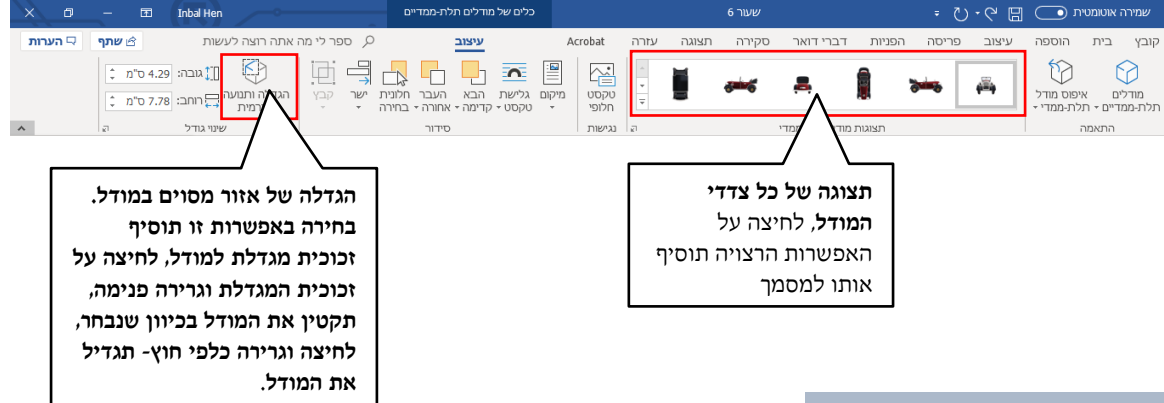

# תרגיל 5 פרסומת לגן חיות

- 1. פתחו את תוכנת וורד
- 4 לחצו על כרטיסיית הוספה והוסיפו אובייקט וורדארט.
  - 3. בחרו סגנון כרצונכם
  - 4. הקלידו: "גן החיות שלנו" ועצבו את הטקסט 👗
    - לחצו על 🗘 מודלים תלת-ממדיים -
      - 6. בחרו בקטגוריית ״חיות״
- 7. הוסיפו מודלים של חיות, הגדילו, הקטינו ושנו את כיוון התצוגה שלהם, הוסיפו לצד כל תמונה כיתוב על החיה 🔨 כך שתתקבל מעין פרסומות לגן החיות.

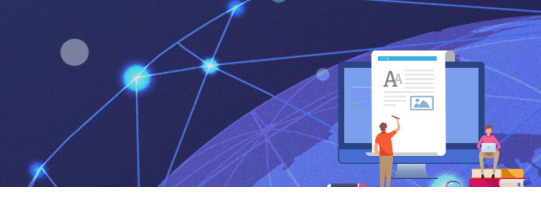

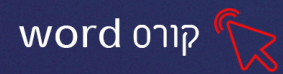

#### פרק 5 טבלאות חלק א'

שימוש בטבלה מיועד לארגון המידע במסמך ולהצגתו בצורה מסודרת. טבלה הינה אובייקט המתווסף למסמך ועל כן ניתן להגדיר לטבלה מאפיינים ייחודים לפריסת הטבלה ולעיצובה.

האפשרות להוסיף טבלה נמצאת בכרטיסיית הוספה, בקבוצת טבלאות.

|   | הערות 🗔         | שתף 🖻                  |                                       | עשות                                                           | זה רוצה ל | ר לי מה אר         | ק ספו          | Acrobat                 | עזרה        | תצוגה                   | סקירה                | דברי דואר    | הפניות                                        | פריסה     | עיצוב                                          | הוספה     | בית                      | קובץ             |
|---|-----------------|------------------------|---------------------------------------|----------------------------------------------------------------|-----------|--------------------|----------------|-------------------------|-------------|-------------------------|----------------------|--------------|-----------------------------------------------|-----------|------------------------------------------------|-----------|--------------------------|------------------|
|   | Insert<br>Media | ד משוואה ∙<br>Ω סימן י | א א א א א א א א א א א א א א א א א א א | יותרת עליונה - 🎦 כותרת עליונה - 🕒 כותרת תחתונה - 🕒 מספר עמוד - | הערה      | רש<br>קישורים<br>ד | וידאו<br>מקוון | ל תוספות<br>וספות שלי ד | קבי 🗄 קבי 🎝 | □□<br>□<br>פריט<br>מסמך | תרשים<br>צילום מסך • | ת-ממדיים ד 📮 | סמלים 🖞 סמלים תלו<br>מודלים תלו<br>SmartArt 7 | מקוונות 🗧 | תמונות 🔁 תמונות<br>שיש תמונות ד<br>סיש צורות ד | טבלה<br>י | י שער •<br>ריק<br>ר עמוד | עמוד 🖻<br>עמוד 🗅 |
| ~ | Media           | סימנים                 | טקסט                                  | כותרת עליונה ותחתונה                                           | הערות     |                    | מדיה           | תוספות                  | ו ו         | ניצול ידע               |                      |              | איורים                                        |           |                                                | טבלאות    | דים                      | עמח              |

ניתן להוסיף טבלה בשתי דרכים עיקריות:

- 1. הוספת טבלה על-ידי בחירה מתצוגה מקדימה.
- 2. הוספת טבלה על-ידי קביעת מספר עמודות ומספר שורות.

#### הוספת טבלה על-ידי בחירה מתצוגה מקדימה

שם טבלה

- 1. לחצו על **לחצן**
- 2. יוצג חלון עם ריבועים שחורים המאפשרים את בחירת ממדי הטבלה על-ידי סימון

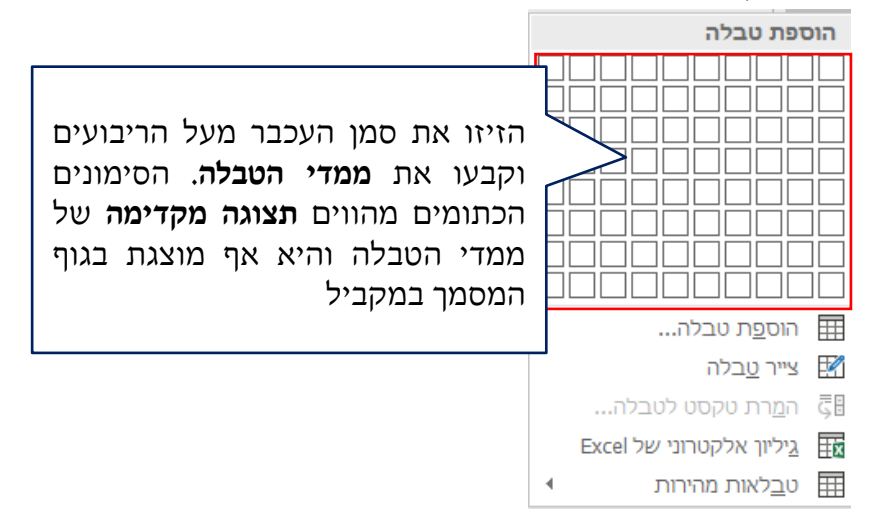

.3.לאחר שבחרתם את ממדי הטבלה הרצויים, לחצו קליק שמאלי בעכבר.

#### הוספת טבלה על-ידי קביעת מספר עמודות ומספר שורות

- ד. לחצו על לחצן 🖽
- .2. בחרו באפשרות **הוספת טבלה**.
- ז. יוצג חלון עם אפשרויות לקביעת גודל הטבלה והתאמה אוטומטית 🛽
  - 4. הזינו את מספר העמודות ומספר השורות הרצויות.
    - .5. לחצו על **אישור**.

| ×        | הוספת טבלה                        |
|----------|-----------------------------------|
|          | גודל טבלה                         |
| ÷        | 5 מספר עמו <u>ד</u> ות:           |
| ÷        | 2 מספר <u>ש</u> ורות:             |
|          | — התנהגות התאמה אוטומטית          |
| וטומטי 🖨 | <u>ר</u> וחב עמודה קבוע:          |
|          | התאם אוטומטית ל <u>ת</u> וכן 🔾    |
|          | התאם אוטומטית ל <u>ח</u> לון ⊖    |
| שות      | זכור <u>מ</u> מדים עבור טבלאות חז |
| ביטול    | אישור                             |

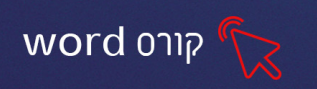

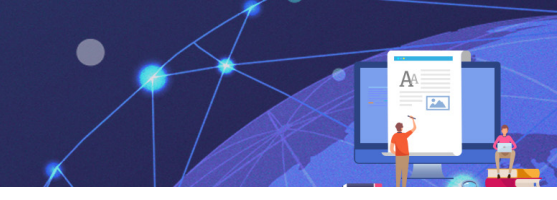

לאחר הוספת הטבלה תוצג הטבלה עם העמודות והשורות שנקבעו ועם ידיות גרירה וסימון של

| ידית <b>שינוי גודל הטבלה</b> , באופן<br>יחסי, בהתאם לגובה ורוחב |  | <b>גרירה</b> של<br>לה | ידית <b>סימון ו</b><br>הטבי | טבלה. |
|-----------------------------------------------------------------|--|-----------------------|-----------------------------|-------|
| הטבלה                                                           |  | •                     |                             |       |
|                                                                 |  |                       |                             |       |
|                                                                 |  | 1                     |                             |       |

לאחר יצירת טבלה ובלחיצה בתוך הטבלה תתווסף כרטיסיית כלי טבלאות, המחולקת ל2 לשוניות: כרטיסיית עיצוב וכרטיסיית פריסה

| × o     | — 🖬 Inbal Hen |                                                  | כלי טבלאות         |              | 6 שעור      |             | 日 つ・び =                                                  | שמירה אוטומטית 💽                                                                           |
|---------|---------------|--------------------------------------------------|--------------------|--------------|-------------|-------------|----------------------------------------------------------|--------------------------------------------------------------------------------------------|
| הערות 🖓 | שתף 🖻         | ספר לי מה אתה רוצה לעשות 🔎                       | <b>עיצוב</b> פריסה | Acrobat עזרה | סקירה תצוגה | ת דברי דואר | עיצוב פריסה הפניות                                       | קובץ בית הוספה                                                                             |
|         |               | גנונות <sup>12</sup> נק'<br>אבללה<br>גרול • עט • |                    |              |             |             | עמודה ראשונה<br>עמודה אחרונה<br>עמודות בדוגמה מפוספסת [] | <ul> <li>✓ שורת כותרת</li> <li>□ שורת סכום כולל</li> <li>✓ שורות בדוגמה מפוספסת</li> </ul> |
| *       | สา            | גבולות                                           |                    | סגנונות טבלה |             |             | סגנון טבלה                                               | אפשרויות                                                                                   |

# טיפ! במידו הכתינ

במידה וברצונכם להקליד טקסט מעל הטבלה וסמן הכתיבה אינו מופיע, גררו את הטבלה כלפי מטה וסמן הכתיבה יופיע בשורה מעל מחוץ לטבלה.

# ניתן לנוע בין תאים שורות ועמודות בשלוש דרכים עיקריות:

- .1. סמן העכבר- הצבת סמן העכבר בתא המבוקש.
- 2. מקשי חיצים- הזזת סמן הכתיבה מתא לתא על-פי כיוון החיצים במקלדת.
- 3. מקש Tab וצירוף המקשים Shift + Tab- מקש לשם את סמן הכתיבה לתא הבא. צירוף המקשים Shift + Tab יחזיר את סמן הכתיבה תא אחד אחורה.

#### תרגיל 1

- 1. פתחו את תוכנת וורד
- 2. לחצו על כרטיסיית הוספה- טבלה
- 3. הוסיפו טבלה בגודל 3 עמודות ו3
  - 4. הקלידו בתוכה את הנתונים הבאים:

| טלפון ישיר | תפקיד     | שם              |
|------------|-----------|-----------------|
| 03-5798585 | אחראי רכש | ישראל ישראלי    |
| 03-5798589 | מזכירה    | מרים יעקובוביץ׳ |

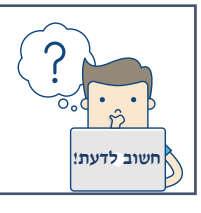

**עיצוב טקסט בטבלה**- עיצוב טקסט בתוך תאי הטבלה זהה לעיצוב טקסט במסמך רגיל. עיצוב הטקסט יעשה דרך אפשרויות **עיצוב גופן, עיצוב פסקה** 

**ואפשרויות עריכה** הנמצאות בכרטיסיית **בית**.

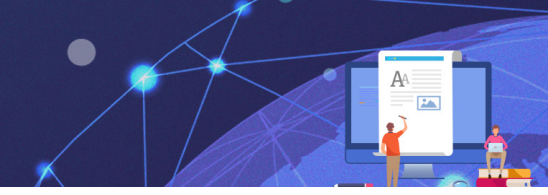

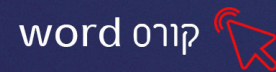

## לשונית פריסה

לשונית פריסה מכילה את הפקודות הקשורות למבנה הטבלה, פריסתה וגודלה, כל הכלים שנלמד בפרק זה נמצאים בכרטיסיית כלי טבלאות-לשונית פריסה

| ×     | 🗇 — 🖻 Inbal Hen                                                   |                                                 | כלי טבלאות                     |                               | 6 שעור                          |                                                      | • Ö-C                  |                  | שמירה אוטומטית                            |
|-------|-------------------------------------------------------------------|-------------------------------------------------|--------------------------------|-------------------------------|---------------------------------|------------------------------------------------------|------------------------|------------------|-------------------------------------------|
| הערות | עתף 🖓                                                             | ספר לי מה אתה רוצה לעשות 🔎                      | גיצוב <b>פריסה</b>             | עזרה Acrobat י                | סקירה תצוגה י                   | הפניות דברי דואר                                     | ווב פריסה              | הוספה עיצ        | קובץ בית                                  |
|       | A חזור על שורות כותרת [日本]<br>מיין 定 המר לטקסט<br>גיין <i>f</i> x | ר שורות<br>= = = ביון שולי<br>ר עמודות<br>= = = | 0.1 ס"מ בו 🖽 פא<br>7.65 ס"מ בו | ויגובה:<br>התאם<br>אוטומטית + | מזג פיצול פצל<br>תאים תאים טבלה | ים הוסף הוסף איז איז איז איז איז איז איז איז איז איז | ביי<br>מחק הוס<br>ד מע | צייר מחק<br>טבלה | גחר - 🗟 בחר - 🖽 הצג קווי רשת 🖽 🖬 מאפיינים |
| ~     | נתונים                                                            | יישור                                           | יל תא                          | גו                            | מיזוג                           | ורות ועמודות ק                                       | שו                     | ציור             | טבלה                                      |

# סימון בטבלה

כדי לבצע פעולות בטבלה, יש צורך לסמן את השורות/העמודות

ניתן לסמן שורות, עמודות, תאים וטבלה בשלוש דרכים עיקריות, בחרו את הדרך הנוחה לכם ביותר:

#### א. שימוש בלחצן בחר

- 1. עמדו על תא בעמודה או בשורה רצויה
- 2. לחצו על לחצן 📃 🗽 ראשון מימין בכרטיסיית כלי טבלאות-פריסה)
- 3. בחרו את אפשרות הסימון הרצויה, בהתאם לתא בו נמצא סמן הכתיבה

| <u>ב</u> חר תא     |  |
|--------------------|--|
| בחר ע <u>מ</u> ודה |  |
| בחר <u>ש</u> ורה   |  |
| בחר טב <u>ל</u> ה  |  |

#### ב. סימון ע״י גרירה

עמדו בתא בתחילת העמודה, השורה או הטבלה הרצויה וגררו את העכבר לכיוון הסימון הרצוי.

## ג. שימוש בסמן העכבר

- 1. <u>סימון שורה שלמה</u>- הזיזו את סמן העכבר מימין לשורה הרצויה עד להופעת סמן חץ לבן 禄 ולחצו על המקש השמאלי של העכבר.
  - 2. סימון עמודה שלמה- הזיזו את סמן העכבר לראש העמודה הרצויה עד להופעת סמן חץ. שחור קטן 王 ולחצו על המקש השמאלי של העכבר.
  - 3. סימון טבלה שלמה הזיזו את סמן העכבר לפינה הימנית של הטבלה עד להופעת סמן. של ארבעה חיצים ולחצו על המקש השמאלי של העכבר.

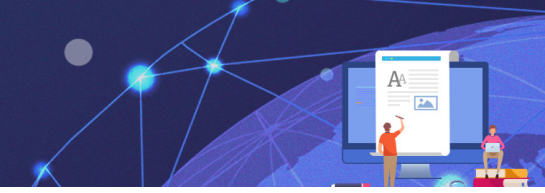

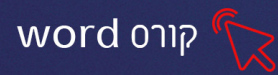

## מאפייניי טבלה

ניתן לקבוע הגדרות כלליות לטבלה כגון: יישור, גלישת טקסט ביחס לטבלה, כיוון טבלה ועוד וכן מאפיינים נוספים ביחס לשורה, לעמודה ולתא

1. לחצו בכרטיסיית כלי טבלאות-פריסה על לחצן

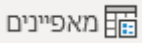

יוצג חלון עם אפשרויות להגדרת **מאפייניי טבלה** 

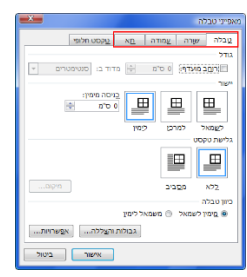

אפשרויות לשינוי מאפייניי הטבלה מוצגות בארבע לשוניות עיקריות: טבלה, שורה, עמודה ותא.

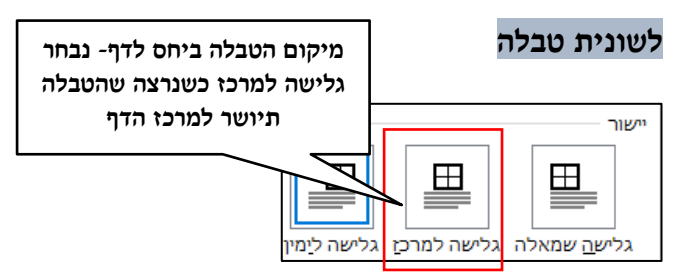

גלישת טקסט- הגדרת גלישת הטקסט סביב הטבלה.

- **ללא** ללא גלישת טקסט סביב הטבלה והיא תתנהג כתו בשורה.
  - מסביב- גלישת הטקסט תהיה סביב הטבלה בצורה ריבועית.

כיוון טבלה- הגדרת כיוון הטבלה וכיוון הטקסט שיוקלד בתאים.

בחירה באפשרות **מימין לשמאל** תגדיר את הטבלה לכתיבה בעברית. בחירה באפשרות **משמאל** לימין תגדיר את הטבלה לכתיבה באנגלית.

## לשונית שורה

**אפשרויות**- הגדרת האפשרות לשורות לגלוש במעברי עמודים, במידה והטבלה כוללת מספר רב של שורות.

לשונית עמודה ותא- הגדרת הרוחב ויישור הטקסט

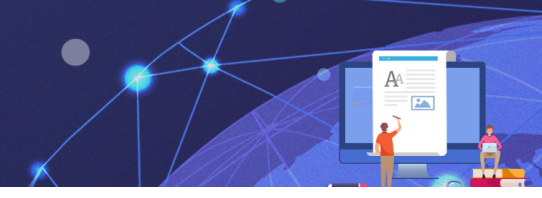

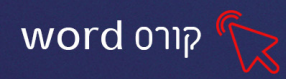

#### הוספה ומחיקה של תאים, שורות, עמודות וטבלה

אפשרויות הוספת ומחיקת תאים, שורות, עמודות וטבלה מאפשרות לשנות את ממדי הטבלה

בכל שלב במהלך העבודה.

|   |               | $\leftarrow$  |              |             |          |
|---|---------------|---------------|--------------|-------------|----------|
|   | הוסף<br>מימיך | הוסף<br>משמאל | הוסף<br>מתחת | הוסף<br>מעל | מחק<br>• |
| h | 7             | Г             | ת ועמודוו    | שורוו       |          |

הוספה של תאים שורות או עמודות מתבססת על **מיקומו של סמן הכתיבה בטבלה** ([]) או על **סימון שורה או עמודה** לפני פעולת ההוספה.

#### הוספת שורה

בגרסה החדשה של הוורד ניתן להוסיף שורה בדרך פשוטה וקלה! עמדו עם סמן העכבר, על הקצה הימני של קו המתאר של השורה-שמעליה תרצו להוסיף שורה נוספת. הקו יצבע בכחול ויתווסף סימן של פלוס. לחיצה על הפלוס תוסיף שורה.

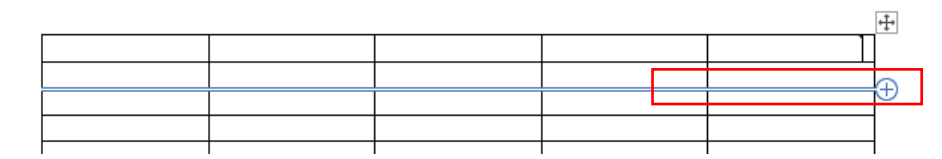

#### דרך נוספת

סמנו את תאי השורה שמעליה או מתחתיה תרצו להוסיף שורה (או עמדו עם סמן העכבר על התא) סמנו את תאי השורה שמעליה או מתחתיה תרצו להוסיף שורה (או עמדו על לחצן ביין להוספת שורה מתחת לסימון. לחצו על לחצן מער מער מיין להוספת שורה מתחת לסימון.

#### הוספת עמודה

באופן זהה להוספת עמודה, נעמוד על קו המתאר של העמודה ונלחץ על הפלוס

| e | Ð |  |  |
|---|---|--|--|
|   |   |  |  |
|   |   |  |  |
|   |   |  |  |

#### דרך נוספת

סמנו את תאי העמודה שמימינה או משמאלה תרצו להוסיף עמודה

לחצו על **לחצן** הוספת **עמודה מימין** לסימון ולחצו על **לחצן** להוספת **עמודה משמאל** להוספת לסימון.

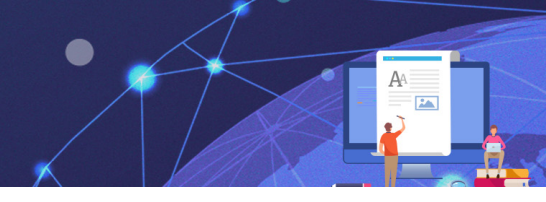

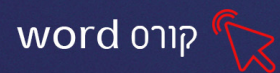

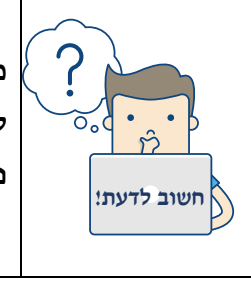

מס' השורות/העמודות שיתווספו לטבלה, הוא כמס' השורות שנסמן לדוג' אם נרצה להוסיף 2 שורות מתחת לטבלה, נסמן את 2 השורות האחרונות ונלחץ על היסי אם נרצה להוסיף 2 שורות מתחת לטבלה, נסמן את 2 השורות האחרונות ונלחץ נסמן 3

#### מחיקת שורה, עמודה, תא וטבלה

- 1. עמדו בתא, בשורה, בעמודה או סמנו את הטבלה שברצונכם למחוק.
  - 2. לחצו על לחצן
  - מחיקת תאים... עישי מחק עַמודות באי מחק שורות מחק עַבלה ₩
    - ג. יפתח חלון עם אפשרויות מחיקה <sub>≡× מחק שורות</sub>
      - 4. בחרו את האפשרות הרצויה

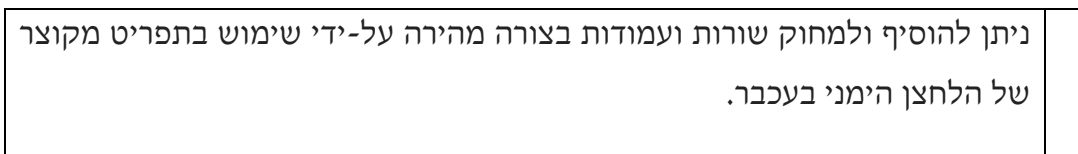

<u>להוספה</u>:

עמוד בתא/בשורה/בעמודה הרצויה - לחצו על הלחצן הימני בעכבר - **הוסף** - בחרו את האפשרות הרצויה.

<u>למחיקה</u>:

חשוב לדעת!

סמנו שורה/עמודה - בחרו באפשרות המתאימה מחק שורות/תאים/ עמודות

#### תרגיל 2 כהמשך לתרגיל 1

- 1. הוסיפו עמודה נוספת "מחלקה" בין השם הפרטי לתפקיד
- 2. הוסיפו שורה נוספת לטבלה והזינו את הפרטים הבאים בהתאמה לעמודות

| 03-5798597 | אישור תקציבים | גזברות | ליאורה סלומון |
|------------|---------------|--------|---------------|
|            |               |        |               |

3. יישרו את הטבלה למרכז (כלי טבלאות-פריסה- מאפיינים-טבלה-גלישה למרכז)

?. עמדו בתא האחרון ולחצו על Tab מה קרה?

5. מחקו את השורה שהתווספה

6. שמרו את הקובץ

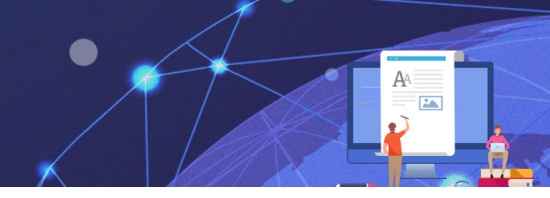

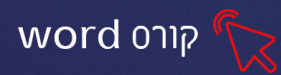

## מיזוג ופיצול תאים

כאשר נרצה להוסיף לטבלה כותרת או כאשר נרצה לאחד/לפצל תאים. נשתמש בפעולת המיזוג והפיצול דרך כרטיסיית **פריסה** של **כלי טבלאות**.

#### מיזוג תאים

1. סמנו את התאים שברצונכם למזג (כדי שהלחצן יפעל, חובה לסמן יותר מתא אחד)

2. לחצו על **לחצן** 

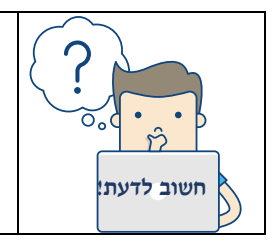

בפעולת המיזוג, גם תוכן התאים מתמזג כך שבמידה וקיים טקסט בתאים למיזוג, הוא יאוחד לתא אחד לאחר המיזוג

## פיצול תאים- פעולה הפוכה מפעולת המיזוג

1. **סמנו** את התא/ים שברצונכם לפצל

מזג תאים

- 2. בחרו את אופן הפיצול הרצוי מתוך החלון
  - .3 לחצו על אישור.

| ×                                           | פיצול תאים                                   |
|---------------------------------------------|----------------------------------------------|
| <ul> <li>₹</li> <li>₹</li> <li>1</li> </ul> | מ <u>ס</u> פר עמודות:<br>מספר <u>ש</u> ורות: |
| פני הפיצול                                  | מזג תאים לו                                  |
| ביטול                                       | אישור                                        |

## הגדרות גודל תא

שינוי רוחב עמודה/תא בודד

#### התאמה ידנית

ניתן לשנות את רוחב העמודות ע״י גרירת הקוים האנכיים ימינה או שמאלה. אם נסמן תא שלם (שלוש לחיצות עם סמן העכבר בתא), ניתן יהיה לקבוע רוחב עבור התא עצמו.

#### התאמה אוטומטית של רוחב עמודות

התאם **1. לחצו על לחצן** 

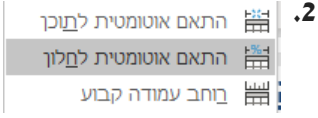

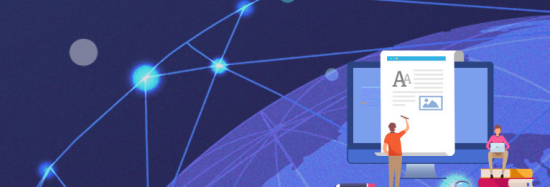

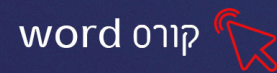

| התאם אוטומטית את התוכן י               | רוחב העמודות ייקבע על-פי אורך הטקסט המקסימלי שבכל      |
|----------------------------------------|--------------------------------------------------------|
| U IIIIIIIIIIIIIIIIIIIIIIIIIIIIIIIIIIII | עמודה.                                                 |
| התאם אוטומטית את החלון י               | הטבלה תתפרש מהשוליים הימניים ועד השוליים השמאליים.     |
| 1                                      | רוחב העמודות ייקבע, באופן יחסי, על-פי אורך הטקסט בכל   |
| U                                      | עמודה. לדוגמא, רוחב עמודה עם טקסט באורך 4 תווים יהיה   |
| 2                                      | קטן יותר מרוחב עמודה עם טקסט באורך 8 תווים.            |
| רוחב עמודה קבוע                        | רוחב העמודות יהיה שווה, בהתאם לשוליים הימניים והשוליים |
| 1                                      | השמאליים, ללא תלות באורך הטקסט בכל עמודה.              |

# פיזור שורות ועמודות- קביעת רוחב אחיד לכל תאי הטבלה

| שורות הטבלה תתפרשנה באופן שווה בטווח הטבלה וגובה השורות יהיה זהה.   | פזר שורות 🗄  |
|---------------------------------------------------------------------|--------------|
| עמודות הטבלה תתפרשנה באופן שווה בטווח הטבלה ורוחב העמודות יהיה זהה. | פזר עמודות 🛗 |

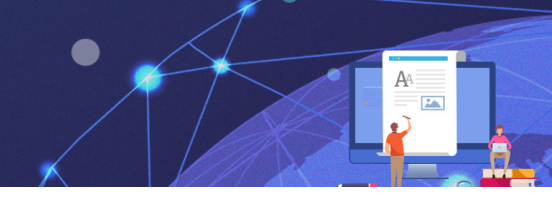

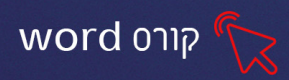

## יישור טקסט בתא

ניתן ליישר את הטקסט בתא בצורה אופקית או אנכית על-ידי לחצני היישור (לשונית פריסה-

קבוצת יישור)

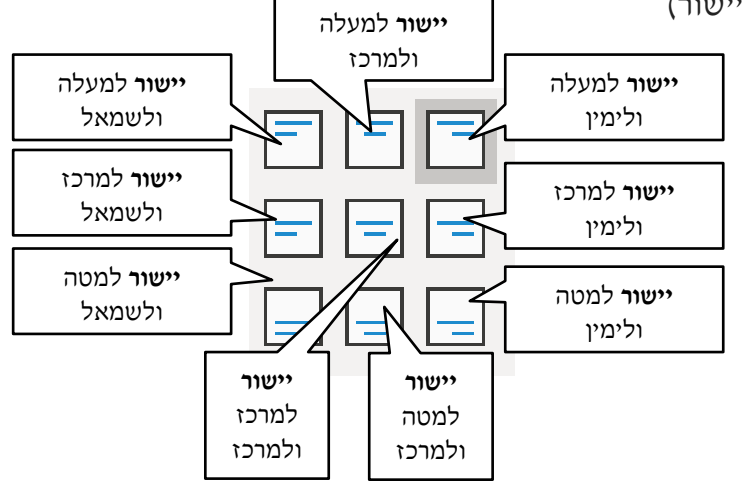

## שינוי כיוון טקסט אופקי/אנכי

ניתן לשנות את כיוון הטקסט בכל תא ביחס לגבולות התא.

כיווך

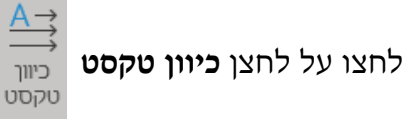

כל לחיצה נוספת תשנה את הטקסט לכיוון נוסף

#### תרגיל 3- ערי בירה

.וצרו את הטבלה הבאה:

| שם המדינה   | עיר בירה    |
|-------------|-------------|
| אוסטריה     | וינה        |
| איראן       | טהרן        |
| ארגנטינה    | בואנוס אירס |
| ארצות הברית | וושינגטון   |
| אתיופיה     | אדיס אבבה   |
| יוון        | אתונה       |
| ירדן        | עמאן        |

2. מחקו את השורה של יוון

3. הוסיפו שורה מעל השורה הראשונה הקלידו בה: ערי בירה ועצבו את הטקסט

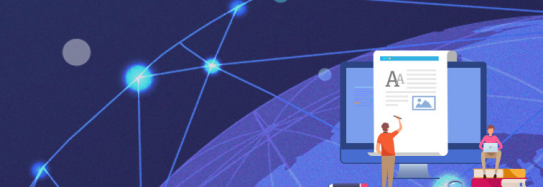

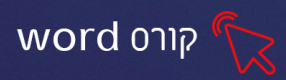

- 4. מזגו את התאים של השורה הראשונה
- 5. יישרו את הטקסט בכל תאי הטבלה למרכז
  - 6. שמרו את הקובץ

## תרגיל 4- אלפון

- 4. פתחו עמוד חדש (הוספה- עמוד ריק או CTRL+ Enter)
  - 5. צרו טבלה בגודל 5 עמודות ו- 10 שורות
- 6. בשורה הראשונה הקלידו את כותרות הטבלה: שם, משפחה, כתובת, טלפון, עיר
  - 7. עצבו את שורת כותרת הטבלה: סוג גופן וגודל
  - 8. מלאו את השורות בפרטים של קרובי משפחתכם או חבריכם
    - 9. הוסיפו שורה בראש הטבלה
    - 10. מזגו אותה והקלידו: אלפון משפחתי
    - 11. הוסיפו עמודה נוספת לטבלה, מזגו אותה
  - 12. הקלידו בעמודה הנ״ל בכיוון כתיבה אנכי ״שמרו על קשר״ 📙
    - .13 עצבו את תוכן הטבלה כרצונכם.
    - 14. שמרו את השינויים בקובץ 📙

## תרגיל 5 יצירת תפזורת

- 1. הוסיפו טבלה בגודל 7 עמודות ו- 7 שורות
- 2. סדרו את הטבלה כך שתאי הטבלה יהיו ריבועים ע"י ידית שינוי גודל הטבלה
  - 3. הכינו תפזורת מילים כרצונכם ושבצו בטבלה.
    - .4 סמנו את כל הטבלה.
    - Tahoma את גופן האותיות לכתב. שנו את
      - .6 שנו את צבע האותיות לגוון אדום.

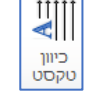

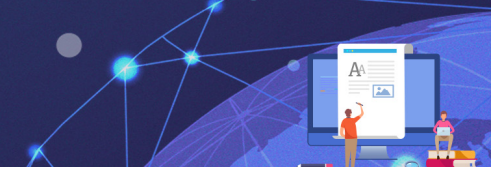

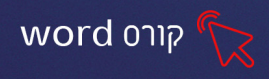

#### פרק 6 טבלאות חלק ב' וסגנונות

ניתן להפוך את הטבלה למקצועית יותר וברורה יותר על ידי עיצובה. אפשרויות העיצוב כוללות בחירת עיצוב כולל מגלריית סגנונות, עיצוב טקסט, עיצוב רקע התאים ועיצוב גבולות התאים.

## עיצוב הטבלה יעשה דרך כרטיסיית ״**כלי טבלאות**״ לשונית ״**עיצוב**״

הכרטיסייה מכילה אפשרויות עיצוב שונות כגון עיצוב טבלה בעזרת סגנונות, עיצוב בהתאמה אישית של גבולות, הצללת תאים ועוד.

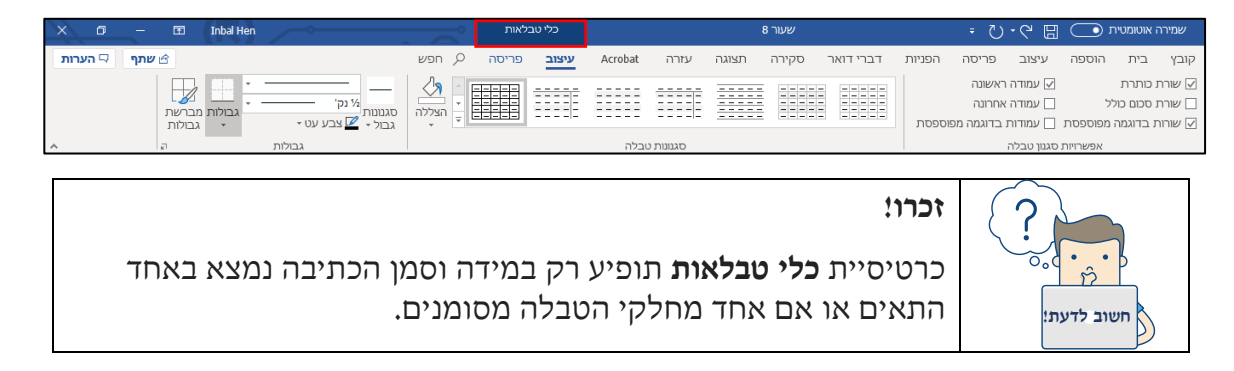

#### עיצוב טבלה בעזרת סגנונות מוכנים

סגנון מורכב ממכלול של הגדרות עיצוב קבועים מראש. רקע תא, גבולות, צבע גופן, גודל גופן וכו' מוגדרים מראש וניתן ליישם את הגדרות העיצוב הללו על טבלה, בבת אחת. גלריית הסגנונות כוללת מגוון רב של סגנונות עם צבעים ועיצובים שונים.

#### החלת סגנון על טבלה

- .1. עמדו על תא בטבלה.
- 2. לחצו על **לחצן ההרחבה 🥃** להצגת כל הסגנונות מגלריית הסגנונות:

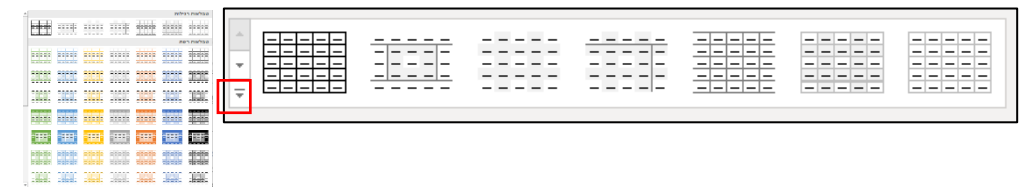

3. בחרו את הסגנון הרצוי מתוך מבחר האפשרויות. שימו לב, בהצבת סמן העכבר על אחד מהסגנונות תוצג תצוגה מקדימה של עיצוב הטבלה עם הסגנון הנבחר עוד לפני בחירתו. שימו לב! כאשר בוחרים עיצוב מגלריית הסגנונות העיצוב הקודם לו מתבטל.

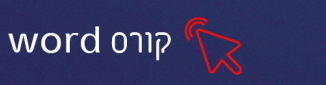

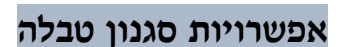

ניתן לקבוע הגדרות למבנה הטבלה בהתאם לסגנונות. במידה ונרצה שהסגנון יכיל הצגת שורת

כותרת, שורה ראשונה, שורה אחרונה, רצועת עמודות וכו', נוכל לעשות זאת בקבוצת אפשרויות

#### סגנון טבלה.

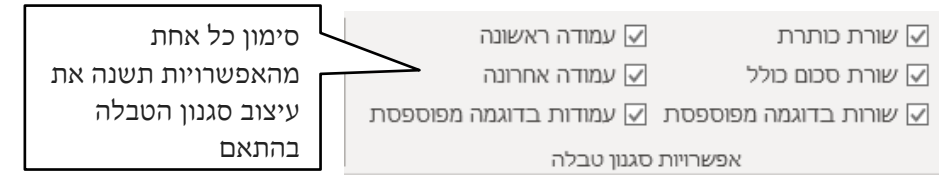

#### עיצוב טבלה בהתאמה אישית

ניתן לקבוע הגדרות עיצוב של הצללה וגבולות, בהתאמה אישית, ממבחר גוונים וצורות.

#### הצללה- צביעת תאי הטבלה

- בחרו את התא/ים שברצונכם לעצב.
- לחצו על החץ התחתון של לחצן הציי
- יוצג חלון עם מבחר צבעים לבחירה, בחרו מתוכו את הצבע הרצוי.

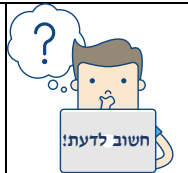

להסרת הצללה מתאים סמנו את התא/ים הרצויים - לחצו על החץ התחתון ( של לחצן **הצללה** -בחרו באפשרות **ללא צבע.** 

#### סגנונות גבול-עיצוב קווי המתאר של הטבלה

עיצוב גבולות הטבלה נעשה דרך קבוצות גבולות בלשונית עיצוב-כלי טבלאות

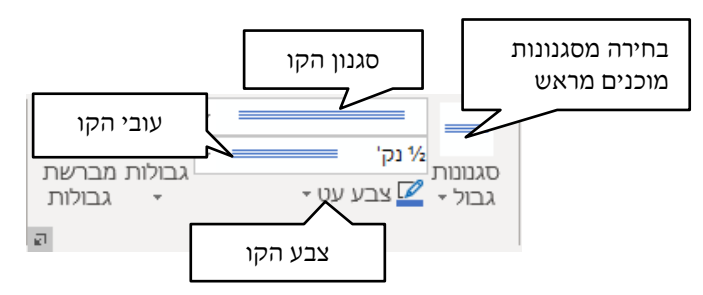

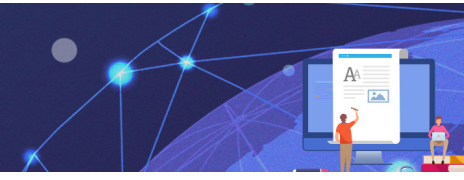

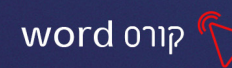

#### עיצוב בעזרת מברשת גבולות

כאשר נרצה לשנות רק חלק מגבולות הטבלה נשתמש במברשת גבולות:

1. נבחר את סוג הקו הרצוי, צבע ועובי- סמן העכבר ישתנה לצורת מברשת.

2. נלחץ עם סמן המברשת על הגבולות שנרצה לשנות בטבלה.

כדי להחזיר את סמן העכבר לצורתו המקורית נלחץ על

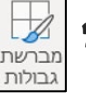

בחירה ב״כל הגבולות״

תשנה את כל גבולות

הטבלה לסגנון הקו

שבחרנו

#### עיצוב בעזרת פקד גבולות

כאשר נרצה לשנות את כל הגבולות, מבלי לשנות כל גבול בנפרד

נשתמש בלחצן גבולות 🛄

- . נבחר את סוג הקו הרצוי, צבע ועובי.
- 2. נסמן את כל הטבלה או רק את התאים להם נרצה לשנות את הגבול
  - גנלחץ על החץ התחתון של גבולות.
  - 4. נבחר אלו גבולות נרצה לשנות בטבלה

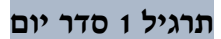

- 1. **צרו** טבלה בגודל 7 עמודות ו5 שורות
- 2. **הקלידו** בתאי השורה הראשונה את "שמות הימים"
  - .3 הוסיפו הצללה בצבע ירוק לשורה זו הצללה
    - 4. הקלידו בתאי הטבלה את סדר יומכם
- 5. עצבו את גבולות הטבלה ב**קו עבה, צבע כחול** (עשו זאת באופן הבא: בחרו את צבע ועובי הקו, סמנו את כל הטבלה (לחיצה על 📑 בקצה העליון) של הטבלה) לחצו על 🖽 ובחרו ״כל הגבולות״)

גבול <u>ת</u>חתון גבול עליון

גבול <u>ש</u>מאלי גבול ימני

ללא ג<u>ב</u>ול

גבולות <u>פ</u>נימיים 🕂

גבול אופקי פנימי

בל הגבולות <u>⊞</u>גבולות חיצוניים

- .6. הוסיפו שורה בראש הטבלה
- 7. מזגו שורה זו והקלידו בה: "סדר יום שבועי" (לשונית פריסה), עצבו את הטקסט כרצונכם
  - 8. מרכזו את הטקסט למרכז התא 📄 (לשונית פריסה).
    - 9. שמרו את הקובץ

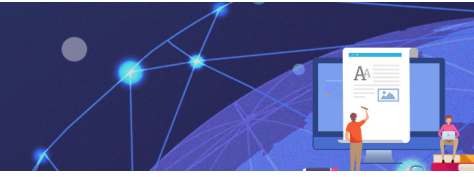

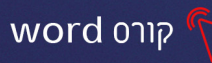

תרגיל 2 למכירה

צרו את הטבלה שלהלן באופן הבא:

|                                                                                                    | למכירה בהזדמנות!!! |  |      |                                  |                        |                        |                              |      |  |  |
|----------------------------------------------------------------------------------------------------|--------------------|--|------|----------------------------------|------------------------|------------------------|------------------------------|------|--|--|
|                                                                                                    |                    |  | ידש. | בח כו<br>כהה<br><sup>05041</sup> | משוו<br>כחול<br>21315- | ה נאה<br>צבע<br>ם: יפה | <b>יפיפו</b><br>2+3<br>לפרטי | סלון |  |  |
| סלון יפיפה נאה משובח כחדש.<br>2+3 צבע כחול כהה<br>לפרטים: יפה-2131313<br>לפרטים: יפה-204121315<br>0204151312 12 1312 12 1312<br>0204151313 12 1312 1312 1312 1313<br>0204151313 12 1313 12 1313<br>0204151313 12 1313 12 1313<br>0204151313 12 1313 12 1313<br>0204151313 12 1313 12 1313<br>0204151313 12 1313 12 1313<br>0204151313 12 1313 12 1313<br>0204151313 12 1313 12 1313<br>0204151313 12 1313<br>0204151313 13 12 1313<br>0204151313 12 1313<br>0204151313 12 1313<br>0204151313 13 12 13 12 1313<br>0204151313 13 12 13 13 13 13 13 13 13 13 13 13 13 13 13 |                    |  |      |                                  |                        |                        | 0504121315                   |      |  |  |

- 1. צרו טבלה בגודל 10 עמודות ו 2 שורות
  - 2. מזגו את תאי השורה הראשונה
- 3. הקלידו בשורה הראשונה את פרטי המכירה (כפי שמופיעים בדוגמה), עצבו את התוכן כרצונכם

(

- 4. **הקלידו** בעמודה הראשונה, של השורה השנייה את מס' הנייד
- 5. סמנו את המספר ולחצו על העתק (מכרטיסיית לוח, או לחצן ימני בעכבר).
  - 6. סמנו את תאי השורה השנייה ולחצו על הדבק
  - - 8. שנו את צבע קווי המתאר של הטבלה לכחול כהה
      - שמרו את הקובץ בשם "סלון למכירה".

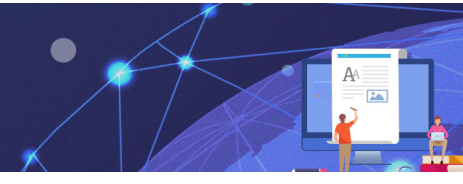

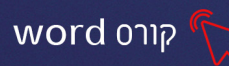

#### סגנונות

סגנון הוא אוסף של הגדרות קבועות לעיצוב הטקסט. הסגנון כולל הגדרות גודל גופן, צבע, פסקה, מרוח בין שורות ועוד. שימוש בסגנונות חוסך זמן בעיצוב המסמך ומאפשר ליצור בקלות מראה אחיד ומקצועי למסמך, עיצוב בעזרת סגנונות מהווה חלק מאפשרויות מתקדמות בעריכת מסמך כגון בניית "תוכן ענייניים".

את אפשרויות העיצוב והגדרת הסגנונות נמצא בכרטיסיית בית-קבוצת סגנונות

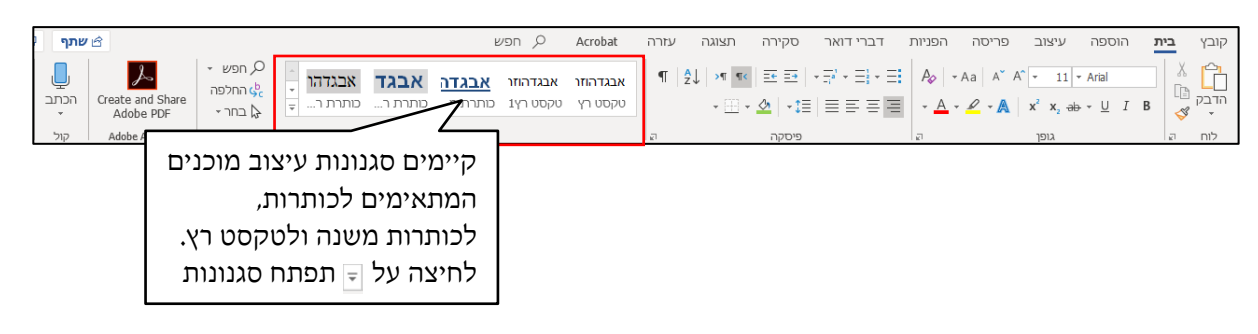

| <b>עיצוב הסגנון:</b> כיצד הטקסט יראה עם הסגנון                   | ארגד    |
|------------------------------------------------------------------|---------|
| <b>שם הסגנון</b> / למה מתאים הסגנון: כותרת<br>ראשית, משנית וכדו׳ | כותרת ר |

#### שימוש בסגנונות קיימים

1. סמנו את הקטע עליו תרצו להחיל סגנון

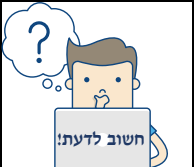

בעת מיקום הסמן בפיסקה, **הסגנון מוחל על הפיסקה כולה**. בעת בחירת ? טקסט ספציפי, **רק הטקסט שנבחר מעוצב**.

2. בחרו בסגנון הרצוי מגלריית הסגנונות

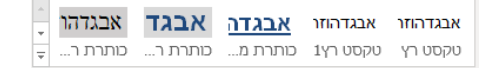

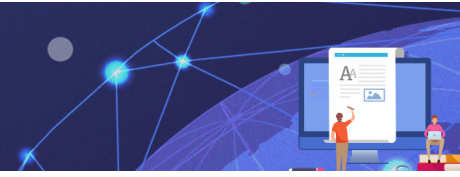

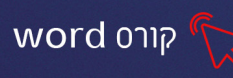

 $\sim$ 

#### יצירת סגנון חדש- מותאם אישית

#### ניתן ליצור סגנון בעיצוב אישי, להשתמש בו בעת הצורך ובכך לחסוך זמן ולייעל את העבודה

- עצבו טקסט במסמך, כך שיכלול מאפייני עיצוב אותם תרצו להפוך לסגנון (ניתן להשתמש גם באפקטי טקסט)
  - 2. סמנו את הטקסט שעיצבתם
  - 3. לחצו על לחצן ההרחבה ▼ של ״גלריית הסגנונות״ ובחרו A+ צור סגנון 3
    - 4. בחלון שיפתח הקלידו שם לסגנון

| _ | ^                                                                                   | צור סגנון דורש נוע צוב                       |                                            | • – |
|---|-------------------------------------------------------------------------------------|----------------------------------------------|--------------------------------------------|-----|
|   | מומלץ לבחור בשם ייחודי,<br>שיאפשר לכם לאחר מכן למצוא<br>בקלות את הסגנון מתוך הרשימה | שם:<br>סגנון2<br>תצוגה מקדימה של סגנון פיסקו | לחצו על <b>אישור</b> -הסגנון התווסף לגלריה | .5  |
| _ | שיַנוי ביטול                                                                        | 2. סגנון .1                                  |                                            |     |

#### תרגיל 3

- 1. פתחו מסמך וורד
- .2 הקלידו את הקטע הבא

#### מחשב/ויקיפדיה

מחשב הוא מכונה אלקטרונית המסוגלת לעבד נתונים על פי תוכנה ,כלומר על פי

רצף פקודות נתון מראש.

כדי שמכונה תחשב כמחשב עליה לקיים שני תנאים:

- היא מגיבה באופן מוגדר-היטב למערכת פקודות מסוימת.
- ביכולתה לבצע באופן עצמאי תוכנית, שהיא סדרת פקודות שנכתבה מראש.
  - 3. סמנו את הכותרת והגדירו לה מ"גלריית הסגנונות" סגנון כותרת ראשית
    - 4. סמנו את השורה הראשונה והשנייה והגדירו להם סגנון כותרת משנית
      - 5. לשורה השלישית, צרו סגנון חדש באופן הבא:

א. עצבו כרצונכם את השורה השלישית (מספיק לעצב רק מילה אחת מהשורה)

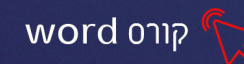

- ב. סמנו את הטקסט שעיצבתם, בחרו מ״גלריית הסגנונות״ A<sub>+</sub> צור סגנון
  - ג. קראו לסגנון החדש בשם ״מחשב״
- .6. סמנו את יתר הטקסט בקטע והחילו עליו את הסגנון החדש שיצרתם (אם לא מצאתם את הסגנון, לחצו על לחצן ההרחבה = )

#### שינוי סגנון קיים

ניתן **לשנות סגנון קיים** ולהתאימו לצרכי העבודה שלנו, היתרון בעבודה מסודרת עם סגנונות הוא שכאשר נשנה עיצוב לסגנון, כל הטקסטים במסמך המקושרים לאותו סגנון - יקבלו את העיצוב החדש

- 1. עצבו מילה/ כותרת בטקסט בעיצוב כרצונכם
- 2. סמנו את המילה שעיצבתם ולחצו ב"חלון הסגנונות" לחצן ימני על הסגנון אותו תרצו לשנות
  - 3. בחרו באפשרות הראשונה: ״עדכן את (שם הסגנון) כך שיתאים... 🖗 שייי...
    - 4. התוצאה שתתקבל:

עדכן את מחשב כך שיתאים לקטע הנבחר שיני... בחר הכל: (אין נתונים) שינוי שם... הסר מגלריית הסגנונות

🕲 עיצוב הסגנון ישתנה וכל הטקסט במסמך שמקושר לסגנון, יקבל את העיצוב החדש

#### תרגיל 4 סיכום סגנונות

- 1. פתחו את הקובץ "סיפור קצר"
  - :עצבו אותו באופן הבא. 2

א. פסקה ראשונה:

- ♦ המילה "כולם"- סוג כתב David, גודל 16, צבע גופן כחול, מודגש
- ♦ המילה "מישהו" סוג כתב David, גודל 18, צבע גופן אדום, נטוי
- ♦ המילה "אף אחד" סוג כתב David, גודל 20, צבע גופן ירוק, קו תחתי
  - ♦ המילה "כל אחד"- סוג כתב David, גודל 22, צבע גופן סגול
- סמנו את המילה "כולם" שעיצבתם וצרו לה סגנון חדש בשם "כולם" 4, צור סגנון
  - סמנו את המילה "מישהו" שעיצבתם וצרו לה סגנון חדש בשם "מישהו".
  - 5. סמנו את המילה "אף אחד" שעיצבתם וצרו לה סגנון חדש בשם "אף אחד".
  - 6. סמנו את המילה "כל אחד" שעיצבתם וצרו לה סגנון חדש בשם "כל אחד".

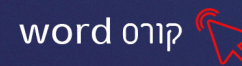

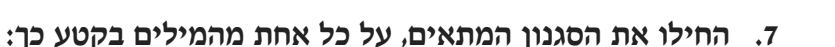

א. סמנו את המילה "כולם" בכל המופעים שלה בסיפור, והחילו עליה את הסגנון "כולם" מ"חלונית הסגנונות". בצעו זאת גם למילים "מישהו", "אף אחד", "כל אחד" בהתאמה לסגנון.

#### 8. <u>שינוי סגנון קיים:</u>

- א. עצבו מחדש את המילה "כולם" בשורה הראשונה סוג גובן: Guttman Yad-Brush גודל 22 צבע: אדום
- ב. עדכנו את הסגנון שלה באופן הבא: סמנו את המילה, לחצו לחצן ימני על הסגנון "כולם" ב"חלונית הסגנונות"- בחרו באפשרות הראשונה "עדכן את כולם כך שיתאים לקטע הנבחר"- שימו לב שהעיצוב של כל המופעים של המילה כולם בקטע, התעדכנו בעיצוב החדש.
  - .9. עצבו מחדש את המילה" אף אחד"- עדכנו את הסגנון שלה ב"חלונית הסגנונות".
    - 10. שמרו את הקובץ בשם "סגנונות לסיפור קצר"

\_\_\_\_\_

#### -กายงก-

#### חלונית שינוי סגנון

בחלונית "שינוי סגנון" ניתן לקבוע הגדרות מתקדמות בעיצוב כגו' האם הסגנון החדש יבוסס על הסגנון הקיים, האם הסגנון יוחל על הפסקה הבאה (ברגע שנלחץ על Enter), האם להוסיף את הסגנון הקיים, והאם הסגנון יעודכן אוטומטית

- 1. לחצו לחיצה ימנית בגלריית הסגנונות על הסגנון אותו תרצה לשנות.
  - 2. מתוך התפריט שנפתח, בחרו באפשרות שינוי

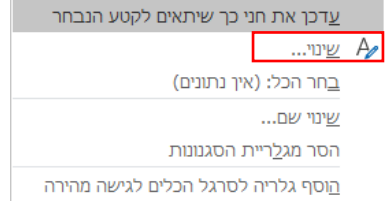

3. בחלון שנפתח, תוכלו לשנות את שם הסגנון ולקבוע הגדרות עיצוב מתקדמות

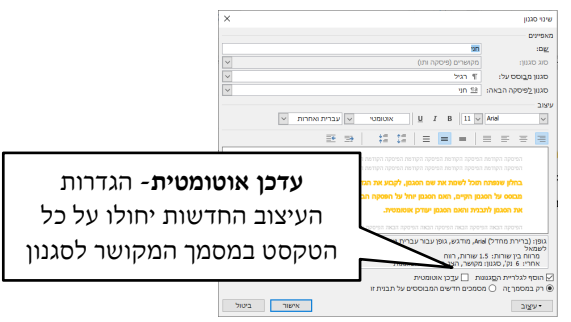

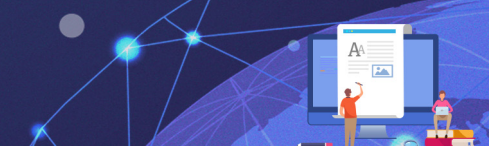

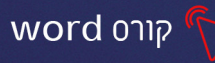

#### פרק 7 כותרת עליונה ותחתונה

כותרת עליונה ותחתונה מופיעה בחלק העליון והתחתון של כל עמוד במסמך וחוזרת על עצמה בכל עמוד. שטח הכותרת נפרד משטח הטקסט במסמך ועל כן מעוצב ומוגדר בנפרד. ניתן להוסיף תמונה, כיתוב, סמלים, מספר עמוד, תאריך ושעה וכדומה כך שיופיעו לאורך המסמך. את אפשרויות השימוש בכותרת עליונה ותחתונה ניתן למצוא בכרטיסיית הוספה

|                                                                                                    |       | e                 | n p            | Acrobat                | עזרה      | תצוגה                   | סקירה                | דברי דואר        | הפניות                              | פריסה                   | עיצוב                                       | הוספה           | בית                      | קובץ                       |
|----------------------------------------------------------------------------------------------------|-------|-------------------|----------------|------------------------|-----------|-------------------------|----------------------|------------------|-------------------------------------|-------------------------|---------------------------------------------|-----------------|--------------------------|----------------------------|
| <ul> <li>כותרת עליונה י</li> <li>כותרת תחתונה י</li> <li>היבת י</li> <li>י</li> <li>מספר עמוד י</li> <li>מספר עמוד י</li> </ul> | הערה  | ש<br>קישורים<br>ד | וידאו<br>מקוון | ' תוספות<br>ספות שלי ⊤ | קבל 🗄 קבל | □□<br>□<br>פריט<br>מסמך | תרשים<br>צילום מסך ∗ | ם<br>נ-ממדיים ד⊊ | סמלים ל<br>מודלים תלו<br>SmartArt X | ל<br>מקוונות<br>מקוונות | לים תמונות 🗗<br>לים תמונות -<br>לים צורות - | שם<br>טבלה<br>י | י שער ∗<br>ריק<br>ר עמוד | עמוד 🖻<br>עמוד 🎦<br>אעבו 🕂 |
| כותרת עליונה ותחתונה טקסט                                                                                                    | הערות |                   | מדיה           | נוספות                 | п         | ניצול ידע               |                      |                  | איורים                              |                         |                                             | טבלאות          | דים                      | עמוז                       |
|                                                                                                    |       |                   |                |                        |           |                         |                      |                  |                                     |                         |                                             |                 |                          |                            |

לחצו על לחצן "כותרת עליונה" (לחצו על לחצן "כותרת עליונה יוצג תפריט לבחירת האפשרות הרצויה:

|        | 1           |                                                                    |            |
|--------|-------------|--------------------------------------------------------------------|------------|
|        |             | <del>أ</del> ر (ر                                                  | מוכ<br>כוכ |
|        |             | ≡                                                                  | P. 1       |
|        |             | [העלי סקסט]                                                        |            |
|        |             |                                                                    |            |
| יוות   | רחירה מסנוו |                                                                    |            |
|        |             | (שלוש עמודות)                                                      | ריק        |
| אש     | קבועים מרא  |                                                                    |            |
|        | ·           | [הקלד טקסט] [הקלד טקסט] [הקלד טקסט]                                |            |
|        |             |                                                                    |            |
|        |             |                                                                    |            |
|        |             | 1.0                                                                |            |
|        |             | [קקלי אר סארת המאור]                                               | ור         |
|        |             |                                                                    |            |
|        |             |                                                                    | Ш          |
|        |             | בית                                                                | אלפ.       |
|        |             |                                                                    | $\neg$     |
|        |             | [הקלד את כותרת המסמך]                                              |            |
|        | ,           |                                                                    |            |
|        |             |                                                                    |            |
| רוך את | אפשרות לע   | Uffice.com עליונות מ-                                              | <b>1</b>   |
|        |             | ערוך כותרת עליונה<br>בתר בותרת עליונה                              |            |
| 1 11   | ויכוונו     | <u>ה</u> סרכות תעיתה<br>שמורת ברגעו בנכתב בגלבוות ברותבות בעלוווות |            |
|        |             | <u>ש</u> מידונ הקסע הנבחר בגלריית הכות התנהעליום הנ                | 비율         |

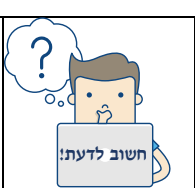

לאחר בחירה **ב״ערוך כותרת עליונה**״ אזור הכותרת יסומן בקו מקווקו, טקסט המסמך יהפוך לאפור (לא פעיל) והטקסט בכותרות יהפוך לפעיל. שימו לב כי לא ניתן לערוך את הכותרות ואת הטקסט במסמך בו-זמנית.

## כרטיסיית כלי כותרת עליונה וכותרת תחתונה

כאשר נערוך את הכותרת העליונה/התחתונה תופיע במסמך כרטיסיית "כלי כותרת עליונה וכותרת תחתונה". הכרטיסייה כוללת אפשרויות שונות כגון הוספת תמונה, הוספת מספר עמוד, הוספת תאריך ושעה, לעיצוב והגדרת הכותרות

| ×    | 0 – 6                              | Inbal Hen                                                                                | כלי כותרת עליונה וכותרת תחתונה                                                 | 9 שעור                                  | = ♡•C 🗄                                               | שמירה אוטומטית 💽                             |
|------|------------------------------------|------------------------------------------------------------------------------------------|--------------------------------------------------------------------------------|-----------------------------------------|-------------------------------------------------------|----------------------------------------------|
| ערות | שתף 🖓 ה                            | , חפש                                                                                    | עיצוב Acro                                                                     | י דואר סקירה תצוגה עזרה bat             | עיצוב פריסה הפניות דברי                               | קובץ בית הוספה                               |
|      | סגור כותרת עליונה<br>וכותרת תחתונה | ביותרת עליונה מלמעלה: 1.25 ס"מ<br>ביותרת תחתונה מלמטה: 1.25 ס"מ<br>בישר הישור 1.25 ס"מ ₪ | עמוד ראשון שונה<br>□ כותרות שונות לעמודים זוגיים ואי-זוגיים<br>√ הצג טקסט מסמך | קודם קודם קודם קודם קודם קודם קודם קודם | תמונות באורים בישר בישר בישר בישר בישר בישר בישר בישר | כותרת כותרת מספר<br>עליונה - תחתונה - עמוד - |
| ~    | סגירה                              | מיקום                                                                                    | אפשרויות                                                                       | ניווט                                   | הוספה                                                 | כותרת עליונה ותחתונה                         |

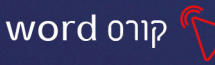

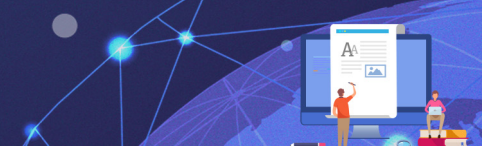

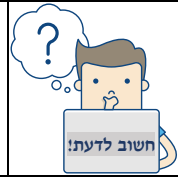

ניתן לערוך ולהוסיף כותרת עליונה ע"י לחיצה כפולה בחלק העליון ביותר של הדף. כדי לצאת ממצב כותרת עליונה ולחזור למצב הקלדת טקסט, לחצו לחיצה כפולה באזור המסמך.

## הוספת מספר עמוד

מספר עמוד- אפשרות להוסיף מספר עמוד לאורך המסמך. ניתן לבחור מתוך תבניות מספר עמוד לאורך המסמך. ניתן לבחור מתוך תבניות קבועות או להגדיר עיצוב מספר עמוד, בהתאמה אישית.

- 1. לחצו על מספר עמוד
- 2. יוצג חלון עם האפשרויות השונות

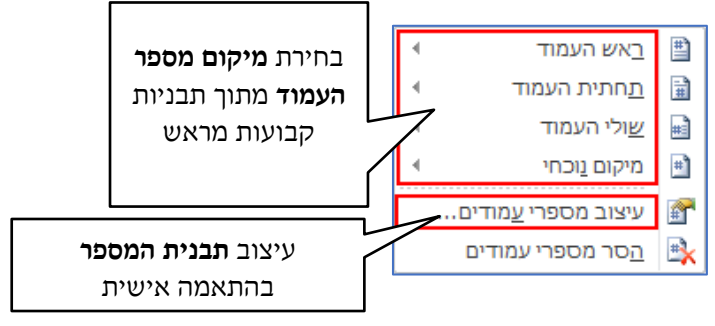

- כדי לבחור תבנית מספר בהתאמה אישית:
  - 3. בחרו באפשרות **עיצוב מספרי עמודים** 
    - .4 יוצג חלון עם אפשרויות העיצוב:

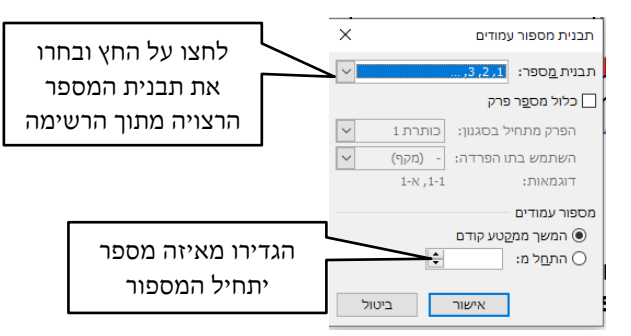

הוספת תאריך ושעה

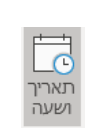

- 1. לחצו על לחצן **תאריך ושעה**
- .2 יוצג חלון עם אפשרויות שונות, לקביעת תבנית של תאריך ושעה:

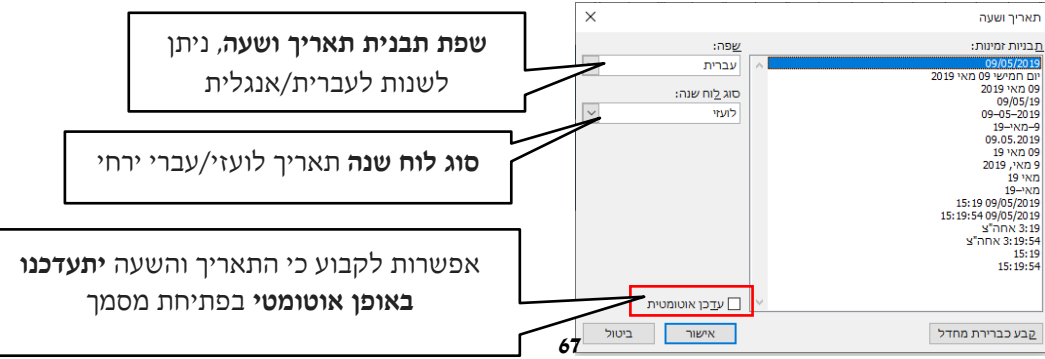

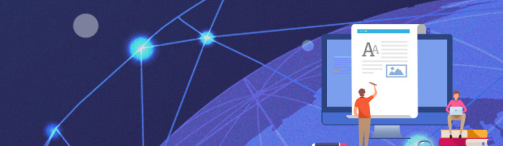

## הרשימה בתבנית מהרשימה.3

4. לחצו על **אישור**.

# הסבר על הפקדים המופיעים בכרטיסיית "כלי כותרת עליונה ותחתונה":

| הוספה של פרטי מחבר המסמך, שם הקובץ<br>ומיקום הקובץ |                                                        |
|----------------------------------------------------|--------------------------------------------------------|
|                                                    | מסמך ד                                                 |
| <b>תמונות</b> - אפשרות להוסיף תמונה לכותרת         |                                                        |
| העליונה. השימוש הנפוץ באפשרות זו הינו,             | תמונות תמונות                                          |
| הוספת לוגו שנרצה שיופיע בכל עמודי                  | נאונורר                                                |
| המסמך.                                             |                                                        |
| אפשרות לעבור בין כותרת עליונה לכותרת               |                                                        |
| תחתונה של אותו עמוד.                               | עבור לכותרת <b>עבור לכותרת</b><br>עליונה <b>תחתונה</b> |
| אפשרות לעבור בין כותרות העמודים                    | 🕎 הקודם                                                |
| השונים לאורך המסמך כולו.                           | הבא 📃                                                  |
| אפשרות להגדיר כותרות שונות לעמוד                   | עמוד ראשון שונה                                        |
| הראשון. אפשרות זו נצרכת כאשר העמוד                 |                                                        |
| הראשון הוא שער או תוכן ענייניים.                   |                                                        |
| אפשרות להגדיר כותרות מסוימות לעמודים               | כותרות שונות לעמודים זוגיים ואי-זוגיים 📝               |
| זוגיים וכותרות מסוימות לעמודים אי-זוגיים.          |                                                        |
| אפשרות זו יעילה במקרה שפריסת המסמך                 |                                                        |
| הינה כמו ספר פתוח ואז נדרש להגדיר                  |                                                        |
| כותרות שונות לעמודים זוגיים ואי-זוגיים.            |                                                        |
| אפשרות לקבוע האם טקסט המסמך יוצג או                | הצג טקסט מסמך 🕅                                        |
| לא יוצג בזמן עריכת הכותרות.                        |                                                        |
| המרחק בין הקצה העליון של העמוד, לקצה               | בותרת עליונה מלמעלה: 1.25 ס"מ 📮                        |
| העליון של הכותרת העליונה                           |                                                        |
|                                                    |                                                        |
| המרחק בין הקצה התחתון של העמוד,                    | בותרת תחתונה מלמטה: 1.25 ס"מ 🛟                         |
| לקצה התחתון של הכותרת התחתונה                      |                                                        |
| סגירה של תצוגת עריכת הכותרות וחזרה                 |                                                        |
| לעריכת המסמך.                                      | וכותר תחתונה<br>וכותר תחתונה<br>סגירה                  |
|                                                    |                                                        |

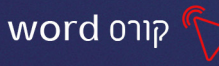

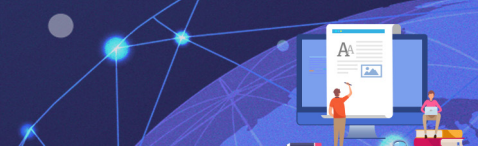

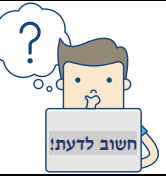

כאשר רוצים להוסיף לכותרת העליונה מספר רכיבים: טקסט, תאריך ושעה, תמונה וכדו׳, נשתמש במקש Tab במקלדת. נוסיף את הרכיב הראשון, נקיש Tab נוסיף את הרכיב השני ושוב Tab וכו׳

# תרגול

# תרגיל ו

- 1. פתחו קובץ וורד חדש הוסיפו 3 עמודים (הוספה- עמוד ריק או CTRL+ Enter)
- 2. הוסיפו כותרת עליונה (לחיצה כפולה בראש העמוד) הקלידו בה: "תרגול כותרת עליונה"
  - 3. עמדו בכותרת ולחצו על Tab במקלדת, הוסיפו תאריך שיתעדכן אוטומטית
- וכתבו ״תרגול Tab אברו לכותרת תחתונה עבר לסתרת הוסיפו מספר עמוד בצד ימין, לחצו על לחצו על למד. ימרגול כותרגול כותרת תחתונה״
- 5. שנו את מספרי העמודים כך שיתחילו במספר 2 (מספר עמוד-עיצוב מספרי עמודים- התחל מ:)
- .6. גללו את העמודים (בעזרת גלגלת העכבר) ובדקו האם הכותרות מופיעות בכל העמודים.

## תרגיל 2

- 1. פתחו קובץ חדש
- 2. הכנסו לתצוגת כותרת עליונה, בלחיצה כפולה בראש העמוד
  - 3. הקלידו ממשלת ישראל ישרו למרכז
  - 4. רדו שורה והקלידו: "משרד המדע הטכנולוגיה והחלל"
    - 5. בכותרת התחתונה הקלידו: קלרמון גנו 3 ירושלים
- 6. הוסיפו בשורה מתחת מספר עמוד בתחתית העמוד-מיושר למרכז.
  - .7. סגרו את תצוגת כותרת עליונה בלחיצה כפולה באזור המסמך.
    - CTRL+ Enter הוסיפו 2 עמודים (הוספה- עמוד ריק או CTRL+ Enter).
       שימו לב! העיצוב מופיע בכל העמודים
      - 9. סגרו את הקובץ

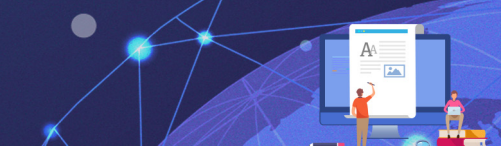

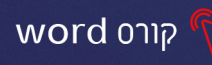

## תרגיל 3

- 1. פתחו קובץ חדש
- ג. הוסיפו 4 תמונות הקשורות לנושא המחשבים (עכבר, מקלדת, מסך, מארז המחשב)
   בחמישה עמודים (בכל עמוד תמונה אחת עמוד ראשון ריק)
  - 3. הוסיפו כותרת עליונה ותחתונה
  - 4. הגדירו כותרת שונה לעמוד ראשון 🔽 עמוד ראשון שונה
  - 5. הכותרת העליונה בעמוד הראשון תהיה: המחשב" סוג גופן אריאל, בגודל 20, הוסיפו הדגשה וצבעו אדום, הוסיפו תאריך שיתעדכן אוטומטית"
    - 6. הכותרות בשאר העמודים: "חלקי המחשב" ממורכז, סוג גופן כרצונכם, גודל 16
      - 7. עברו לכותרת תחתונה והוסיפו מספרי עמודים מיושרים לשמאל

#### פריסת עמוד

ניתן לקבוע הגדרות שונות **לפריסת העמוד במסמך** כולל **שוליים, כיוון, גודל, חלוקה לטורים ועוד** הגדרות פריסת העמוד קיימות בכרטיסיית **פריסה** 

| עזרה Acrobat חפש                                                                                                | תצוגה | ברי דואר סקירה                                             | הפניות דו                                                      | פריסה   | עיצוב                                        | הוספה           | בית        | קובץ           |
|----------------------------------------------------------------------------------------------------|-------|------------------------------------------------------------|----------------------------------------------------------------|---------|----------------------------------------------|-----------------|------------|----------------|
| ישר 🗐 🗖 📳                                                                                                    |       | מרווח                                                      | כניסה                                                          | * [     | מעבריו 岩                                     |                 | ß          |                |
| יביץ ישער פארישים.<br>מיקום גלישת הבא העבר <b>חלונית </b> פיץ י<br>עקסט - קדימה - אחורה - <b>בחירה ⊠</b> סובב י | ÷     | בָּדָלפּני: 0 נק'<br>בַּדָּאחרי: 6 נק'<br>בַּדְאחרי: 6 נק' | פני 0 ס"מ <u>+=</u> לפני 0 ס"מ <u>+</u><br>אחרי 0 ס"מ <u>+</u> | שורות ד | ב- מספרי <u>- a</u><br>bc <sup>-</sup> מיקוף | גודל טורים<br>י | כיווך<br>ד | שוליים<br>ייים |
| סידור                                                                                                    | a l   | פיסקה                                                      |                                                                | a l     |                                              | הגדרת עמוד      |            |                |

#### הסבר על הפקדים בכרטיסייה:

| <b>שוליים</b> - אפשרות לבחירת גודל השוליים של המסמך ניתן לבחור בין     | שוליים |
|------------------------------------------------------------------------|--------|
| מצבי שוליים שונים או ב <b>שוליים מותאמים אישית</b>                     | י      |
| <b>כיוון עמוד</b> - אפשרות לבחירת כיוון העמוד בין עמוד לאורך או לרוחב. |        |

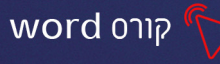

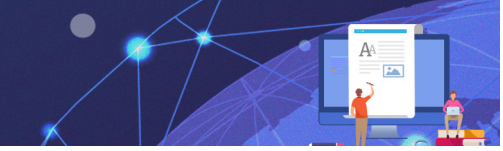

| לשוליים השמאליים                                                                               | שיש אחרי 0 ס"מ טָּ <u>ב</u> ֿ אחרי: 8 נק' בֿ<br>ש≣ אחרי 10 ס"מ בֿ בֿ אחרי: 8 נק' בֿ |
|------------------------------------------------------------------------------------------------|-------------------------------------------------------------------------------------|
| הגדרות כניסה ומרווח לפסקה לדוג' "כניסה לפני"- המרחק בין הפסקה                                  | כניסה מרווח<br>∋≣ לפני 0 ס"מ לָ ≣ַּלָלפני: 0 נק' לָ                                 |
|                                                                                                | - III I DC                                                                          |
|                                                                                                | ריקוס ד                                                                             |
| <b>מספרי שורות</b> - אפשרות להוספת מספור לצד השורות במסמך.                                     | רי שורות ד <sup>1</sup><br>2- מספרי שורות ד                                         |
| <b>מעברים</b> - אפשרות להוספת מעברי עמוד שונים ומעברי מקטע.                                    | דיייייייייייייייייייייייייייייייייייי                                               |
| <b>טורים</b> - חלוקת טקסט העמוד לטורים.                                                        | ווים<br>טורים<br>ד                                                                  |
| <b>גודל-</b> אפשרות לבחירת גודל הנייר של המסמך: ניתן לבחור גודל נייר,<br>מעטפות תוויות וכדומה. | גודל<br>גודל                                                                        |
|                                                                                                |                                                                                     |

# תרגיל 4

"פתחו את הקובץ "עולם הפוך.

- 2. הוסיפו כותרת עליונה- ״עולם הפוך-תרגול פריסת עמוד״
  - 3. מרכזו את הכותרת העליונה \Xi
    - 4. שנו את כיוון העמוד לרוחב
  - 5. שנו את השולים ל: שוליים צרים
    - 6. חלקו את השיר ל2 טורים
  - .7 עצבו את הטקסט בשיר כרצונכם.
    - 8. שמרו את הקובץ.

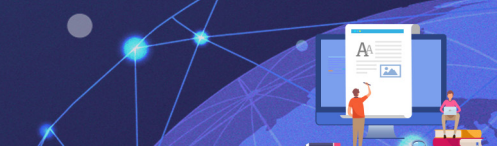

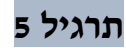

- 1. פתחו מסמך חדש
- 2. הוסיפו כותרת עליונה "ערי בירה"

word קורס

- 3. הקלידו את הרשימה הבאה:
  - 4. ישראל-ירושלים

אוסטריה - וינה

אוקראינה - קייב

איטליה - רומא

אירלנד - דאבלין

אלבניה - טירנה

בולגריה - סופיה

בלארוס - מינסק

בלגיה - בריסל

בריטניה- לונדון

גרמניה - ברלין

דנמרק - קופנהגן

הולנד - אמסטרדם

הונגריה - בודפשט

- 5. חלקו את הרשימה לשלושה טורים
- 6. שנו את שולי המסמך ואת כניסת הפסקה לפני

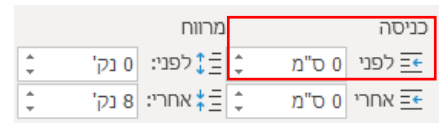

האם זה השפיע על מבנה הטורים?\_\_\_\_\_
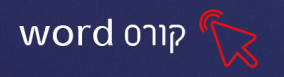

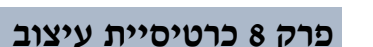

כרטיסיית עיצוב מכילה ״ערכות נושא״ תבניות מוכנות לעיצוב המסמך ומאפיינים חשובים לרקע העמוד

| שתף 🖓 מ                                                  | , חפש | A ک                                                | crobat i             | גה עזרר                                                                                                    | סקירה תצו                                                                                                    | דואר          | ת דברי                                                                                                    | ה הפניו                                                                                                    | צוב פריס                                                                                                    | הוספה <b>ע</b> י                                                                                                    | בית ו                                                                 | קובץ            |
|----------------------------------------------------------|-------|----------------------------------------------------|----------------------|----------------------------------------------------------------------------------------------------|----------------------------------------------------------------------------------------------------|---------------|----------------------------------------------------------------------------------------------------|----------------------------------------------------------------------------------------------------|----------------------------------------------------------------------------------------------------|----------------------------------------------------------------------------------------------------|-----------------------------------------------------------------------|-----------------|
| שייי מוזי מספט<br>שייי שייי שייי שייי שייי שייי שייי שיי |       | כותרת מקכ<br>ווווייייייייייייייייייייייייייייייייי | כותרת טקסט<br>מייייו | כותרת מקסט<br>איז איז איז איז איז איז איז<br>איז איז איז איז איז איז איז<br>איז איז איז איז איז איז איז<br>איז איז איז איז איז איז איז<br>איז איז איז איז איז איז איז איז<br>איז איז איז איז איז איז איז איז<br>איז איז איז איז איז איז איז איז איז | CONTRA DODO<br>NUCL<br>DEVICE DODO<br>NOT DEVICE DODO<br>NOT DEVICE DODO<br>NOT DEVICE DODO<br>NOT DEVICE DODO<br>NOT DEVICE DODO<br>NOT DEVICE DODO<br>NOT DEVICE DODO<br>NOT DEVICE DODO<br>NOT DEVICE DODO<br>NOT DEVICE DODO<br>NOT DEVICE DODO<br>NOT DEVICE DODO<br>NOT DEVICE DODO<br>NOT DEVICE DODO<br>NOT DEVICE DOD<br>NOT DEVICE DOD<br>NOT DEVICE DO<br>NOT DEVICE DO<br>NOT DO<br>NOT DO<br>NOT | כותרת<br>טקסט | כותרת טקסט<br>זיירו ו<br>מיני אייני אייני אייני אייני אייני<br>אייני אייני אייני אייני אייני אייני אייני אייני אייני אייני אייני אייני אייני | In a sign of the second second | C upperverse<br>inversion of the service and<br>service and a service and<br>service and a service and<br>service and a service and<br>service and service and<br>service and<br>service and<br>service and<br>se | בתרת נוקנט<br>אייגן<br>אייגן אייגער אייגעראייני<br>אייגעראייגעראייגעראייגער<br>אייגעראייגעראייגעראייגעראייגעראייגעראייגעראייגעראייגעראייגעראייגעראייגעראייגעראייגעראייגעראייגעראייגעראייגעראי | סחורת מקונט<br>אומרג בקונט<br>מיניר איני ביייייו<br>מיניר איני בייייי | ערכות<br>נושא - |
| רקע עמוד                                                 |       |                                                    |                      | צוב מסמכים                                                                                                    | עיז                                                                                                    |               |                                                                                                    |                                                                                                    | _                                                                                                    |                                                                                                    |                                                                       |                 |

### ערכות נושא

ערכות נושא הם תבניות מוכנות המכילות צבעים, גופנים ואפקטים- כאשר נבחר למסמך ״ערכת נושא״ ישתנו כל הפקדים הקשורים לעיצוב המסמך, בהתאמה לערכת הנושא שבחרנו כולל ״גלריית הסגנונות״, ״אפקטי הטקסט״ ו״צבעי הגופן״ בכרטיסיית בית- מה שיאפשר לנו לשמור על אחידות בעיצוב המסמך ולקבל מראה מקצועי ומרשים

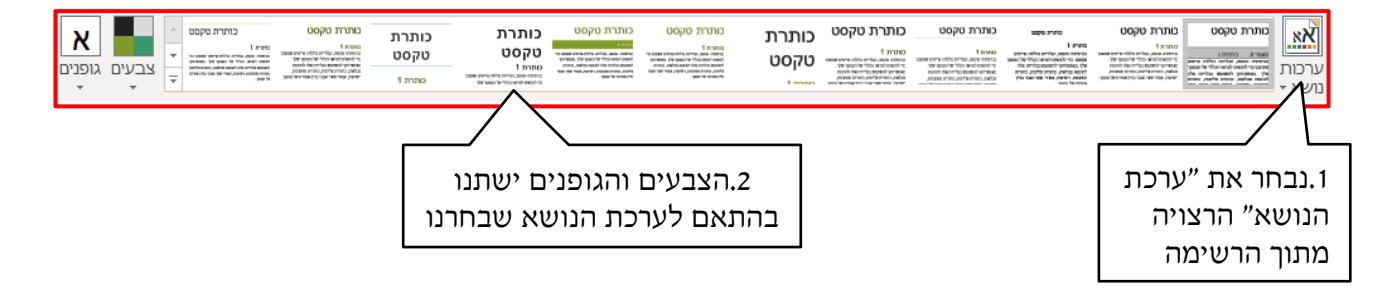

#### שינוי ערכת הצבעים

לבחירת הצבעים במסמך תפקיד חשוב בקביעת המסר אותו נרצה לשדר: רשמי, ילדותי,

עליז, חדיש, מקצועי ועוד. שינוי ערכת הצבעים, דרך כרטיסיית עיצוב ישפיע על כל פקדי

העיצוב בתוכנה

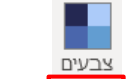

כדי לשנות את ערכת הצבעים נלחץ על: בבעים

נבחר בערכת הצבעים הרצויה, מתוך הרשימה: י

|                    | Office |
|--------------------|--------|
| Office             |        |
| Office 2007 - 2010 |        |
| גווני אפור         |        |
| כחול חם            |        |
| כחול               |        |
| כחול מספר שתיים    |        |
| ירוק כחול          |        |
| ירוק               |        |
| אהור ירוק          |        |

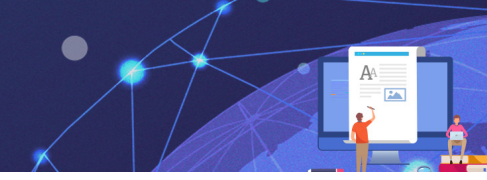

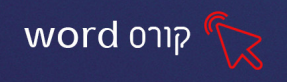

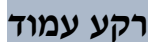

בחלק השמאלי של כרטיסיית "עיצוב" מופיעים פקדים לעיצוב רקע העמוד

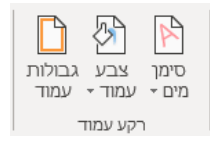

### סימן מים

טקסט/ תמונה שקופים שמופיעים מאחורי טקסט המסמך ועליהם נציין את מצב המסמך

(סודי, אישי, טיוטה או כל טקסט אחר שנרצה)

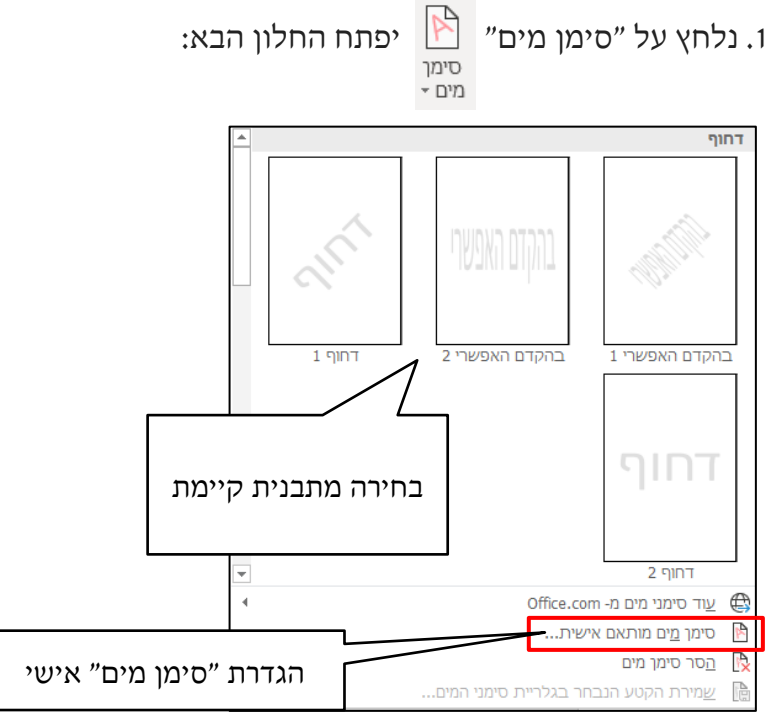

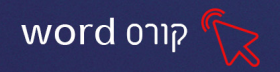

בבחירת "סימן מים מותאם אישית" יפתח החלון הבא:

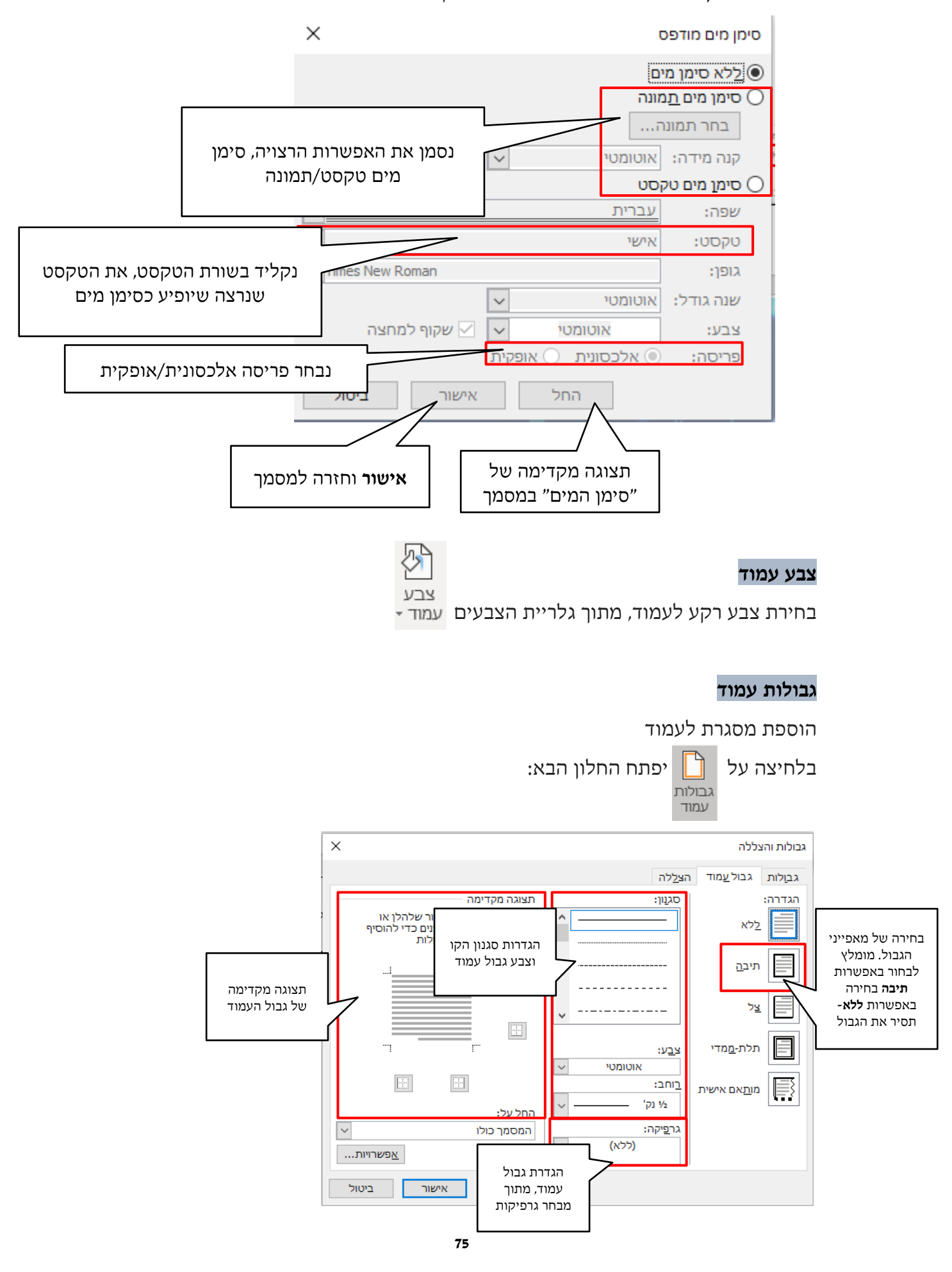

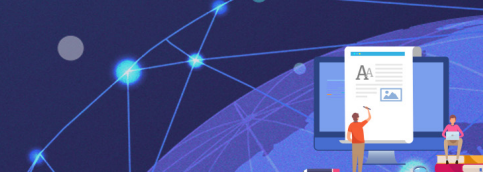

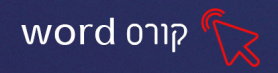

בחלון "גבולות והצללה" קימות עוד 2 כרטיסיות המכילות הגדרות לקביעת עיצוב של גבולות לפניסקה או לטקסט וכן צביעת פיסקה או טקסט בהתאמה אישית. דרך נוספת לקביעת גבולות והצללה לטקסט/ פסקה היא דרך כרטיסיית בית- קבוצת פסקה כפי שראינו בשיעור פסקה.

#### תרגיל 1

.1 הקלידו את הטקסט הבא:

לכבוד

שר הביטחון

שלום וברכה,

הנדון: פגישה עם מנכ״ל משרד הביטחון

ביום ראשון ה- 30 לפברואר 2017 תערך פגישה סודית בירושלים עם מנכ״ל משרד הביטחון.

הפגישה תערך במלון ״המלך דוד״

הודעה נמסרה לשב״כ.

יש להשמיד מכתב זה לאחר קבלתו.

- 2. הוסיפו סימן מים למסמך "סודי ביותר"
  - 3. הוסיפו מסגרת אדומה לעמוד
  - 4. שנו את **צבע העמוד** לאפור בהיר
  - .5. שנו את סימן המים לכיתוב דחוף.

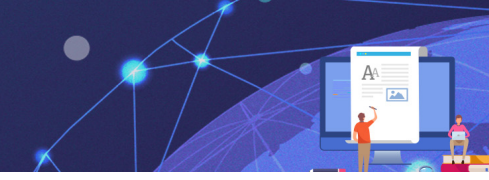

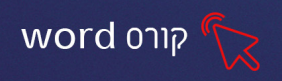

### חיפוש והחלפה של טקסט

ניתן לחפש מילה או מילים במסמך או להחליף טקסט מסוים בטקסט אחר באופן גורף על ידי שימוש ב**חיפוש והחלפה**. לחצני **חפש והחלף** נמצאים בכרטיסיית **בית**.

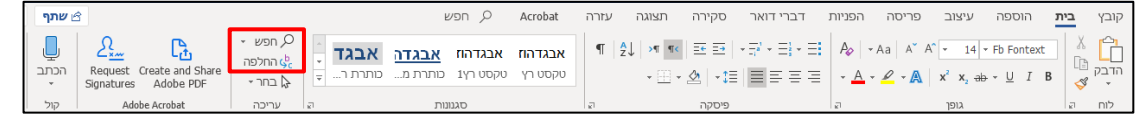

### חיפוש

ניתן לחפש טקסט מסוים במסמך. שימו לב, פעולת החיפוש במסמך, מתבססת על חיפוש על פי רצף האותיות שהזנתם ועל כן אם הערך אינו מופיע במסמך עם אותו רצף אותיות שהזנתם בשדה החיפוש (כולל סימני רווח, פסיק וכדומה) הוא לא יעלה בתוצאות החיפוש.

- 1. סמנו מילה במסמך שברצונכם לחפש.
  - .2. לחצו על לחצן **הפש**.

#### לחיפוש מתקדם:

- ו. לחצו על החץ של לחצן **חפש 🖓** חפש -
  - 2. בחרו באפשרות **חיפוש מתקדם**

יוצג חלון עם אפשרויות חיפוש:

| ×      |            |                  |                         |                  | ולפה          | חיפוש והח      |
|--------|------------|------------------|-------------------------|------------------|---------------|----------------|
|        |            |                  | •                       | מע <u>ב</u> ר אל | <u>ה</u> חלפה | חיַפוש         |
| $\sim$ |            |                  |                         |                  | 1:            | <u>ח</u> פש את |
|        |            |                  |                         |                  |               |                |
|        |            |                  |                         |                  |               |                |
|        |            |                  |                         |                  |               |                |
| ביטול  | חפש את הבא | י ח <u>פ</u> ש ב | <u>י ס</u> ימון קריאה • |                  | <*            | < <u>ע</u> וד  |
|        |            |                  |                         |                  |               |                |

- .. הקלידו את מילת החיפוש הרצויה.
- .4 בחרו את אחת האפשריות לחיפוש:

<u>סימון קריאה</u> סימון קריאה- כל המקומות בהם מופיע ערך החיפוש במסמך יודגשו **סימון קריאה** 

בצהוב.

**דרפש בו חפש ב**- אפשרות למקד את אזור החיפוש במסמך: חיפוש במסמך ראשי, חיפוש במסמך ראשי, חיפוש במסמך האשי, חיפוש בכותרות עליונות ותחתונות או חיפוש בתיבות טקסט במסמך.

חפש את הבא חפש את הבא- אפשרות לעבור ברצף לכל מקום במסמך בו מופיע ערך החיפוש. כל לחיצה על הלחצן מעבירה את הסמן למקום הבא במסמך בו מופיע ערך החיפוש.

אנת אפשרויות חיפוש מתקדמות יותר 🔍 💴

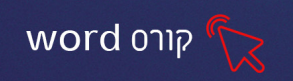

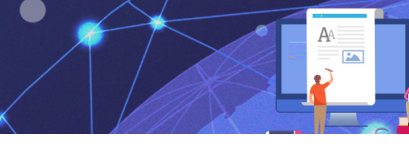

### החלפה

ניתן לבצע החלפת טקסט גורפת במסמך. היתרון של שימוש בהחלפה הוא בכך: שבמידה נמצאה שגיאה שחוזרת על עצמה לאורך המסמך, ניתן להחליף את כל הערכים בבת אחת. לדוגמא, מצאנו כי יש לכתוב את המילה "בו-זמנית" עם מקף בין שתי המילים. על כן עלינו לשנות את הביטוי הכתוב "בו זמנית" בערך "בו-זמנית" לאורך המסמך.

1. לחצו על לחצן 😓 החלפה

יוצג חלון עם אפשרויות ההחלפה:

|                                                 | חיפוש והחלפה                              |
|-------------------------------------------------|-------------------------------------------|
| <b>הזנת הערך שיוחלף</b> כפי<br>שמופיע כעת במסמך | תַיפוש הַחלפה מעבר אל<br>הַפש את: בוזמנית |
| <b>הזנת הערך שיופיע</b><br>במקום הערך המוחלף.   | החלף <u>ב</u> : בו-זמנית                  |
| בל חפש את הבא ביטול                             | אחלף ה החלף ה החלף ה                      |

- 2. הזינו את הערך שיוחלף ואת הערך שיופיע במקום המוחלף.
  - .3 בחרו את אחת האפשרויות הבאות:

הםלף החלף- אפשרות להחליף ערך אחד בכל פעם. כל לחיצה על לחצן החלף תחליף את המופע החלף תחליף את המופע החלף החלף החליף את המופע הבא ברצף המסמך.

החלף הכל הערכים בבת אחת.

חפש את הבא חפש את הבא- אפשרות לסייר בין מופעי המילה להחלפה. כל לחיצה על לחצן חפש את הבא יעבור הסמן למיקום הבא של מילה להחלפה. לאחר המעבר למופע ניתן ללחוץ על החלף.

בסיום החלפת הערכים במסמך תופיע הודעה על מספר המופעים שהוחלפו

| ×                             | Microsoft Word      | במסמך: |
|-------------------------------|---------------------|--------|
| החיפוש במסמך ובוצעו 4 החלפות. | א השלים את ה Word 👔 |        |
| עזרה                          | אישור               |        |

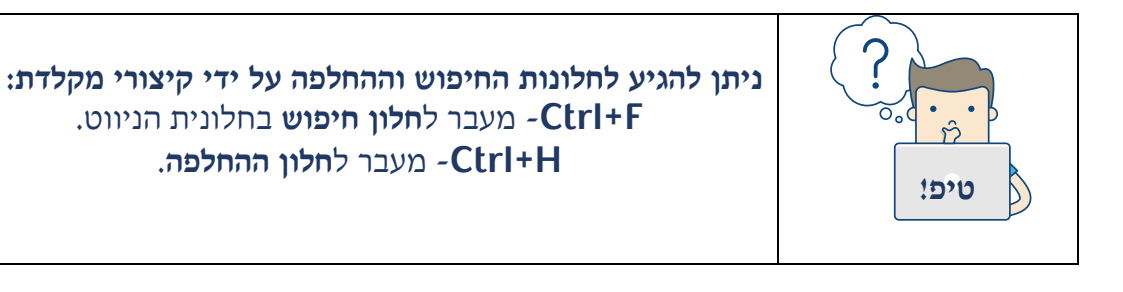

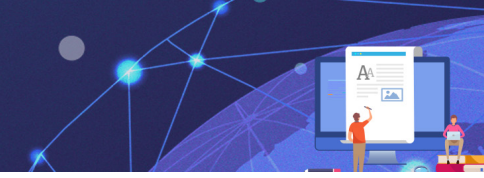

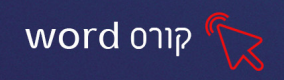

# תרגיל 2 חיפוש והחלפה

- *"*. פתחו את המסמך **"כך תבטלו דוחות חנייה**.
- **ב.** החליפו את המילה **עירייה** במילה **עיריה** על ידי קפיצה ממילה למילה.
  - .. החליפו את המילה דו"ח במילה דוח בבת אחת.
  - 4. בדקו כמה פעמים מופיעה המילה חניה במסמך.

### תרגיל 3

**1. הקלידו את המספרים הבאים** (סוג גופן אריאל, גודל )14 בין מספר למספר הקישו רווח אחד בין קבוצת מספרים ארבעה רווחים:

12 36 19 20 12 30 14 12 22 42 14 22 12 44 12 36 19 20 12 38 15 12 8 17

14 24 12 35

### 2. רוצים לגלות מהי האמרה שמאחורי המספרים?

בעזרת **חיפוש והחלפה** בצעו החלפה אוטומטית למספרים וגלו את האמרה שמסתתרת

| 8  | ۲ | 20 | א  |
|----|---|----|----|
|    | = |    | =  |
| 15 | a | 10 | ב  |
|    | = |    | =  |
| 36 | נ | 26 | ړ  |
|    | = |    | =  |
| 40 | σ | 38 | T  |
|    | = |    | =  |
| 30 | ע | 17 | 'n |
|    | = |    | =  |
| 28 | פ | 12 | ۱  |
|    | = |    | =  |
| 24 | צ | 22 | 1  |
|    | = |    | =  |
| 35 | ק | 44 | 'n |
|    | = |    | =  |
| 14 | ٦ | 1  | υ  |
|    | = |    | =  |
| 4  | ש | 19 | ,  |
|    | = |    | =  |
| 46 | л | 42 | Þ  |
|    | = |    | =  |

כתבו ביטוי כלשהו באותיות רגילות ובעזרת חיפוש והחלפה הסתירו

אותו ע״י לוח האותיות והמספרים הנ״ל.

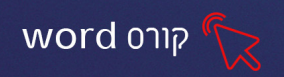

#### הגהה ותיקון שגיאות אוטומטי

ניתן להשתמש **בכלי איות ודקדוק** לביצוע הגהה על מסמך. התוכנה מכילה מילון בעל אוצר מילים גדול, כך שבזמן הקלדת המסמך התוכנה מזהה שגיאות איות ומסמנת **קו אדום גלי** בתחתית המילה השגויה או **קו ירוק גלי** תחת רצפים דקדוקיים שגויים ומציעה הצעות לתיקונם (הסימונים אינם מופיעים בהדפסה).

> דוגמא לשגיאת איות: תקון שגיעות אוטומטי דוגמא לשגיאת דקדוק: Word בודק שגיאות במסמר.

#### בדיקת איות ודקדוק בעזרת תפריט מקוצר

- לחצו לחיצה ימנית על המילה המסומנת כשגיאה
  - : יוצג תפריט מקוצר עם אפשרויות שונות 2

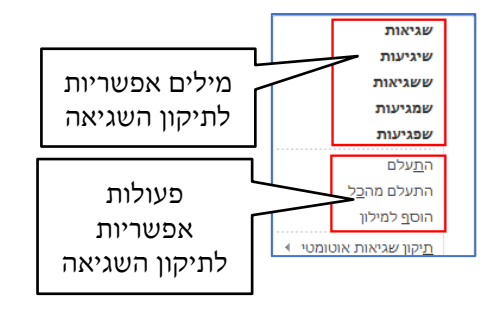

**התעלם** - אפשרות לדלג על תיקון המילה, עבור המילה הנבחרת בלבד.

**התעלם מהכל**- אפשרות לדלג על תיקון המילה, עבור כל המופעים במסמך.

**הוסף למילון** - אפשרות להוסיף את המילה שנבחרה למילון באופן קבוע, כך שלא תסומן כשגיאה בעתיד.

#### תרגיל 4

- הוסיפו עמוד חדש למסמך הקודם
- 2. **הקלידו את הפתגמים הבאים** (הקפידו על שגיאות הכתיב 🕲)
  - שלח לחמיך על פני המיים, כי ברוב הימים טמצענו"
    - *"א*ם אין אני ליא מי לי" •

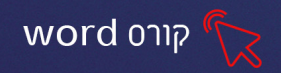

## 3. תקנו את המילים עם השגיאות בדרך הבאה:

לחצו לחצן ימני על המילים תחתיהם מופיע קו אדום, בחרו מהרשימה את צורת הכתיבה הנכונה.

#### הדפסה

כל אפשרויות ההדפסה מופיעות תחת כרטיסיית קובץ-הדפס

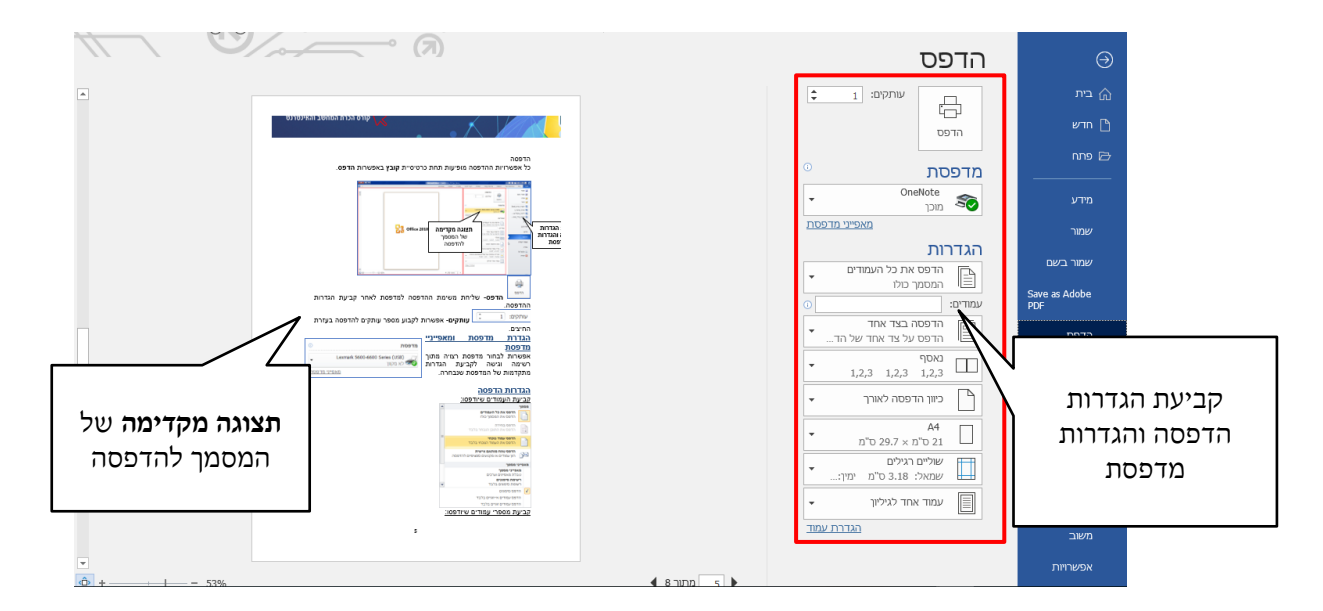

#### הסבר על האפשרויות בהרחבה:

| <b>שליחת משימת ההדפסה למדפסת</b> לאחר<br>קביעת הגדרות ההדפסה.                                                                 | הדפס                                                                                    |
|----------------------------------------------------------------------------------------------------|-----------------------------------------------------------------------------------------|
| קביעת <b>מספר עותקים</b> להדפסה (בעזרת<br>החיצים)                                                                             | עותקים: 1                                                                               |
| <b>הגדרת מדפסת ומאפייניי מדפסת</b><br>אפשרות לבחור מדפסת רצויה מתוך רשימה<br>וגישה לקביעת הגדרות מתקדמות של<br>המדפסת שנבחרה. | ס וויע בער אד מדפסת Lexmark 5600-6600 Series (USB)<br>ער א מקוון מקוון<br>מאפייני מדפסת |
|                                                                                                    |                                                                                         |

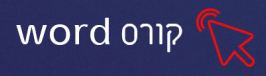

| אפשרות לבחור האם יודפסו <b>כל העמודים</b>                                                  | מסמך<br>הדפס את כל העמודים                                                                                                    |
|--------------------------------------------------------------------------------------------|----------------------------------------------------------------------------------------------------|
| <b>במסמך/תוכן שנבחר/עמוד נוכחי</b> וכו'                                                    |                                                                                                    |
|                                                                                            | הדפס עמוד נוכחי<br>עמוד זה בלבד                                                                                                    |
|                                                                                            | רדפסה מותאמת אישית הדפסה מותאמת אישית הדפסה מותאמת אישית הפציפיים הדפסה מקטעים או טווחים ספציפיים פר                                                                                                    |
|                                                                                            | פרטי מסמך<br>פרטי מסמך                                                                                                    |
|                                                                                            | רשימת מאפיינים כגון שם קובץ, מחבר וכותרת<br><b>רשימת סימונים</b><br>ששוניים תמומנים                                                                                                    |
|                                                                                            | <ul> <li>■ 200 atomica</li> <li>■ atomica</li> <li>&gt; atomica</li> </ul>                                                                                                    |
| ויחו להזיו <b>נוווח טמודים להדפסה</b> (לדוו׳- 3-                                           | הדפס עמודים אי-זוגיים בלבד<br>הדפס עמודים זוגיים בלבד                                                                                                    |
| ניון יווין סוווי ענווי ב יווי בסוו (יווגי פון נוויי) או <b>טמודים ושאיום ראיפים</b> (לדוני |                                                                                                    |
| (3,5,8,9,12                                                                                |                                                                                                    |
|                                                                                            | הדפסה בצד אחד                                                                                                    |
| רחירת הדתתה בעד אחד) הדתתה דו אדדית                                                        | הדפס על צד אחד של הדף בלבד           הדפס על צד אחד של הדף בלבד                                                                                                    |
|                                                                                            | טען נייר מחדש כאשר אתה נשאל אם להדפיס את הצד השני 🗔                                                                                                    |
|                                                                                            |                                                                                                    |
|                                                                                            | נאסף<br>1,2,3 1,2,3 1,2,3                                                                                                    |
| קביעת <b>סדר ההדפסה</b> במקרה של ריבוי                                                     | לא נאסף<br>3,3,3 2,2,2 1,1,1                                                                                                    |
| עמודים (קבוצות רציפות או קבוצה נפרדת                                                       |                                                                                                    |
| לכל עמוד)                                                                                  |                                                                                                    |
|                                                                                            |                                                                                                    |
|                                                                                            | כוון הדפסה לאורך                                                                                                    |
| קביעת <b>כיוון העמוד</b> בהדפסה לאורך/לרוחב                                                | עשבים<br>כיוון הדפסה לרוחב                                                                                                    |
|                                                                                            |                                                                                                    |
| קביעת <b>גודל הנייר</b> במדפסת                                                             | • A4<br>12 ס"מ x 29.7 ס"מ                                                                                                    |
|                                                                                            | 10 - 10 - 10 - 10 - 10 - 10 - 10 -                                                                                                    |
|                                                                                            |                                                                                                    |
| קביעת <b>השוליים הרצויים</b> במסמך                                                         | 1 0000 1 0000 0 0000 0 0000 0 0000 0 0000 0 0000                                                                                                    |
|                                                                                            | 1 annor 1 and 1 anno 1 anno 1 |
|                                                                                            | ואייל אישיג                                                                                                    |
|                                                                                            | עמוד אחד לגיליון                                                                                                    |
|                                                                                            | ע עמדים לגיליון בעיליון 📰                                                                                                    |
| קביעת <b>פריסת העמודים</b> בהדפסה                                                          | עמודים איזיין - 4 עמודים איזיין - 4 עמודים איזיין - 4 עמודים איזיין - 4 עמודים איזיין - 4 עמודים איזיין - 10 אוויים איזיין - 10 אוויים איזיין -                                                                                                    |
|                                                                                            | עמודים לגיליון<br>אינדים 8 עמודים לגיליון                                                                                                    |
|                                                                                            | 81 עמודים לגיליון<br>[1] התאם קנה מידה לגודל נייר ↓                                                                                                    |

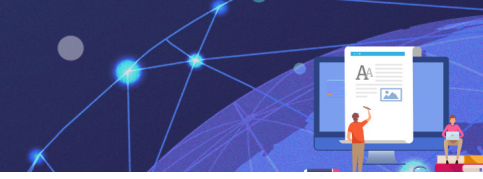

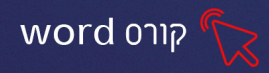

### תרגיל 5 הדפסה

(קובץ- הדפסה (קובץ- הדפס).1

2. קבעו הגדרות הדפסה:

- הדפסת שלושה העתקים
- הדפסה של כל העמודים
  - הדפסה בשני הצדדים
    - כיוון הדפסה לאורך
      - A5 סוג נייר •
      - שוליים מסוג צר.
      - עמוד אחד לגיליון •
- 3. גלול לאורך המסמך בתצוגה המקדימה.

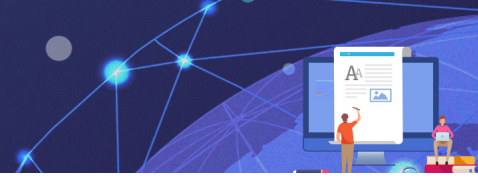

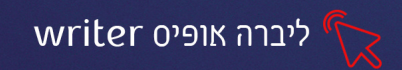

# libre office writer 9 שיעור

ליברה אופיס (LibreOffice) היא חבילת יישומים משרדיים, המשמשת כאלטרנטיבה חינמית לחבילת "יישומי משרדיים, המשמשת כאלטרנטיבה חינמית לחבילת "יישומי האופיס" של מיקרוסופט. חבילת הליברה מכילה רכיבים מקבילים Writer לכל תוכנות האופיס המוכרות. הרכיב המקביל לתוכנת הוורד הוא תוכנת

חבילת הליברה אופיס, ניתנת להורדה והתקנה חינמית בכל מחשב. הקבצים עליהם אנו עובדים בתוכנת הליברה יפתחו גם במחשבים בהם לא מותקנת התוכנה ומותקנים יישומי האופיס של "מיקרוסופט" בלבד.

### הורדת התוכנה

- נלחץ על הקישור קישור להורדת התוכנה
  - ∎ נבחר באפשרות **סאסאסס**
- נפעיל את קובץ ההתקנה (נלחץ על הבא-התקנה-סיום) •
- אייקון המכיל את חבילת התוכנות יופיע כקיצור דרך על שולחן העבודה אייקון המכיל את חבילת יופיע כקיצור דרך על אייקון העבודה
  - נלחץ פעמיים על האייקון, בחלון שיפתח נבחר באפשרות יצירה

Writer מַסַמך

Calc אַיליון נתונים של 📠

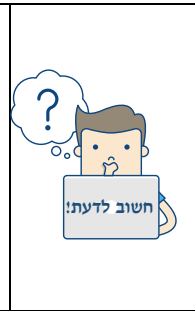

שפת התוכנה תותאם בד"כ לשפת ברירת המחדל של המחשב ניתן לשנות את גרסת השפה מאנגלית לעברית באופן הבא: tools > options > language settings > languages סמנו ב V-את התיבה complex text layout :ובחרו שם בעברית. לאחר מכן גללו ב locale settings-לעברית כדי שההגדרות יכנסו לתוקף, סגרו את ליברה אופיס והפעילו אותה מחדש.

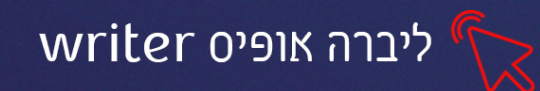

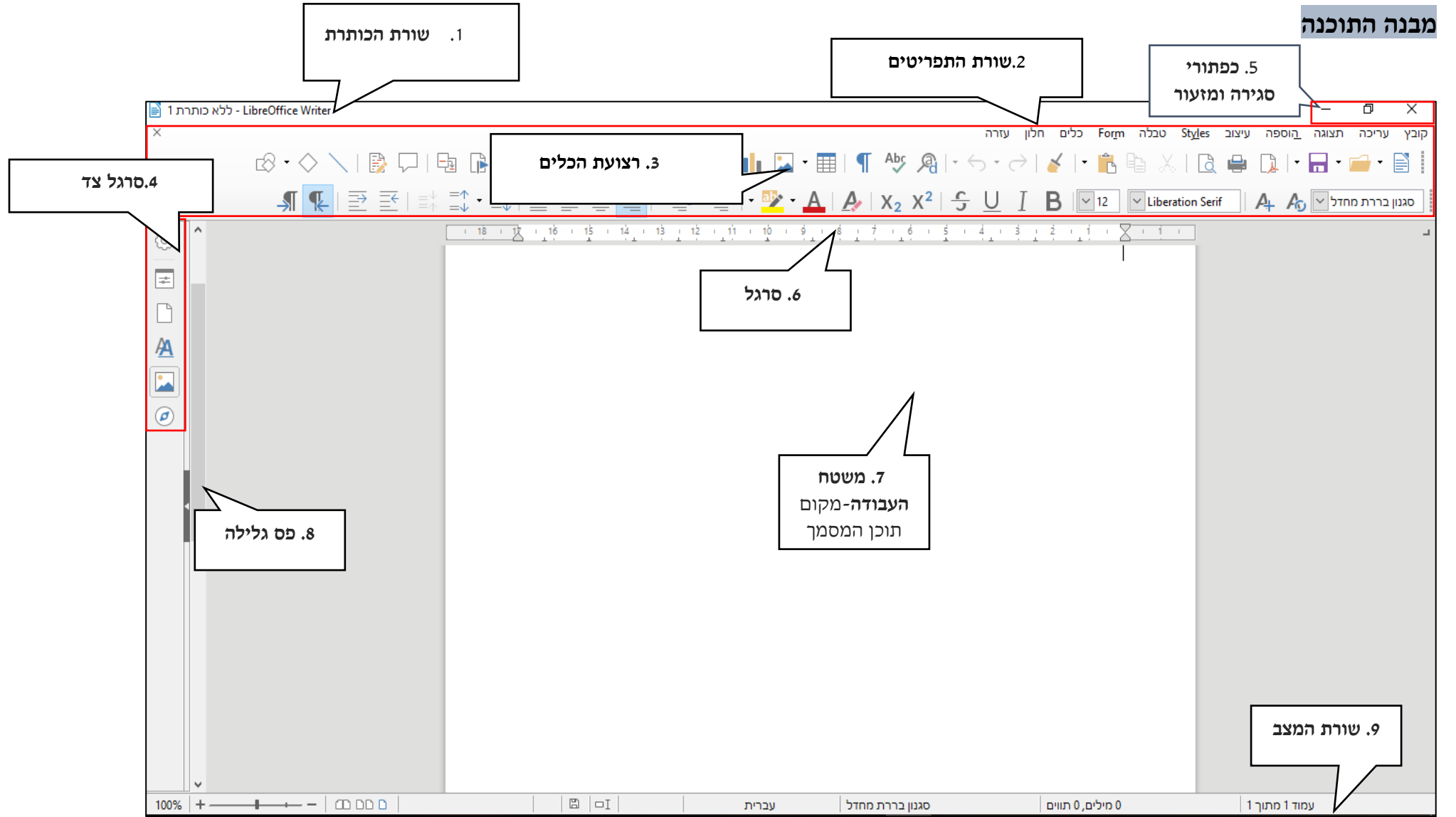

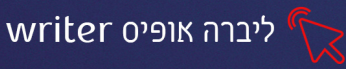

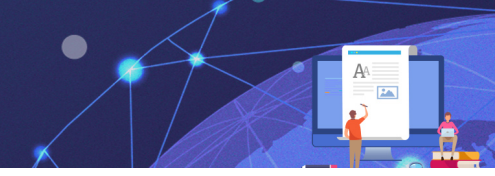

### הסבר בהרחבה:

| מציגה את התוכנה ושם הקובץ הפתוח   | 1. שורת הכותרת             |
|-----------------------------------|----------------------------|
| מכילה את כל התפריטים והאפשרויות   | 2. שורת התפריטים           |
| הקיימות בתוכנה                    |                            |
| קיצורי דרך לפקודות ואפשרויות      | 3. רצועת כלים              |
| שימושיות בתוכנה                   |                            |
| מכיל פקודות נפוצות הקשורות להגדרת | 4. סרגל צד                 |
| העמוד, סגנונות, פסקה ועוד         |                            |
| הקטנה, הגדלה , מזעור וסגירת החלון | 5. כפתורי סגירה ומזעור     |
| מאפשר שינוי שוליים והגדרת טאבים   | 6. סרגל                    |
| במסמך                             |                            |
| זהו הדף -במקום זה מקלידים את תוכן | ד. משטח העבודה - מקום תוכן |
| המסמך.                            | המסמך                      |
| מאפשר לגלול את תוכן המסמך מעלה    | 8. פס גלילה                |
| ומטה                              |                            |
| מאפשר הגדלת תצוגת המסמך ומציגה    | 9. שורת המצב               |
| מידע נוסף אודות המסמך             |                            |

### תרגיל 1

- ו. פיתחו את תוכנת ה libre office writer ו
  - 2. לחצו על **סרגל צד** ובחרו ב 📃
  - בחלון שיפתח, שנו את כיוון העמוד לרוחב. 3. Format ^

| ~ A4                   | :Size           |
|------------------------|-----------------|
| ס״מ 29.70 <del>ב</del> | : <u>Wi</u> dth |
| a״מ 21.00 🖨            | :Height         |
| לרוחב 🗸                | כיווניות:       |

4. שנו את אחוזי התצוגה של המסמך, ע"י הזזת המחוון בשורת המצב

| 78% | + |  | - |
|-----|---|--|---|
|-----|---|--|---|

- 5. גללו בעזרת פס הגלילה את משטח העבודה כלפי מטה ומעלה
- 6. לחצו על קובץ-שמירה בשם שמרו את המסמך בתיקייה שלכם.

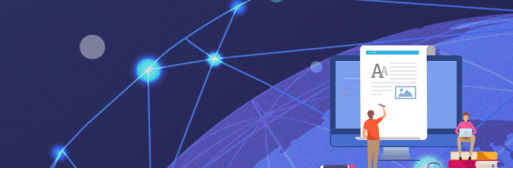

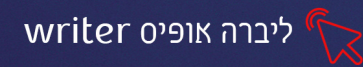

# עיצוב גופן ופסקה

עיצוב הגופן מתבצע באופן זהה לעיצוב בתוכנת הוורד.

נקליד את הטקסט הרצוי, נסמן אותו ונבחר באפשרות הרצויה מרצועת הכלים

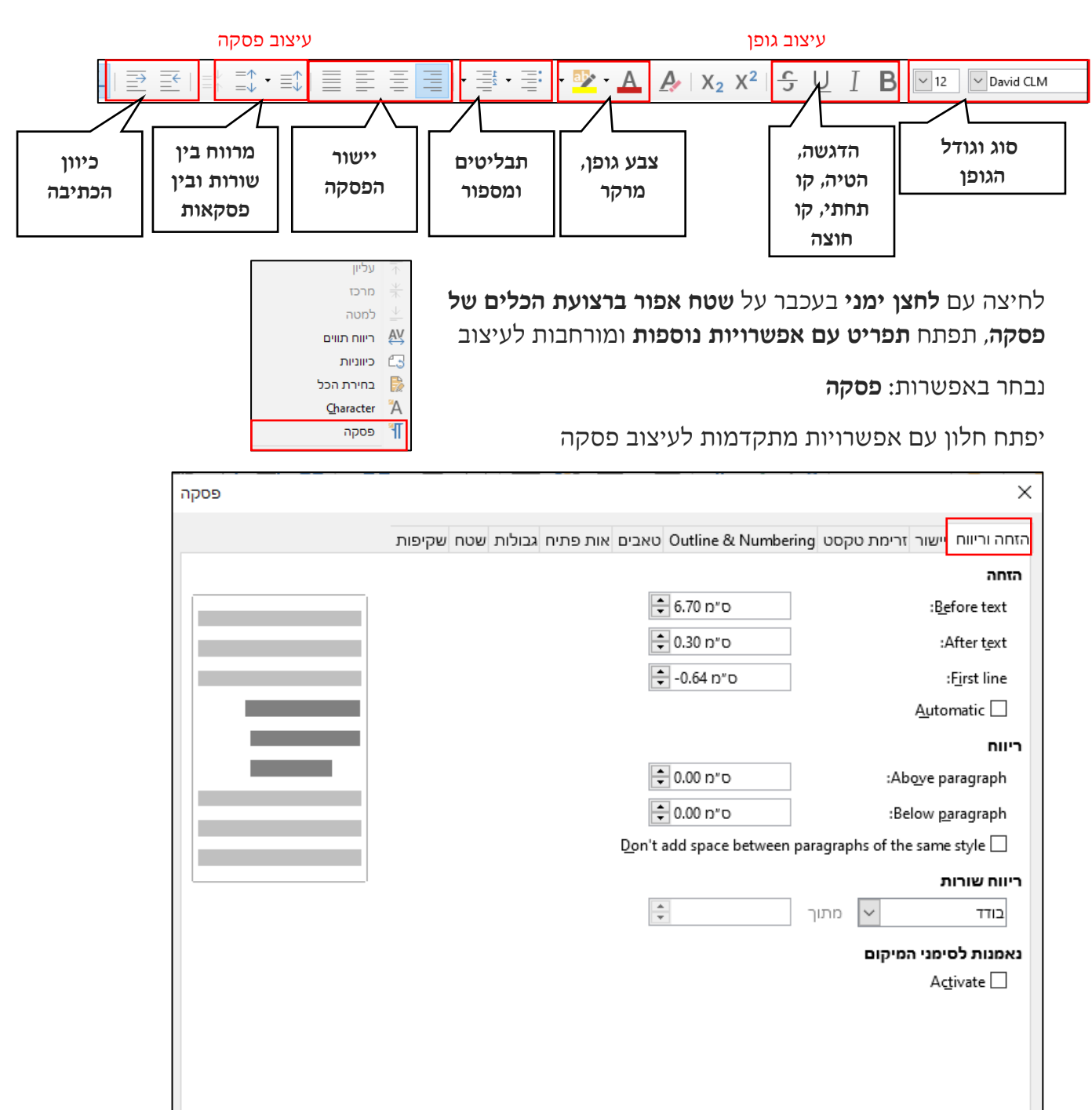

| ביטול | אישור | <u>St</u> andard | איפוס | עזרה |
|-------|-------|------------------|-------|------|

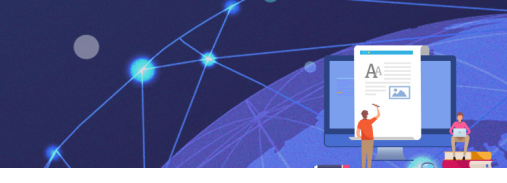

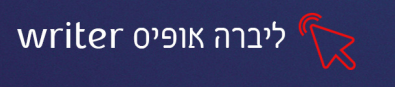

### דרך נוספת לעיצוב פסקה וגופן

לחיצה על אייקון **מאפיינים 🔄** מסרגל הצד תפתח בצד שמאל אפשרויות מורחבות לעיצוב הגופן והפסקה

|             | :l <u>n</u> dent |            | ביווח:                                                  |
|-------------|------------------|------------|---------------------------------------------------------|
| ⇒ <u> </u>  | E →E             |            | $\stackrel{= \psi}{=} \stackrel{= \uparrow}{}_{= \psi}$ |
| ຸ໋ 5.00 ກ"ວ | E≣               | ס״מ 0.00 👻 | I                                                       |
| o"a 0.00 👻  | ≡                | ס״מ 0.00 👻 | Ī                                                       |
| a"a 0.00 ▼  | Ľ≓               |            | • <b>(</b> )=                                           |

# תרגיל 2

.1 הקלידו את הטקסט הבא:

יש רק שתי דרכים לחיות, אחת היא לחשוב ששום דבר אינו קסום, השנייה היא "

לחשוב שהכל קסום" (אלברט איינשטיין)

2. שנו את סוג הגופן וגודלו, הוסיפו קו תחתי תחת המילים "אינו קסום" ותחת

המילים ״שהכל קסום״

3. מרכזו את הטקסט 🗄

4. הגדירו מרווח של **שורה וחצי** בין השורות | **נ**≣ ד

- 5. הוסיפו כותרת: חשיבה חיובית
  - 6. שנו את צבע הכותרת לכחול
- 7. הוסיפו לה **הדגשה** בגוון צהוב
- 8. שמרו את הקובץ בשם: "חשיבה חיובית".

### תרגיל 3

ו. הקלידו את הקטע הבא: (ירידת שורה בלחיצה על shift+enter).

גוגל (Google) הוא מנוע חיפוש הנמצא בבעלות חברת Google זהו מנוע החיפוש הפופולרי ביותר באינטרנט ואתר האינטרנט הגדול בעולם. מדי יום הוא זוכה למאות מיליוני מבקרים, השולחים אליו כ־3 מיליארדי בקשות ביום למציאת תוכן באתרי אינטרנט.המנוע פותח במקור על ידי לארי פייג'וסרגיי ברין בשנת 1997 ומשמש כדף הבית של חברת "גוגל" (ויקיפדיה)

- הגדירו: כיוון טקסט: מימין לשמאל, יישור טקסט: מיושר לשני הצדדים, מרווח בין
   הגדירו: כיוון טקסט: מימין לשמאל, יישור טקסט: מיושר לשני הצדדים, מרווח בין
  - נטוי , אודל: 16, אודל: 16, גודל: 16, גודל: 10, גופן: סוג: 3

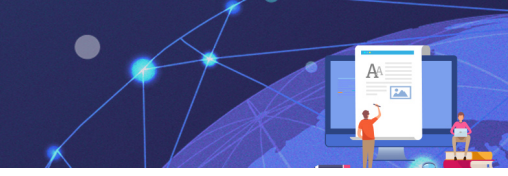

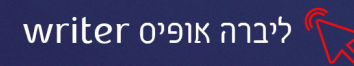

העתקה, הדבקה וגזירה

ניתן **להעתיק, להדביק ולגזור** דרך "רצועת הכלים" או בס ביון הסקסס, לחיצה על **לחצן** ימני בעכבר ובחירה באפשרות הרצויה מהתפריט

# תרגיל 4

- נתחו דף חדש (קובץ-חדש-מסמך טקסט). פתחו דף חדש
  - : הקלידו את הטקסט הבא.

בעוד עשרים שנה מהיום, תהיה יותר מאוכזב מהדברים שלא עשית, יותר מאשר אלה שכן. הסר את החבלים. הפלג מחוף המבטחים. תפוס את רוחות הסחר במפרשים. תחקור. תחלום. תגלה. (מארק טוויין)

- enter את הטקסט שהקלדתם (עמדו בתחילת הטקסט ולחצו). 3
  - 4. העתיקו את המילים: תחקור. תחלום. תגלה.
- **5.** הדביקו אותם בשורה שהתווספה מעל הטקסט שהקלדתם, כך שיופיעו ככותרת.
  - .6 עצבו את הטקסט והכותרת כרצונכם.

## הוספת כותרת עליונה

הוספת **כותרת עליונה,** מתבצעת באופן זהה לתוכנת הוורד.

נלחץ **לחיצה כפולה** עם העכבר בחלק העליון של המסמך, תופיע מסגרת אפורה בתחומה נקליד את הטקסט הרצוי:

כותרת עליונה (סגנון בררת מחדל)

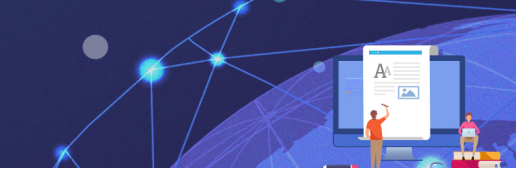

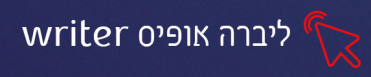

| ושעה | תאריך | הוספת |
|------|-------|-------|
|      |       |       |

| þ | כדי להוסיף <b>תאריך ושעה</b> נלחץ על <b>החץ השמאלי</b> ליד האייקון |
|---|--------------------------------------------------------------------|
|   | מהתפריט שיפתח נבחר באפשרות הרצויה: תאריך, שעה וכדו'                |

### הוספת מסגרת לעמוד/לפסקה

כדי להוסיף מסגרת לפסקה נבחר בתפריט **הוספה** באפשרות **מסגרת** 

| Frame Interactively | א <u>ס</u> גרת ו  |     |
|---------------------|-------------------|-----|
| Fr <u>a</u> me      | כתובית            | 2.4 |
| מסגרת צפה           | Fo <u>nt</u> work | F   |

הסמן יהפוך לצורת **פלוס**, נשרטט את המסגרת בגודל הרצוי (לחיצה וגרירת הסמן **כלפי** חוץ מגדילה, לחיצה וגרירת הסמן כלפי פנים מקטינה)

### עריכה ועיצוב

לאחר שהוספנו מסגרת לעמוד, יתווספו ל**רצועת הכלים** פקדים עם אפשרויות לעיצוב המסגרת

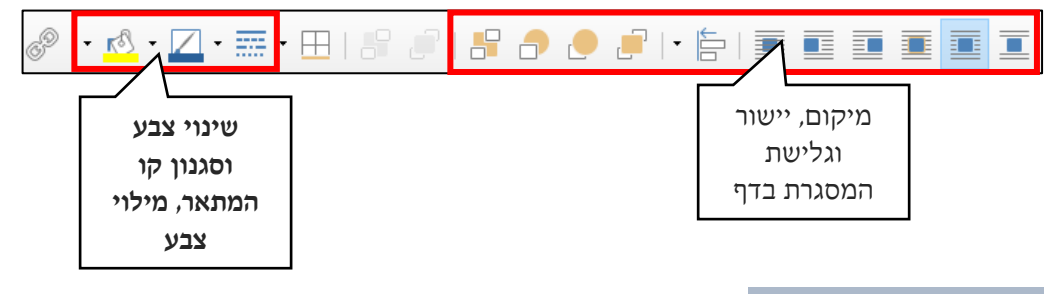

### תרגיל 4 תרגיל מסכם

1. הוסיפו עמוד נוסף לקובץ שהקלדתם בתרגיל הקודם (הוספה-מעבר עמוד)

או לחצו על האייקון 🔚 ב״רצועת הכלים״

2. הוסיפו כותרת עליונה (לחיצה כפולה על החלק העליון של הדף)

כתבו בצד ימין של הכותרת : עיצוב גופנים ובצד שמאל הוסיפו תאריך ושעה

.3 הקלידו בשורה מתחת לכותרת העליונה את הטקסט הבא:

אמנות עיצוב גופנים היא תחום בעיצוב גרפי שעוסק בעיצוב של גופנים.

התחום נוגע לעיצוב גופנים לקריאה בפורמט מודפס או במדיה אחרת וסידורן יחד עם אלמנטים גרפיים ואחרים. על עיצוב הגופנים וסידורם להתאים למגוון מטרות, תוך כדי עמידה בכללים שונים של אסתטיקה ונוחות. מטרת עיצוב הגופנים לייעל העברת מידע טקסטואלי ולספק לעוסקים באמצעי תקשורת כלשהו או בדפוס מגוון רחב של סגנונות כתיבה שונים. עיצוב גופנים משויך לעיתים לתחום הרחב יותר של טיפוגרפיה. (ויקיפדיה)

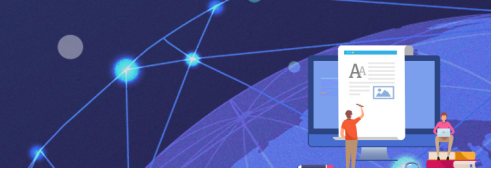

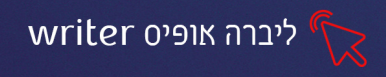

- 4. שנו את סוג הגופן, הגודל והצבע של הכותרת והטקסט כרצונכם
- **5. הטו, הדגישו וצבעו** באדום את המילים "עיצוב גופנים" לאורך הפסקה
  - הגדירו **ריווח של 1.5** בין השורות.
    - ד. קבעו לפסקה ישור לימין.
  - הוסיפו מסגרת לעמוד, שנו את קו המתאר לגוון כחול מקווקו.
    - 9. שמרו את הקובץ בשם "אומנות עיצוב גופנים"
      - **10. סגרו** את התוכנה

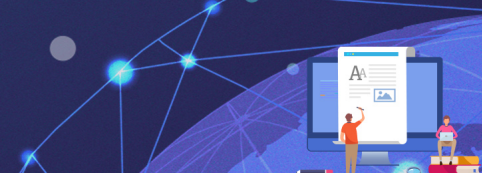

# libre office writer 10 שיעור

# הוספת תבליטים ומספור

| בו 📜      | כדי להוסיף <b>תבליטים ומספור</b> נלחץ על האייקון         |
|-----------|----------------------------------------------------------|
| ים ומספור | או נלחץ על תפריט <b>עיצוב</b> ונבחר באפשרות <b>תבליט</b> |

במידה וטרם הוקלד הטקסט, נציב את הסמן במקום בו אנו מעוניינים להתחיל את התבליטים ונלחץ על אייקון התבליטים. אם הטקסט כבר הוקלד, נסמן את הפסקה או הפסקאות הרצויות ונלחץ על האייקון.

לחיצה על החץ משמאל לתבליטים תפתח חלונית עם תבליטים נוספים

### התאמה אישית של תבליטים

לחיצה על החץ משמאל לתבליטים ובחירה באפשרות תבליטים נוספים תפתח חלון ממנו נוכל לבחור תבליטים גרפיים בהתאמה אישית

| ומספור<br>נבחר באפשרות ״ <b>התאמה</b><br>אישית״    | קום התאמה אישית                              | בליטים/<br>שונה<br>תמונה מינ          | ת מכילה ח<br>ור בעיצוב י<br>ופור מתאר | כל לשוני<br>מספ<br>תבליטים מכ |
|----------------------------------------------------|----------------------------------------------|---------------------------------------|---------------------------------------|-------------------------------|
| נבחר באפשרות " <b>גרפיקה</b> "                     | גרפיקה                                       | : <u>N</u> umber                      | מספור                                 | רמה<br>1<br>2                 |
| •                                                  | בחירה<br>סימ                                 | : <u>Gr</u> aphics<br>: <u>Wi</u> dth |                                       | 3<br>4<br>5<br>6<br>7         |
| נלחץ על <b>בחירה</b> ונבחר<br>באפשרות <b>גלריה</b> | ס־מ-<br>שמירת יחס<br>קצהו העליון של קו הבסיס | :Height<br>:Align <u>m</u> er         | nt                                    | 8<br>9<br>10<br>10 - 1        |
| •                                                  |                                              |                                       |                                       |                               |
|                                                    |                                              | <b>ת</b><br>פור עוקב                  | <b>כל הרמו</b> ו<br>ם מס              |                               |
| אישור ביטול                                        | הסרה איפוס<br>92                             |                                       |                                       | עזרה                          |

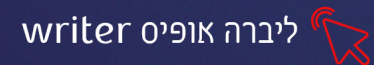

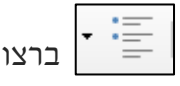

ברצועת הכלים

writer ליברה אופיס

נבחר מהחלון שיפתח את **התבליט** הרצוי

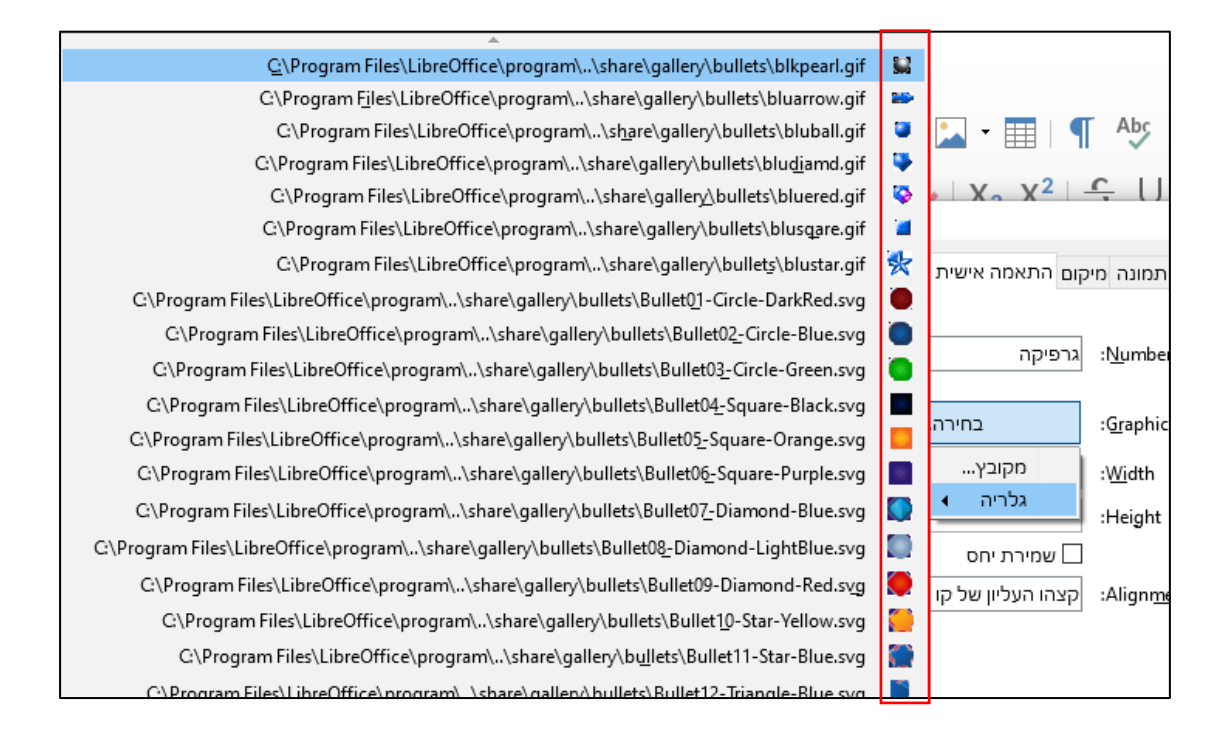

# תרגיל 1

- משולחן העבודה libre office אייקון של 1.לחצו על האייקון של
  - 2. בחרו באפשרות writer
- 3. הוסיפו כותרת עליונה והקלידו בה: "חבילת ליברה אופיס", עצבו את הטקסט כרצונכם

4. בשורה מתחת הקלידו:

#### ליברה אופיס כוללת מספר רכיבים:

כתבן (Writer) מעבד תמלילים

(Calc) גיליון אלקטרוני

מצגת (Impress) תוכנת מצגות

מסד נתונים (Base) מחולל יישומים חזותי

רישום (Draw) תכנת רישום וקטורי, מכוונת ליצור תרשימים כדוגמת תרשימי זרימה

מתמטיקה (Math) חבילה לכתיבת נוסחאות מתמטיות, אותן ניתן לשלב במסמכים אחרים כדוגמת הכתבן או הגיליון האלקטרוני.

5. הוסיפו לרשימת הרכיבים של הליברה, **תבליטים בהתאמה אישית** בעיצוב מיוחד.

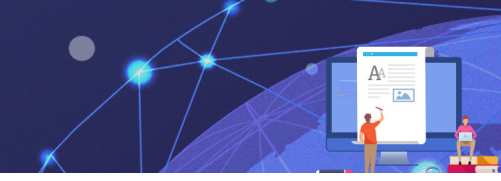

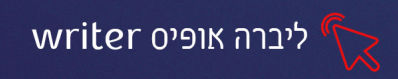

### הוספת מספור

הוספת מספור מתבצעת באופן זהה לתבליטים, נסמן את הרשימה או נלחץ על האייקון ונקליד את הרשימה הרצויה מספור 1=

#### הוספת מספור מדורג

נלחץ על ה**חץ השמאלי** 

ונבחר באפשרות **״מספור נוסף״** בחלון שיפתח, נגדיר את המספר הרצוי לכל רמה

| תבליטים ומספור |               |                           | ×          |
|----------------|---------------|---------------------------|------------|
|                | ם התאמה אישית | פור מתאר תמונה מיק        | תבליטים מס |
|                |               | מספור                     | רמה        |
| .1             | · ,3 ,2 ,1    | :Number                   | 1          |
| .1             | <b>1</b>      | :Start at                 | 3          |
| .1             | סמלי מספור 🗸  | : <u>C</u> haracter style | 4          |
| .1             | 1             | :Show sublevels           | 6          |
| .1             |               | מפריד                     | 8          |
| 1              |               | : <u>B</u> efore          | 10         |
| 1              |               | : <u>Af</u> ter           | 10 - 1     |
| 1              |               |                           |            |
| 1              |               |                           |            |
| .1             |               |                           |            |
| .1             |               |                           |            |
|                |               | כל הרמות                  |            |
|                |               | מספור עוקב 🗌              |            |
| אישור ביטול    | הסרה איפוס    |                           | עזרה       |
|                |               |                           |            |

נמספר את ה<u>רשימ</u>ה, כאשר נרצה לעבור ל**רמה הבאה** ברשימה נלחץ ב**רצועת הכלים** כאשר נרצה לחזור ל**רמה הקודמת** נלחץ על על האייקון

### תרגיל 2

#### 1. הקלידו את הרשימה הבאה:

(הגדירו רמה 1: מספר, רמה 2: ספרות לטיניות) מכשירי כתיבה:

- 1. מחק
- 2. מחדד
- .3 עפרון

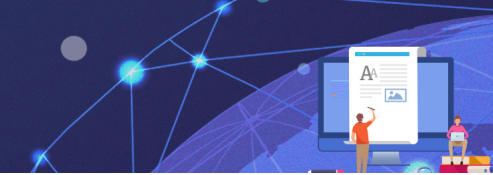

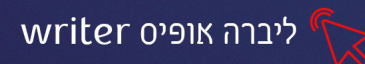

- . עפרון רגיל
- II. עפרון שפיצים
  - 4. סרגל
  - I. סרגל מתכת
- II. סרגל פלסטיק

#### הוספת תמונה מקובא

ניתן להוסיף למסמך תמונה מקובץ קיים (עלינו לוודא כי שמורות תמונות בקבצי המחשב) נלחץ על תפריט **הוספה** ונבחר באפשרות **image** 

או נלחץ ברצועת הכלים על האייקון

ייקון 🔝

נבחר מהחלון שיפתח את הכונן/ התיקייה בתוכם שמורות התמונות שנרצה להוסיף

### הוספת תמונה מגלריה

נלחץ על תפריט הוספה ונבחר באפשרות Media- גלריה

או נלחץ ב**תפריט הצד** על האייקון

יפתח חלון בצד שמאל, ממנו נוכל לבחור את ה**קטגוריה** הרצויה ולהוסיף את התמונה למסמך

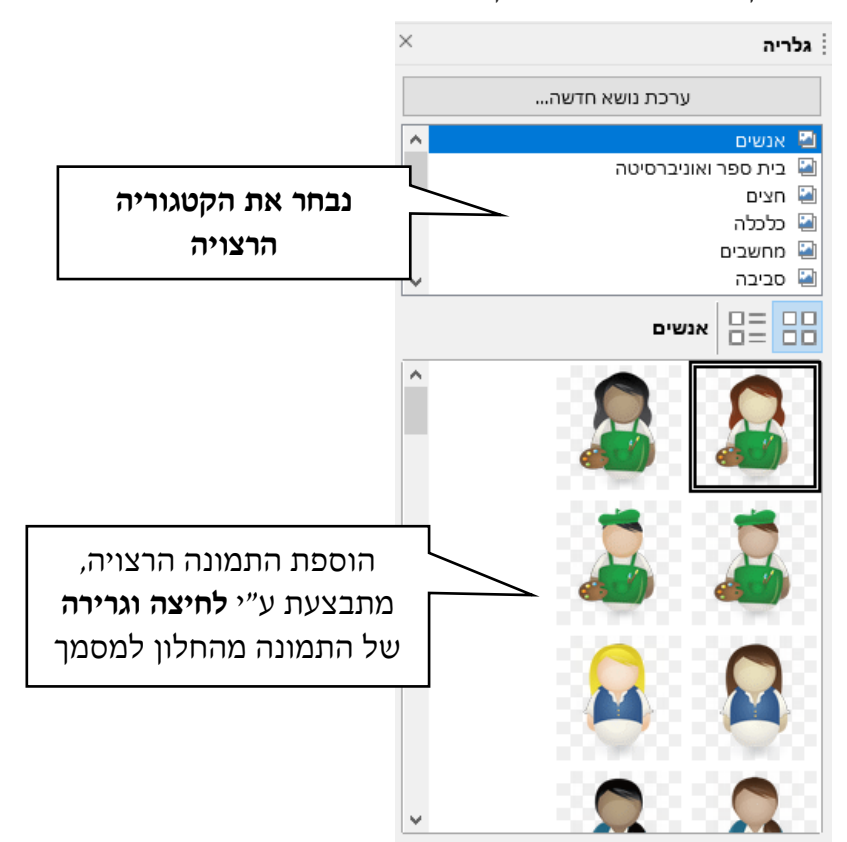

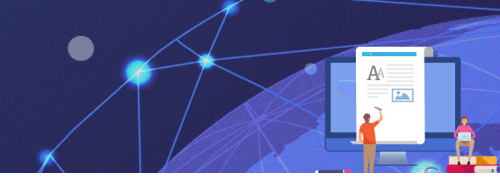

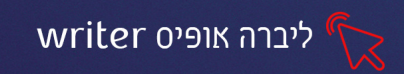

### עריכת התמונה

לאחר שהתמונה התווספה למסמך תתוסף לרצועת הכלים שורה עם אפשרויות לעריכת התמונה.

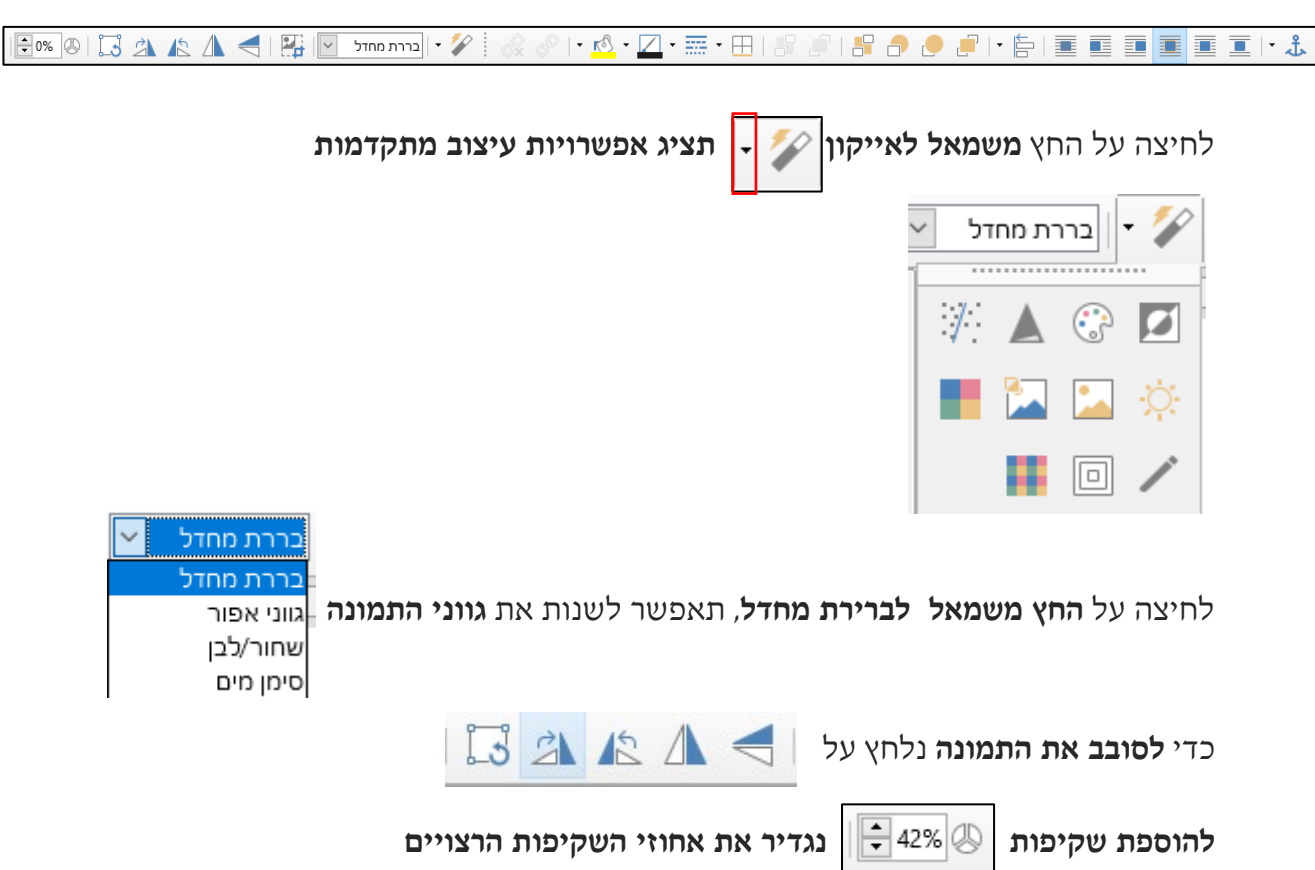

## תרגיל 3

#### הוסיפו תמונה מקובץ/ מהגלריה.1

- **2. שנו את גודלה** (באופן זהה לוורד, לחיצה וגרירה עם החץ הדו ראשי מאחת הקצוות)
  - נ. שנו את גוון התמונה לשחור לבן

גצרו לתמונה מראה עתיק.4

| $\sim$ | 🖌 🝷 בררת מחדל |  |   |     |  |  |  |
|--------|---------------|--|---|-----|--|--|--|
| 1      |               |  |   |     |  |  |  |
|        | /             |  | • |     |  |  |  |
|        |               |  |   | ÷Ċ: |  |  |  |
|        |               |  |   | /   |  |  |  |

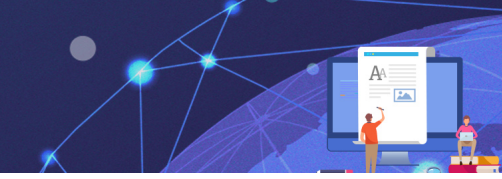

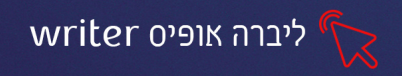

### הוספת טבלה וחישוב בטבלה

כדי להוסיף טבלה למסמך נבחר מהתפריט טבלה (Table - (Table)

| עזרה     | חלון | כלים | For <u>m</u>       | טבלה     | St <u>yl</u> es | עיצוב | <u>ה</u> וספה | תצוגה | עריכה | קובץ |
|----------|------|------|--------------------|----------|-----------------|-------|---------------|-------|-------|------|
| Ctrl+F12 |      | Ins  | sert <u>T</u> able | e 🎹      | B               | ₽.    | <b>1</b> -    | -     |       |      |
| •        |      |      | הוספה              | <u>1</u> |                 |       |               |       | _     |      |

יפתח חלון בו נוכל להגדיר את מס׳ העמודות והשורות הרצויות, תבנית עיצוב והגדרות

| הוספת טבלה    |          |                             | ×             | נוספוונ |
|---------------|----------|-----------------------------|---------------|---------|
|               |          |                             | כללי          |         |
| טבלה1         |          |                             | שם:           |         |
| ÷2            | שורות:   | ÷ 2                         | עַמודות:      |         |
|               |          |                             | אפשרויות      |         |
|               |          |                             | <u>כ</u> ותרת |         |
|               | Repeat h | eading rows on new <u>p</u> | ages 🗹        |         |
|               |          | 1 :Heading r                | rows          |         |
|               |          | · · · ·                     |               |         |
|               | עמודים   | ַל טבלה על פני מספר         | לא לפיַ       |         |
|               |          |                             | Styles        |         |
|               | ^        |                             | ללא           |         |
| רץ פברו ינואר | Sum מ    | ת מחדל                      | סגנון בררו    |         |
| 10 צפון 6 7 8 | 21       | ,                           | Academic      |         |
| 11 12 13 אמצע | 36       | Box                         | List Blue     |         |
| 16 17 18 דרום | 51       | Box I                       | List Green    |         |
| Sum 33 36 39  | 108      | Bo                          | x List Red    |         |
|               |          | BOX L                       | ist Yellow    |         |
|               |          |                             | NLLO          |         |
| ה ביטול       | הכנסו    |                             | עזרה          |         |

# דרך נוספת להוסיף טבלה:

לחיצה על האייקון

ברצועת הכלים ושרטוט הגודל הרצוי, בחלון שיפתח.

#### עריכת הטבלה

לאחר שהטבלה התווספה למסמך, יופיע סרגל בתחתית המסמך עם אפשרויות **עיצוב** ועריכה

| * <b>ा</b> स<br>• स<br>• स<br>• स<br>• स<br>• स<br>• स<br>• स<br>• स<br>• स<br>• |                |                 |  |                  |             |
|----------------------------------------------------------------------------------|----------------|-----------------|--|------------------|-------------|
| indent :nrn                                                                      |                |                 |  |                  |             |
| Zoom factor. Right-click to change zoom factor or click to op                    | en Zoom dialog | 😨   • 🔼 • 🚃 • 🗄 |  | <b>B</b> IB   IX | 98 B2 B3 B7 |

כל אפשרויות הסרגל התחתון, קיימות גם תחת תפריט טבלה. כאשר נעמוד עם סמן העכבר על האייקון, יופיע הסבר על תפקידו.

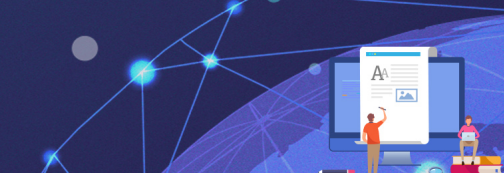

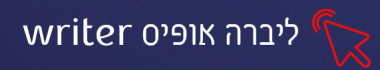

הוספת ומחיקת עמודות ושורות

נסמן את השורות, עמודות שנרצה להוסיף או למחוק נלחץ על האייקון מהסרגל התחתון

| מחיקת<br>שורות/עמודות/כורלה | הוספת שורות/                          |  |  |
|-----------------------------|---------------------------------------|--|--|
|                             |                                       |  |  |
|                             | פיצול ומיזוג תאים                     |  |  |
|                             |                                       |  |  |
| סגנוו קווי המתאר            | צבע מילוי לתאים. שינוי צבע ו          |  |  |
|                             | · · · · · · · · · · · · · · · · · · · |  |  |

| • 🔟 • 🧱 • 🖽 | 🔢 • 🕰

## מאפייני טבלה, שינוי גובה השורה והעמודה

נלחץ על האייקון 📰 יפתח חלון ממנו נוכל להגדיר את מאפייני הטבלה, גודל העמודות השורות, גבולות ורקע

| Table Properties |            |            |                 | ×            |
|------------------|------------|------------|-----------------|--------------|
|                  |            | לות רקע    | יקסט עמודות גבו | טבלה זרימת ט |
|                  |            |            | וחב טבלה        | התאמת רו     |
|                  |            | יה         | עמודות בפרופורצ | התאמת ה 🗌    |
|                  |            | (÷)        | : ס״מ 00.0      | המקום שנותר  |
|                  |            |            |                 | רוחב עמודה   |
| • 4              | 3          | 2          | 1               | *            |
| ס״מ 2.83 🜩       | 🗢 2.83 p°o | ס״מ 2.83 🜩 | 🗘 2.83 🗘        | D            |
|                  |            |            |                 |              |
|                  |            |            |                 |              |
|                  |            |            |                 |              |
|                  |            |            |                 |              |
|                  |            |            |                 |              |
|                  |            |            |                 |              |
|                  |            |            |                 |              |
|                  |            |            |                 |              |
|                  |            |            |                 |              |
|                  |            |            |                 |              |
|                  |            |            |                 |              |
| אישור ביטול      | איפוס      |            |                 | עזרה         |

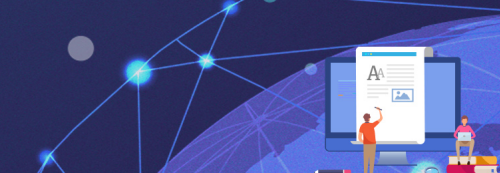

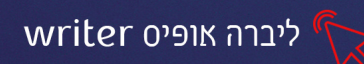

=sum

### תרגיל 4

- 1. פתחו קובץ חדש (קובץ-חדש-מסמך טקסט)
  - .2 צרו את הטבלה הבאה

| <u>רווחים לשנת המס 2019</u> |                     |                     |                   |         |
|-----------------------------|---------------------|---------------------|-------------------|---------|
| <u>אוקטובר – דצמבר</u>      | <u>יולי –ספטמבר</u> | <u>אפריל – יוני</u> | <u>ינואר -מרץ</u> | הסניף   |
| 8,950                       | 9,030               | 11,290              | 10,670            | ירושלים |
| 12,850                      | 12,350              | 14,980              | 15,700            | תל אביב |
| 7,250                       | 9,360               | 12,040              | 8,450             | חיפה    |

# חישובים בטבלה

ניתן לבצע חישובים וסיכומים לנתוני התאים בטבלה (באופן זהה לתוכנת אקסל)

כדי לבצע סיכום של הנתונים: נלחץ על האייקון Sum (מסרגל הכלים התחתון של הטבלה)

(במקלדת F2) **לבצע פעולה חשבונית אחרת:** נלחץ על האייקון **נוסחה** (F2 במקלדת)

העמודות בטבלה מסודרות לפי אותיות Abc והשורות לפי מספרים

כך שהתא הראשון בעמודה הראשונה הוא A1 והתא הראשון בעמודה השנייה הוא B1

### סיכום הנתונים מתבצע באופן הבא:

- 1. נלחץ עם סמן העכבר על התא בו נרצה שתופיע התוצאה
  - 2. נלחץ על 🔀 (מסרגל הכלים התחתון של הטבלה)
- 3. בחלק העליון מתחת ל"רצועת הכלים" תתווסף שורת הנוסחאות

 $\checkmark \checkmark \bullet f_X$  A12

- 4. נסמן עם העכבר את התאים עם הנתונים שנרצה לחשב (לחיצה וגרירה על התאים).
  - .5 שמות התאים יופיעו בשורת הנוסחאות (לדוג' <A7:A11).</p>
  - 6. נלחץ על Enter או על 🗹 בשורת הנוסחאות, לקבלת התוצאה.

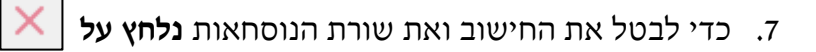

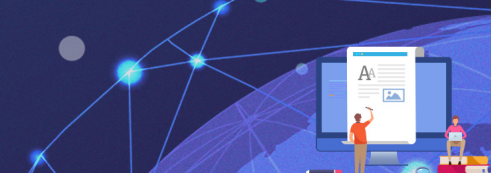

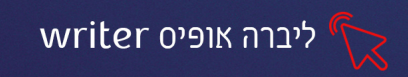

#### בניית נוסחאות, ביצוע פעולות חשבוניות נוספות:

על מנת לבנות נוסחה יש להשתמש במבנה חישובי הכולל נתונים עם שילוב של אופרטור מתמטי. את הנתונים נשלוף מתאי הגיליון ואת האופרטורים נזין דרך מקשי המקלדת:

| סימן במקלדת | פעולת חישוב |
|-------------|-------------|
| +           | חיבור       |
| -           | חיסור       |
| /           | חילוק       |
| *           | כפל         |

#### נבצע זאת באופן הבא:

- 1. נלחץ עם סמן העכבר על התא בו נרצה שתופיע התוצאה
  - (מסרגל הכלים התחתון של הטבלה) .2 נלחץ על (מסרגל הכלים התחתון של הטבלה)
- 3. בחלק העליון מתחת ל״רצועת הכלים״ תתווסף שורת הנוסחאות

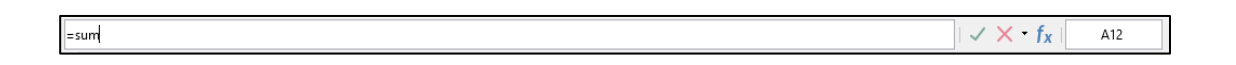

4. נלחץ עם העכבר על התא עם הנתון שנרצה לכלול בחישוב, שמו יופיע בשורת

הנוסחאות.

- 5. נקליד את האופרטור הרצוי (כפל, חילוק, חיסור...)
- 6. נלחץ על תא/ תאים נוספים עם נתונים שנרצה לחשב
- ד. לקבלת התוצאה, נלחץ על Enter או על 🧹 🗸 בשורת הנוסחאות
- 8. לפונקציות מתקדמות יותר נלחץ על החץ ליד אייקון הפונקציות ב"שורת

הנוסחאות" ונבחר את הנוסחה הרצויה

| l |
|---|
| l |
| l |
| l |
|   |

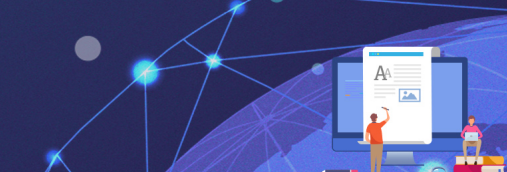

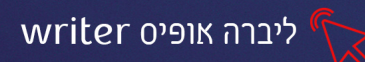

# תרגיל 5

הוסיפו שורת סה"כ לטבלה שיצרתם בתרגיל הקודם, כמו בדוגמה:

| <u>רווחים לשנת המס 2019</u> |                     |                     |                   |              |
|-----------------------------|---------------------|---------------------|-------------------|--------------|
| <u>אוקטובר – דצמבר</u>      | <u>יולי –ספטמבר</u> | <u>אפריל – יוני</u> | <u>ינואר -מרץ</u> | <u>הסניף</u> |
| 8,950                       | 9,030               | 11,290              | 10,670            | ירושלים      |
| 12,850                      | 12,350              | 14,980              | 15,700            | תל אביב      |
| 7,250                       | 9,360               | 12,040              | 8,450             | חיפה         |
|                             |                     |                     |                   | סה"כ         |

2. חשבו את סה״כ הרווחים לכל הסניפים בכל תקופה.

### תרגיל 6

1. צרו את הטבלה הבאה:

| יוני | מאי | אפריל | ההוצאות |
|------|-----|-------|---------|
| 200  | 231 | 560   | צילום   |
| 450  | 450 | 450   | ניקיון  |
| 450  | 780 | 900   | רכב     |
| 700  | 450 | 450   | מים     |
| 600  | 700 | 650   | חשמל    |
| 650  | 600 | 553   | טלפון   |
| 258  | 350 | 259   | פרסום   |
| 321  | 200 | 753   | שכירות  |
|      |     |       | סה״כ    |
|      |     |       | ממוצע   |

- 2. חשבו את שורת הסה״כ לכל חודש
- 3. חשבו את ממוצע ההוצאות לכל חודש

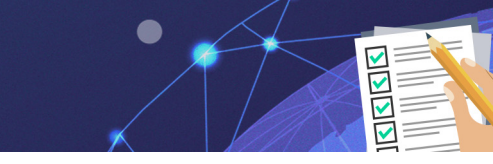

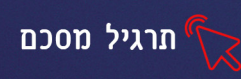

# מטלת סיכום Word

## חלק א׳-עיצוב פסקה

- א. פתחו מסמך word חדש, ושמרו אותו בתיקייתכם בשם : "מטלת סיכום" + שמכם א. פתחו מסמך (לדוגמא: מטלת סיכום ישראל ישראלי)
  - ב. הקלידו את הקטע הבא:
  - (שימו 🎔 לירידת שורה בן פסקאות.)

### תחשבו טוב יהיה טוב

כחלק מהמאמץ המיתולוגי למצוא את הגביע הקדוש של חיים ארוכים ובריאים, חוקרים החלו לבדוק את הקשר בין חשיבה חיובית לתוחלת חיים .במחקר שנערך באוניברסיטת הווארד נמצא קשר הדוק בין חשיבה חיוביות ואופטימיות לבין תפקוד לב בריא וצמצום הסיכויים ללקות במחלות לב וכלי דם - מחלות אופייניות בקרב אנשים בגיל העמידה ואילך.

אז אם תרשו לעצמכם לקחת את החיים בקלות, אולי תצליחו להוסיף עוד כמה שנים (https://healthy.walla.co.il/item/2839218)

#### עצבו את הקטע בהתאם להנחיות הבאות:

- ג. לכל הקטע:
- DAVID סוג גופן
  - 14 גודל
    - הטיה •
  - צבע גופן :כחול
    - ד. לכותרת:
    - הדגשה
    - קו תחתי
    - גודל גופן 16 •
    - מרקר/הזרחה
- ה. למילים "חשיבה חיובית" הוסיפו:
  - זוהר (אפקטי טקסט)
    - צל •
  - ו. מרכזו את שורת הכותרת.
- ז. הגדילו כניסתה של פסקה ב׳ <u>לפני</u> הטקסט ב-4 ס״מ.
  - ח. קבעו מרווח בין שורות (1.5 ס״מ)
- ט. הוסיפו כותרת עליונה מימין הקלידו "תחשבו טוב יהיה טוב" משמאל תאריך
  - י. הוסיפו בכותרת **תחתונה** מספר עמוד.

|  | השינויים | <b>שמרו</b> את | א. |
|--|----------|----------------|----|
|--|----------|----------------|----|

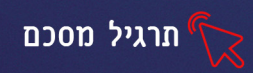

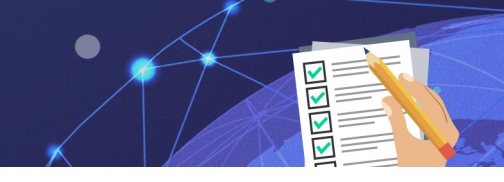

# חלק ב׳ - תבליטים ומספור

א. היעזרו בטבלה שלפניכם וערכו ע״י מספור מדורג, רשימה של שלושה ויטמינים/מינרלים והמזון המכיל את אותו ויטמין/מינרל. ראו דוגמה

| נמצא בעיקר                                         | הערך |
|----------------------------------------------------|------|
| חלב, חמאה, כבד, פירות וירקות כתומים                | А    |
| בשר (איברים פנימיים ) ודגנים                       | B1   |
| כבד, בשר ,עוף, בוטנים                              | Вз   |
| עוף ,בשר, דגים, בננות                              | B4   |
| בשר (איברים פנימיים ) בוטנים ברוקולי, כרובית וכרוב | B5   |
| בשר, כבד, דגים, ומוצרים מן החי                     | B12  |
| פרי הדר, תות, ברוקולי, פלפל ועגבנייה               | С    |
| דגים, ביצים, חמאה,, כבד, חשיפה לשמש                | D    |
| שמן מהצומח ,נבטי חיטה, בשר, פירות וירקות           | Е    |
| בשר, ביצים ,ירקות , דגים                           | ברזל |
| נמצא בכל מוצרי המזון במיוחד בדגנים ובחלבונים       | סידן |

- א. ויטמין כ
- פרי הדר
  - פלפל
    - d ב. ויטמין
    - דגים •
  - ביצים
  - חמאה
    - ג. ברזל
- בשר ודגים
  - ביצים
  - ירקות •

# חלק ג' -הוספת תמונה

- א. פתחו מסמך word חדש ושמרו אותו בשם "חשיבות הבריאות"
  - ב. הוסיפו תמונה של "פירמידת המזון הישראלית"
  - ג. קבעו את **גלישת הטקסט** של התמונה ל״לפני הטקסט״.
  - ד. הוסיפו לתמונה **אפקטים**: השתקפות, מסגרת משופעת

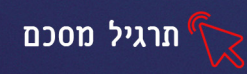

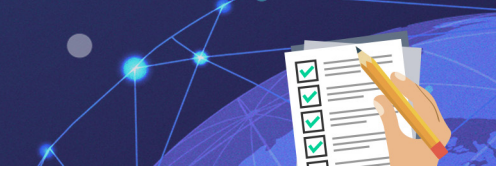

# חלק ה' - טבלה

- א. הוסיפו טבלה בת 2 עמודות ו- 7 שורות.
  - ב. הקלידו בטבלה את התוכן להלן :

| מסיע לראות תקינות לפעילות הנשימה                | А  |
|-------------------------------------------------|----|
| מסיע לחיזוק השרירים בגופנו                      | B1 |
| מסיע לחילוף חומרים תקין בגופנו                  | B3 |
| מונע הצטננות , מסיע בספיגת ברזל ובספיגת מינרלים | С  |
| חיוני להתפתחות תקינה של העצמות והשיניים         | D  |
| מונע הזדקנות של התאים בגופנו                    | E  |
| מסיע לקרישת הדם                                 | К  |

- ג. הוסיפו עמודה מימין לטבלה.
- ד. מזגו עמודה זו והקלידו בה "הוויטמין והשפעתו".
- ה. מרכזו את תוכן התא, וקבעו לו כיוון טקסט אנכי.
  - ו. קבעו הצללה (צבע) בצבע ירוק לתא זה.
  - ז. הוסיפו לטבלה גבול חיצוני בצבע ירוק.